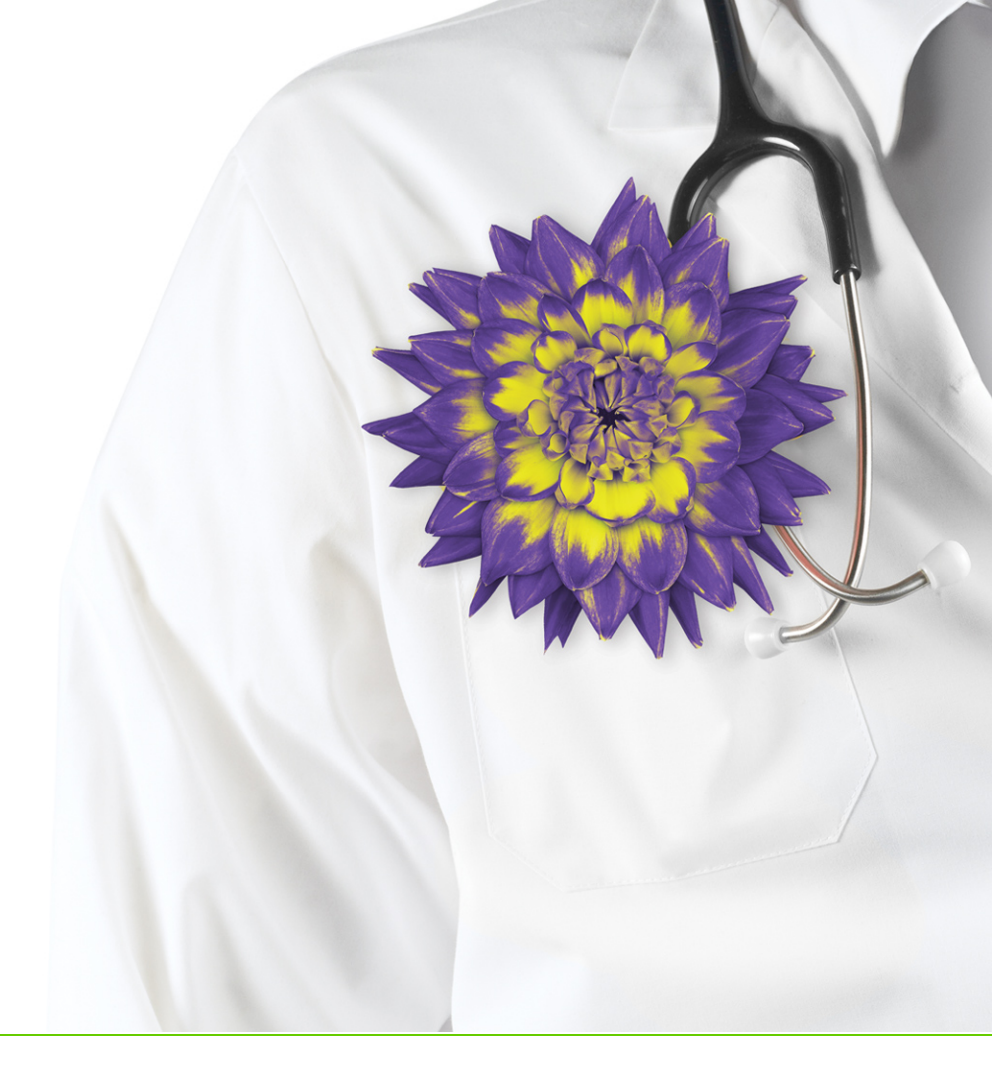

# WolfEMR

# New Prescriber User Guide

v2018.3

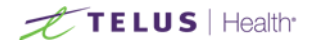

Revised August 16, 2018, version 2018.3

Wolf EMR software and related products and services are owned by TELUS. Wolf EMR and TELUS Health are trademarks of TELUS.

The patients, physicians and circumstances depicted within this manual are fictitious. Any resemblance of any sample data or screenshots to any actual person, whether living or dead, is purely coincidental and unintentional.

## Table of contents

| Medications and prescriptions                                           | 5  |
|-------------------------------------------------------------------------|----|
| Creating prescriptions                                                  | 5  |
| Creating basic prescriptions                                            | 6  |
| Prescribing multiple medications                                        | 17 |
| Prescribing compound medications                                        | 20 |
| Prescribing PRN (take-as-needed) medications                            | 21 |
| Creating concurrent dose prescriptions                                  | 23 |
| Creating sequential dose prescriptions                                  | 25 |
| Creating variable dose prescriptions                                    | 27 |
| Creating adjust-as-directed prescriptions                               | 29 |
| Prescribing medical devices and other non-medication treatments         | 30 |
| Recording medications (without prescribing)                             | 31 |
| Managing medication interaction warnings                                | 33 |
| Re-printing prescriptions                                               | 37 |
| Printing an Rx Reference Report (medication summary list)               |    |
| Medication favourites                                                   | 40 |
| Adding favourites when prescribing medications                          | 40 |
| Adding favourites based on previously prescribed medications            | 41 |
| Adding favourites for medications that were not yet prescribed          | 42 |
| Creating prescriptions using favourites                                 | 43 |
| Managing your medication favourites                                     | 44 |
| Upgrading favourites added using the old Wolf EMR prescriber            | 45 |
| Viewing patient medications                                             | 47 |
| Accessing the change log for patient medications                        | 50 |
| Modifying patient medications and prescriptions                         | 50 |
| Discontinuing medications                                               | 51 |
| Discontinuing medications due to adverse reactions                      | 53 |
| Editing prescription dosage directions                                  | 55 |
| Linking medications to problems                                         | 57 |
| Deleting medications                                                    | 58 |
| Refilling prescriptions                                                 | 59 |
| Queued prescriptions and refill requests                                | 65 |
| Queueing prescriptions for providers                                    | 65 |
| Processing queued prescriptions and refill requests - provider workflow | 68 |
| Managing queued prescriptions - queuer workflow                         | 73 |
| Configuring medications and prescriptions                               | 77 |

| Configuring medication preferences                                               | 78  |
|----------------------------------------------------------------------------------|-----|
| Modifying prescription window defaults                                           | 81  |
| Modifying defaults for specific medications                                      | 84  |
| Setting prescription printouts to include patient medication lists by default    | 87  |
| Configuring prescription queueing                                                |     |
| Steps                                                                            | 90  |
| Steps                                                                            | 90  |
| Steps                                                                            | 91  |
|                                                                                  |     |
| Allergies and intolerances                                                       | 93  |
| Viewing patient allergies and intolerances                                       | 93  |
| Recording allergies and intolerances                                             | 96  |
| Recording drug allergies and intolerances                                        | 96  |
| Recording non-drug allergies and intolerances                                    | 99  |
| Recording that a patient has no known allergies or intolerances                  | 101 |
| Modifying allergies and intolerances                                             | 102 |
| Refuting allergies and intolerances                                              | 103 |
| Deleting allergies and intolerances                                              | 104 |
| Accessing the change log for patient allergies or intolerances                   | 105 |
| Vaccinations                                                                     | 106 |
| Recording a vaccination                                                          | 106 |
| Recording refused vaccinations                                                   | 112 |
| Recording aroun vaccinations                                                     | 112 |
| Viewing and modifying nations                                                    | 117 |
| Poperding adverse reactions to vaccinations                                      | 110 |
| Identifying when nation to an due for vaccinations                               | 100 |
| Dreducing immunization reports                                                   | 101 |
|                                                                                  | 100 |
| Conliguring vaccinations                                                         | 100 |
| Managing your clinic vaccine list                                                | 123 |
| Ivianaging the route list for recording vaccinations                             | 127 |
| Managing the injection site list for recording vaccinations                      | 127 |
| Managing the injection sites and reaction types lists for recording vaccinations | 129 |
| Managing the administration facility/location list for recording vaccinations    | 130 |
| Managing automated vaccination recommendations                                   | 131 |
| Managing your clinic vaccination CDM codes                                       | 134 |

## Medications and prescriptions

In Wolf EMR, you can create and print prescriptions from any window related to a patient's record (via the right-click menu).

Once a medication has been prescribed for a patient, you can:

- Reprint the prescription
- Modify the prescription
- Refill the prescription
- Discontinue the prescription
- Delete the prescription

Wolf EMR tracks a patient's active medications (current) and inactive medications (previous) in the medical summary, and displays the patient's medication history, along with the patients allergies, in the prescription entry window. This way, you can view pertinent information at-a-glance when making decisions on what medication(s) to prescribe to a patient.

If your clinic receives refill requests from pharmacies, front-end staff and other clinical staff can queue requested prescriptions and send the prescriptions to the patient's provider for review.

## Creating prescriptions

You can prescribe a medication from almost any window related to a patient via the SMART menu. Wolf EMR contains an extensive searchable medications list, enabling you to quickly select an appropriate medication to prescribe.

You can enter prescription directions using discrete entry fields (for example, for dose, frequency, and duration), or you can enter prescription directions as free-text in the instructions field. Using a variety of entry options, you can create:

- Basic prescriptions (see "Creating basic prescriptions" on the next page)
- PRN prescriptions (see "Prescribing PRN (take-as-needed) medications" on page 21)

- Prescriptions for compound medications (see "Prescribing compound medications" on page 20)
- Concurrent dose prescriptions (see "Creating concurrent dose prescriptions" on page 23)
- Sequential dose prescriptions (see "Creating sequential dose prescriptions" on page 25)
- Variable dose prescriptions (see "Creating variable dose prescriptions" on page 27)
- Adjust-as-directed prescriptions (see "Creating adjust-as-directed prescriptions" on page 29)
- Prescriptions for medical devices and other non-medication treatments (see "Prescribing medical devices and other non-medication treatments" on page 30)

You can print more than one medication on a single prescription printout (see "Prescribing multiple medications" on page 17). Additional medications on a prescription can be new medications for the patient, or refilled medications.

When you prescribe multiple medications, the EMR tracks the medications in a visible area, enabling you to review your prescribed medications before printing the complete prescription. amox

## Creating basic prescriptions

View video tutorial: Create basic prescriptions and refills

If the video does not play, click here to copy the web address and then paste it into a web browser outside the Wolf EMR data centre.

When you create a basic prescription, you search for a medication to prescribe, and then enter prescription instructions using discrete entry fields (for example, for dose, frequency, and duration). If you enter complete dosage information, the EMR can calculate a quantity.

When you finish a prescription, you can choose to print the prescription. If you are prescribing multiple medications, you can also choose to save the prescription.

- 1. Open the **Medications and Allergies** window: On any window related to the patient, (including a patient's medical summary, or SOAP note), right-click and choose **Enter New Medication**.
- 2. If the **Medications and Allergies** window is already open, click **New Medication** 5. The EMR displays the **Search Criteria** area.

| Hone       Image: Category See         New       New Add to New Manage       Image: Category See         New       New Add to New Add to New Manage       Image: Category See         Medications       New Add to New Add to                                                                                                    | <b>P<sub>x</sub></b>                                       | fest, Janet - Medications and Allergies            | _ <b>D</b> X                  |
|----------------------------------------------------------------------------------------------------|------------------------------------------------------------|----------------------------------------------------|-------------------------------|
| Image: Second Second | Home                                                       |                                                    | ~                             |
| New New Medication       New Pavourtes       Remove Ald to Print       New Prig       No Known Allergies         Medication       Medications       All       Profile       Allergies         Test, Janet       Born 05-May-1949(68)       Sex F       Print       TTTTTTTTT         Active Medications       Include Search Criteria       Medication       Search       Clear         Active Medications       Include Generic       Starts with Route       Search       Clear         Chalopram (Accel-Critalopram oral tablet) 20 mg       Include Generic       Starts with Route       Include Fravourites         Sabaperitin (Innohep 20,000 units/mL subcutaneous solution)       Matching Drug Favourites       No Matching Drug Favourites       No Matching Medications         Active Allergies (0)       Include of C       Group by Category       No Matching Medications       Include IV         Allergen       Gatogortin (Innohep 20,000 units/mL subcutaneous solution)       No Matching Medications       Include IV         Matching Drug Favourites       No Allergies (No Hactive Allergies (I)       Matching Medications       Include IV         No Allergies Noted       Group by Category       Matching Medications       Include IV         No Allergies Noted       Group by Category       Include IV       Include IV       Include IV                                                                                                    | 🔏 👆 🌇 🤸 Manage                                             | 💁 🚔 🔥 🛚 New Non Drug Allergy                       |                               |
| Medications     Profile     Allergies       Test, Janet     Born 05-May-1949(68)     Sex F     PHAN TTTTTTTT       Active Medications     Inactive Medications     Status       Active Medications     Inactive Medications     Multiple Rx Actions       Drug     Include Generic     Status       Gabapentin (Apo-Gabapentin oral capsule) 300 mg     Include Discontinued     Sounds like       Tinzaparin (Innohep 20,000 units/ml. subcutaneous solution)     Matching Drug Pavourites     Include Discontinued       Active Allergies (0)     Inactive Allergies (0)     Inactive Allergies (0)     Matching Medications       Allergen     ategory     Ser       No Allergies Noted     Inducted Exercisions                                                                                                    | New New New Add to Medication Compound Override Favourites | Interactions Print All New Drug No Known Allergies |                               |
| Test, Janet     Born 05-May-1949(68)     Sex F     Phy TTTTTTT       Active Medications     Inactive Medications     Inductive Medication Search Criteria       Active Medications     Multiple Rx Actions       Drug     Include Generic     Starts with       Cabapentin (Accel-Citalopram oral tablet) 20 mg     Include Generic       Gabapentin (Apo-Gabapentin oral capsule) 300 mg     Include Dic Octations     Does form       Tracaparin (Innohep 20,000 units/mL subcutaneous solution)     No Matching Drug Favourites     A       Active Allergies (0)     Include egory     No Matching Compound Favourites     A       No Allergies Noted     Attegory * Se     Image: Search * Search * Sea                                                                                                    | Medications                                                | Profile _ Allergies _                              |                               |
| Active Medications       Inactive Medications         Chronological <ul> <li>Multiple Rx Actions</li> <li>Chapterni (Accel-Citalopram oral tablet) 20 mg</li> <li>Citalopram (Accel-Citalopram oral tablet) 20 mg</li> <li>Citalopram (Ancel-Citalopram oral tablet) 20 mg</li> <li>Citalopram (An</li></ul>                                                                                                    | Test, Janet                                                | Born 05-May-1949(68) 5ex F                         | PHN <b>11111111</b><br>Status |
| Chronological     Include Generic     Starts with     Route       Drug     Include Generic     Starts with     Route       Citaloprem (Arcel-Citaloprem oral capsule) 300 mg     Include Generic     Starts with     Route       Include Timzaparin (Innohep 20,000 units/mL subcutaneous solution)     Include IV     Include Sounds like       Active Allergies (0)     Group by Category     No Matching Orug Favourites     Include Starts       No Allergies Noted     Category State     Image: Image: I                                                                                                    | Active Medications Inactive Medications                    | Add New Medication Search Criteria                 |                               |
| Drug       Include Generic       Starts with       Route         Ctalopram (Accel-Citalopram oral tablet) 20 mg       Include OTC       @ Contains       Dose form         Gabapentin oral capsule) 300 mg       Include Discontinued       Sounds like         Include Discontinued       Sounds like         No Matching Drug Favourites          No Matching Medications          Active Allergies (0)       Include Secontinued         No Allergies Noted          No Allergies Noted                                                                                                    | Chronological   Multiple Rx Actions                        | Medication                                         | Search Clear                  |
| Citalopram (Accel-Citalopram oral tablet) 20 mg       Include OTC       © Contains       Dose form         Gabapentin (Apo-Gabapentin oral capsule) 300 mg       Include Discontinued       Sounds like         Tinzaparin (Innohep 20,000 units/mL subcutaneous solution)       Include Discontinued       Sounds like         Active Allergies (0)       Inactive Allergies (0)       Matching Drug Pavourites       •         Active Allergies (0)       Group by Category       Second Second Secon                                                                                                    | Drug                                                       | Include Generic                                    | Route                         |
| Gabapentin (Apo-Gabapentin oral capsule) 300 mg<br>Tinzaparin (Innohep 20,000 units/mL subcutaneous solution)<br>Active Allergies (0) Inactive Allergies (0)<br>Allergen Category Se<br>No Allergies Noted                                                                                                    | Citalopram (Accel-Citalopram oral tablet) 20 mg            | Include OTC Ocontains                              | Dose form                     |
| Tinzaparin (Innohep 20,000 units/mL subcutaneous solution)                                                                                                    | Gabapentin (Apo-Gabapentin oral capsule) 300 mg            | Include IV                                         |                               |
| Mo Matching Drug Favourites     •       Mo Matching Compound Favourites     •       Active Allergies (0)     Inactive Allergies (0)       Group by Category     Allergies       No Allergies Noted     •                                                                                                    | Tinzaparin (Innohep 20,000 units/mL subcutaneous solution) | Include Discontinued                               |                               |
| Image: No Matching Compound Pavourtes     Image: No Matching Compound Pavourtes       Active Allergies (0)     Image: No Allergies (0)       Image: Image:                                                 |                                                            | No Matching Drug Favourites                        | <u> </u>                      |
| Active Allergies (i)     Inactive Allergies (i)       Active Allergies (ii)     Group by Category       Allergie     Category       Allergies Noted     III                                                                                                    |                                                            | No Matching Compound Favourites                    | <b>^</b>                      |
| Active Allergies (0) Inactive Allergies (0)<br>Allergen Category Se<br>No Allergies Noted                                                                                                    | ۰ ــــــــــــــــــــــــــــــــــــ                     | No Matching Medications                            | •                             |
| Active Allergies (0) Inactive Allergies (0)  Group by Category Allergen Category Se No Allergies Noted                                                                                                    |                                                            |                                                    |                               |
| Group by Category Allergen     Category     Se     No Allergies Noted                                                                                                    | Active Allergies (0) Inactive Allergies (0)                |                                                    |                               |
| Allergen Category Se<br>No Allergies Noted                                                                                                    | Group by Category                                          |                                                    |                               |
| No Allergies Noted                                                                                                    | Allergen Allerger Se                                       |                                                    |                               |
|                                                                                                    | No Allergies Noted                                         |                                                    |                               |
|                                                                                                    |                                                            |                                                    |                               |
|                                                                                                    |                                                            |                                                    |                               |
|                                                                                                    |                                                            | •                                                  | •                             |
|                                                                                                    |                                                            |                                                    |                               |

The patient's medications (active and inactive) and allergies (active and inactive) display in the left pane. See "Viewing patient medications" on page 47 and "Viewing patient allergies and intolerances" on page 93.

- 3. Search for a medication to prescribe:
  - a) In the **Search Criteria** area, in the **Medication** field, enter part or all of the medication name. You must enter at least three characters.
  - b) To narrow or expand your medication search criteria, using the following table, select or clear filtering options.

| Option             | Description                                                                                           |
|--------------------|----------------------------------------------------------------------------------------------------|
| Starts with        | Displays only medications with names that start with your search term.                                |
| Contains           | Displays medications with names that contain (but do not have to start with) your search term.        |
| Sounds like        | Displays medications that phonetically match your search term, even if the search term is misspelled. |
|                    | Tip: Select this option for hard-to-spell medications.                                                |
| Include<br>Generic | Includes non-brand-name medications in your search results.                                           |
| Include OTC        | Includes over-the-counter medications in your search results.                                         |
| Include IV         | Includes intravenous medications in your search results.                                              |

| Option       | Description                                                                                                    |
|--------------|----------------------------------------------------------------------------------------------------|
| Include      | Includes medications that are no longer available on the market in your                                             |
| Discontinued | search results.                                                                                                    |
| Route        | To display only medications that are administered through a specific route (for example, "oral"), select an option. |
| Dose Form    | To display only medications that are available in a specific form (for example, "capsule"), select an option.       |

## Tip:

You can change what medication search options are selected for you by default:

 From the WorkDesk menu, choose Configure > Configure Workdesk > Medications tab.

**Note:** Users with administrator authority in Wolf EMR can set medication search option defaults for the entire clinic. See "Configuring medication preferences" on page 78.

a) On your keyboard, press **Enter**, or click **Search**. The EMR displays a list of matching medications, grouped by generic name and a list of matching medication favourites. See "Creating prescriptions using favourites" on page 43.

| A           | dd I | New Medication                                                | Search Criteria |                 |                              |              |           |        |   |       |   |
|-------------|------|---------------------------------------------------------------|-----------------|-----------------|------------------------------|--------------|-----------|--------|---|-------|---|
| 1           | Med  | ication                                                       | Amox            |                 |                              |              |           | Search | ( | Ilear |   |
| [<br>[<br>[ |      | nclude Generic<br>nclude OTC<br>nclude IV<br>nclude Discontir | nued            | O Star<br>O Con | ts with<br>tains<br>nds like | Rout<br>Dose | e<br>form |        |   |       | • |
| No          | Ma   | tching Drug Fav                                               | ourites         |                 |                              |              |           |        |   |       | * |
| No          | Ma   | tching Compour                                                | id Favourites   |                 |                              |              |           |        |   |       | * |
| Me          | dica | ition Name                                                    | *               | Route           | Form                         |              | Strer     | ngth   |   |       | * |
| -           | Ac   | etazolamide                                                   |                 | Oral            |                              | *            |           |        |   |       |   |
|             |      | Diamox                                                        |                 | Oral            |                              |              |           |        |   |       |   |
| Ŧ           | am   | ioxicillin                                                    |                 | Oral            | tablet, chewable             |              |           |        |   |       |   |
|             |      | Novamoxin                                                     |                 | Oral            | tablet, chewable             |              |           |        |   |       |   |
| -           | am   | ioxicillin                                                    |                 | Oral            | capsule                      | 0            |           |        |   |       |   |
|             |      | Amox                                                          |                 | Oral            | capsule                      |              |           |        |   |       |   |
|             |      | Apo-Amoxi                                                     |                 | Oral            | capsule                      |              |           |        |   |       |   |
|             |      | Gen-Amoxicillin                                               | ı               | Oral            | capsule                      |              |           |        |   |       |   |
|             |      | Novamoxin                                                     |                 | Oral            | capsule                      |              |           |        |   |       |   |
|             |      | Nu-Amoxi                                                      |                 | Oral            | capsule                      |              |           |        |   |       |   |
|             |      | Pro Amox                                                      |                 | Oral            | capsule                      |              |           |        |   |       |   |
| -           | am   | ioxicillin                                                    |                 | Oral            | powder for reco              |              |           |        |   |       |   |
|             |      | Amox S                                                        |                 | Oral            | powder for reco              |              |           |        |   |       |   |
|             |      | Apo-Amoxi                                                     |                 | Oral            | powder for reco              |              |           |        |   |       |   |

**Tip:** If you cannot find the medication you are looking for, in the **Medication** field, enter only the first three letters of the medication name, and then click **Search** once more.

- 2. In the list of matching medications, click the medication you want. The EMR displays strength options for the selected medication.
- 3. Double-click the strength you want. The **Prescription SIG Directions** area opens.

|             |               |                             |                              | Print 🛃                        | Quick Print |            | Save          | Save and N  | ew      |
|-------------|---------------|-----------------------------|------------------------------|--------------------------------|-------------|------------|---------------|-------------|---------|
| Rx          | Amoxicillin   | I (Apo-Amox<br>1 CAP Oral 1 | i oral capsul<br>Three times | e) 250 mg<br>daily for 10 Days |             |            |               | ×           |         |
| Prescriber  | Rays MD       | ), MD                       |                              | •                              | 🗹 Print M   | ledicatior | ns            |             |         |
| Pharmacy    | Guardian      | Pharmacy \                  | Westview Pla                 | aza North Va 🔻                 |             |            |               |             |         |
| Prescriptio | on SIG Dire   | ctions                      |                              |                                |             |            |               |             |         |
| Simple      |               | - 🗆 Ant                     | icoagulant                   | Information Rx                 | O Cor       | ntinuous   | Short Term    | ı           |         |
| Dosing      |               |                             | Route                        | Frequency                      |             | Duratio    | n             | Start Date  |         |
| 1 to        |               | CAP                         | PO                           | TID                            | 🗌 prn       | 10         | Day(s)        | 21-May-2018 | ;       |
|             |               |                             | Pr                           | oblem                          |             |            |               |             |         |
| Other Dir   | ections 👻     | )                           |                              |                                | •           |            |               |             |         |
|             |               |                             |                              |                                |             |            |               |             | -<br>   |
| Refill Deta | ails          |                             |                              |                                |             |            |               |             |         |
|             |               |                             |                              |                                |             |            | Dispense Quan | itity       | Refills |
| Pharmacist  | : Instructior | ns                          |                              |                                |             |            | CAP           | •           | 0       |
|             |               |                             |                              |                                |             |            |               |             | -       |
| Interval    | We            | ek(s)                       | •                            | Max Disp Qty                   | CAP         |            | •             |             |         |
| Allow S     | ubstitution   | s                           |                              |                                |             |            |               |             |         |
| ·           |               |                             |                              |                                |             |            |               |             |         |

**Tip:** If at this point you decide to prescribe a different medication, on the top right of the **Rx** area, click **Back**. The EMR displays the medication **Search Criteria** area again. You can now search for a new medication to prescribe.

- 4. Manage any medication interaction warnings (see "Managing medication interaction warnings" on page 33).
- 5. If you want to prescribe on behalf of another provider, in the **Prescriber** field, select the provider. This provider's name will be printed on the prescription.
- 6. If your clinic has multiple locations sharing the same EMR, in the **Location to print on Rx** list, select the location you are seeing the patient at.
- 7. If you want a list of the patient's active medications to display on the prescription print-out, select the **Print Medications** check box (if it is not already selected), otherwise, clear this check box.
- 8. In the **Pharmacy** list, select the patient's pharmacy or, if the patient does not have a regular pharmacy, choose **<<None>>**.

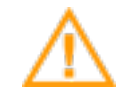

ALWAYS ASK THE PATIENT WHAT PHARMACY THEY WILL GO TO, even if they have a default pharmacy selected. The patient may wish to use an alternative pharmacy.

## Note:

For new prescriptions, the patient's main pharmacy as entered in the **Patient Maintenance** window (**Main Pharmacy** field) is selected by default. For refills, the last selected pharmacy for that prescription is selected by default.

If you change the pharmacy, it remains as the default one for the remainder of the prescription session (until you close the prescription window).

If the pharmacy you want is not in the list, or if a pharmacy's information is incorrect, you can add or modify pharmacies:

- a) Beside the **Pharmacy** list, click 🕒.
- b) Add or modify pharmacies as needed.

#### Tip: Pharmacy search tips

- You can filter the list by any column, using the search fields below the column headers. For example, to view only Coop pharmacies, in the **Pharmacy Name** field, type "Coop".
- 9. If your clinic has multiple locations sharing the same EMR, in the **Location to print on Rx** list, select the location you are seeing the patient at.
- 10. If you want a list of the patient's active medications to display on the prescription print-out, select the **Print Medications** check box (if it is not already selected), otherwise, clear this check box.
- 11. Using the following table, in the **Prescription SIG Directions** area and the **Refill Details** area, enter the prescription dose, frequency, duration, and other instructions. As you enter prescription instructions, the **Rx** area previews what the prescription description will look like when it is printed.

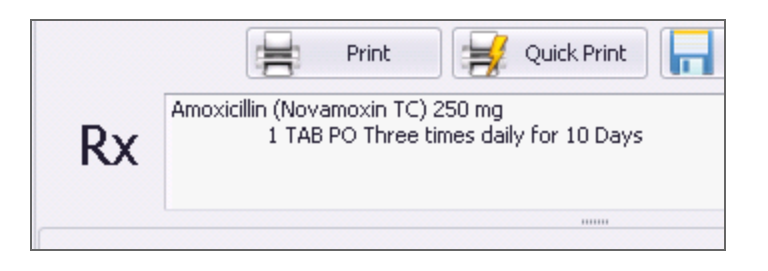

Note: If the selected medication has prescription defaults set, the Short Term/Continuous, Dose, Frequency, Duration, PRN, Anticoagulant and Other Directions fields and check boxes may auto-populate. You can edit these default values if needed (see "Modifying defaults for specific medications" on page 84).

| Field                           | Description                                                                                                    |
|---------------------------------|----------------------------------------------------------------------------------------------------|
| Prescription<br>type list (top- | The prescription type you select determines what entry fields are available in the <b>Prescription SIG Directions</b> area. Options include:                                                                                                    |
| left of the<br>Proportion       | <ul> <li>Simple: Displays basic dose, route, frequency, and duration fields.</li> </ul>                                                                                                    |
| SIG<br>Directions<br>area)      | <ul> <li>Sequential: Enables you to add multiple dosage lines for<br/>prescriptions where dose directions are different each day or each<br/>week. Each dosage line is connected by a THEN statement. See<br/>"Creating sequential dose prescriptions" on page 25.</li> </ul>                                                                                                    |
|                                 | <ul> <li>Concurrent: Enables you to add multiple dosage lines for<br/>prescriptions where dose directions are different for different times in<br/>the day. Each dosage line is connected by an AND statement. See<br/>"Creating concurrent dose prescriptions" on page 23.</li> </ul>                                                                                                    |
|                                 | <ul> <li>Variable: Enables you to add multiple dosage lines for prescriptions<br/>where dose instructions change between days, or weeks in a<br/>patterned manner. The EMR automatically creates dosage lines for<br/>you based on the Initial Dosage, Final Dosage, and the Vary By<br/>amount. See "Creating variable dose prescriptions" on page 27.</li> </ul>                                                                                                    |
|                                 | <ul> <li>Adjust as Directed: Enables you to free-type prescription directions<br/>without having to fill-in dosage fields. See "Creating adjust-as-<br/>directed prescriptions" on page 29.</li> </ul>                                                                                                    |
|                                 | <ul> <li>External: Enables you to record that a patient is taking or has<br/>previously taken a medication without prescribing the medication.<br/>When you select this option, you do not have the option to enter any<br/>details about medication dose, frequency, duration and other<br/>prescription details, in structured fields. Instead, you can enter any<br/>prescription instructions in the Other Directions area. See "Recording<br/>medications (without prescribing)" on page 31.</li> </ul> |
| Anticoagulant                   | Select if this is an anti-coagulation medication that requires regular INR testing. The EMR links the prescription, and future changes you make to the prescription, to INR test results.                                                                                                    |
|                                 | <b>Note:</b> If the medication being prescribed is an anticoagulant medication, this check box is selected by default.                                                                                                    |

| Field             | Description                                                                                                    |
|-------------------|----------------------------------------------------------------------------------------------------|
| Information<br>Rx | If you are recording the medication for informational purposes only, and<br>do not require a printed prescription for the medication, for example, if this<br>is a new patient and you are entering the medications the patient is<br>currently taking, select this check box. |
|                   | <b>Note:</b> If you select this option, if you print this prescription, the following message displays on the prescription: "Instructions to Pharmacist: Informational Only, DO NOT FILL."                                                                                     |
| Continuous        | To indicate that the patient will be using the medication for an extended period of time (greater than 30 days), select this option.                                                                                                    |
|                   | <b>Note:</b> Continuous medications do not automatically drop-off the Active Medications list.                                                                                                    |
| Short Term        | To indicate that the patient will be using the medication for a short period of time, select this option.                                                                                                    |
|                   | <b>Note:</b> Short term medications are automatically removed from the Active Medications list as soon as the prescription is calculated to be exhausted.                                                                                                    |
| Dosing            | Enter the number or range of capsules, applications, and so on, the patient should take at a time.                                                                                                    |
|                   | Select the dose type, for example TAB, or mg.                                                                                                    |
|                   | <b>Note:</b> The options available in the <b>Dosing</b> list vary, depending on the medication being prescribed or recorded.                                                                                                    |
|                   | <b>Tip</b> : If the option you want is not available in the dosage type list, select <b><all></all></b> . The EMR displays a more complete list of dosage type options.                                                                                                    |
| Route             | Select the route in which the medication is to be taken.                                                                                                    |
|                   | <b>Tip</b> : Type the short-form of the route to quickly filter the list. For example, type "PO" for oral.                                                                                                    |

| Field               | Description                                                                                                    |
|---------------------|----------------------------------------------------------------------------------------------------|
| Frequency           | Select a frequency. If none of the options are appropriate, select <b>OTH</b> (other) and then, in the <b>Other Frequency</b> field, enter the frequency. For example, you can enter "Up to 8x/day".                                                                                                    |
|                     | <b>Tip:</b> You can type the short-form for the frequency to quickly filter the list.<br>For example, type "TID".                                                                                                    |
| pm                  | Select this check box to indicate that a medication is to be taken on an as<br>needed basis instead of regularly (for example, a pain medication or a rash<br>cream). If you choose PRN, you do not need to specify a duration as long<br>as you enter a quantity. You must, however, specify a dose, route, and<br>frequency. See "Prescribing PRN (take-as-needed) medications" on<br>page 21. |
| Duration            | Enter the duration in weeks, months, or years.                                                                                                    |
|                     | <ul> <li>Duration determines when a short term medication will fall off the<br/>Active Medications list.</li> </ul>                                                                                                    |
|                     | <ul> <li>The Duration field is not available if STAT is selected in the Frequency<br/>list.</li> </ul>                                                                                                    |
| Other<br>Directions | Enter any specific instructions for the patient when taking the prescribed medication (for example, "take with food", or "apply sparingly"). The pharmacy will print these instructions on the label they affix to the medication.                                                                                                    |
|                     | If you are entering an external medication, or an adjust as directed prescription, enter all prescription instructions in this area.                                                                                                    |
|                     | <b>Tip:</b> In the <b>Other Directions</b> list, you can select pre-defined instructions.<br>The EMR populates the selected instructions in the <b>Other Directions</b> text<br>area. You can add more than one pre-defined instruction if desired.                                                                                                    |
| Problem             | To link this medication to one of the patient's active problems, select the problem.                                                                                                    |
|                     | <b>Note:</b> Only problems listed in the patient's <b>Problems</b> list are available in the list.                                                                                                    |

| Field                      | Description                                                                                                    |
|----------------------------|----------------------------------------------------------------------------------------------------|
| Dispense                   | Enter a dispense quantity, or to calculate the quantity based on the dose,                                                                                                    |
| Quantity                   | frequency, and duration details, click 🛄 .                                                                                                    |
|                            | If the icon is not available, this indicates that there is not enough information recorded in the dosing line for the EMR to produce an accurate value.                                                                            |
|                            | If the prescription is for a pm, you must enter the dispense quantity if you do not enter a duration.                                                                                                    |
|                            | In the <b>Dispense Quantity</b> list, select the quantity type.                                                                                                    |
|                            | <b>Tip:</b> If the option you want is not available in the <b>Quantity Type</b> list, click <b><all></all></b> . The EMR displays a more complete list of dosage type options.                                                     |
| Refills                    | Enter the number of refills.                                                                                                    |
|                            | If you enter a 0 in the <b>Refills</b> field, the text " <b>Refills: None</b> " displays on the printed prescription to inform the pharmacist that it is a one-time only prescription. This is useful for sensitive prescriptions. |
| Pharmacist<br>Instructions | Enter any special instructions for the pharmacy (for example, "patient has arthritis; needs an easy-open bottle"). These instructions are not meant to be included on the medication label for the patient.                        |
| Start Date                 | Enter the date the patient is to start taking the medication.                                                                                                    |
| Max Disp Qty               | Enter a value to specify the maximum amount that the pharmacist should dispense.                                                                                                    |
| Prescriber                 | If you are a provider, your name is selected by default. You cannot create a prescription under another provider's name.                                                                                                    |
| Interval                   | Enter a value to specify the minimum time period between dispenses (for example, 30 days between dispenses for a narcotic.)                                                                                                    |
| Allow                      | This option is selected by default.                                                                                                    |
| Substitutions              | Clear if the pharmacist should not substitute with a generic version or another brand.                                                                                                    |

- 12. If the prescription requires a PharmaCare special authority request form, click the **Spec Auth** button. The form is populated with the patient and medication information.
- 13. Perform one of the following actions:
  - To save the current prescription and prescribe another new medication, click Save and New
     If the next medication you are adding has previously been prescribed to the patient, you can refill the prescription. See "Refilling prescriptions" on page 59.

\*

**Note:** If you have prescribed multiple medications, you can print them on the same prescription print-out. See "Prescribing multiple medications" below.

- To save a single-medication prescription and print it from the printer of your choice, click Print
- To save the single-medication prescription and print it from your default printer, click Quick
   Print 1
- To save the prescription, and print it later, click Save

**Note:** To print a saved prescription later in the day, navigate back to the **Medications and Allergies** window, and then click **Print All** 

Regardless of the method of distribution you choose, the prescription is always recorded in the patient's medical summary, and in the patient's active medications list on the **Medications and Allergies** window.

When you print a prescription, a table of the patient's active allergies is included on the prescription. You can also choose if your prescription print-outs are to include patient medication lists by default. Users with administrator authority can enable or disable this option for you. See "Setting prescription printouts to include patient medication lists by default" on page 87.

## Prescribing multiple medications

If you prescribe or refill more than one medication during a visit, you can print the medications on a single prescription printout.

As you prescribe medications, the EMR lists the medications in the patient's **Active Medications** list in bold text. This way, you can track what prescriptions were created today. When you go to print or send the prescriptions, you can select what medications are to be included in the prescription printout.

- 1. Prescribe the first medication. See step 3 to step 13 in "Creating prescriptions" on page 5.
- 2. Perform one of the following actions to prescribe the next medication:

• To prescribe a medication that was not previously prescribed to the patient, click **Save and** 

**New I**. The EMR saves the previous medication and displays the medication search. Prescribe the next medication. See step 3 to step 13 in "Creating prescriptions" on page 5.

- To prescribe a medication that the patient was previously prescribed, click Save and then refill the medication. See "Refilling or editing a single prescription" on page 59.
- 3. To add additional medications to the prescription, repeat the above step.

| Test, Janet                                                |        |         |        |    |  |
|------------------------------------------------------------|--------|---------|--------|----|--|
| Active Medications Inactive Medications                    |        |         |        |    |  |
| Chronological                                              | Multip | le Rx A | ctions |    |  |
| Drug 🔺                                                     | Dose   | FQ      | PRN    |    |  |
| Amoxicillin (Amoxicillin oral capsule) 250 mg              | 1      | QD      | No     | Те |  |
| Salbutamol (Ventolin HFA inhalation aerosol) 100 mc        | 2      | QID     | Yes    | Те |  |
| Citalopram (Accel-Citalopram oral tablet) 20 mg            | 1      | QD      | No     | Те |  |
| Gabapentin (Apo-Gabapentin oral capsule) 300 mg            | 2      | TID     | No     | Те |  |
| Tinzaparin (Innohep 20,000 units/mL subcutaneous solution) | 0      | QD      | No     | Те |  |

- 4. To print the prescription:
  - a) Click **Print All** . The **Select Prescriptions to Fulfill** window opens, with a list of the medications you or other providers prescribed, refilled and discontinued today.

| Status  | Pharmacy           |                          |
|---------|--------------------|--------------------------|
|         |                    |                          |
|         |                    |                          |
|         |                    |                          |
|         |                    |                          |
| Locatio | on to print on Rx: | Wolf Clinic 2805 SE Knig |
|         | Locati             | Location to print on R×: |

- b) To remove medications from the prescription print-out, clear the check box beside the medication name.
- c) Medications that were discontinued today are listed but are not selected to be included on the printout. To include a discontinued medication on the printout, select the check box beside the medication name.
- d) To print a medication list for the patient's reference, select **Also Print Reference Report**. See "Printing an Rx Reference Report (medication summary list)" on page 38.
- e) If you want the patient's complete list of active medications to display on the prescription print-out, select the **Print Medications** check box (if it is not already selected).
- f) If your clinic has more than one clinic location, in the **Location to print on Rx** list, select your current location.
- g) If you want to select a different pharmacy than specified in the individual prescriptions, select one in the **Pharmacy Override** list. If the pharmacy does not appear in the list, click the **I** icon to search for or add it.
- h) Perform one of the following actions:
  - To go back to the Medications and Allergies window without printing, click **Close**.
  - To view a PDF preview of the final prescription printout, click **Preview**.
  - To print the prescription from your default printer, click **Quick Print**.
  - To print the prescription from the printer of your choice, click **Print**.
- 5. To save the prescription, and print it later today, click Save .

**Note:** To print a saved prescription later in the day, navigate back to the Medications

and Allergies window and click **Print All** is . See "Re-printing prescriptions" on page 37.

## Prescribing compound medications

**View video tutorial:** Prescribing compounds

If the video does not play, Click here to copy the web address and then paste it into a web browser outside the Wolf EMR data centre.

Compound medications are comprised of two or more ingredients that are combined by a pharmacist before dispensing. The multitude of potential compound ingredient combinations are not available in the Wolf EMR's drug database. For this reason, when you prescribe a compound medication, you must free type compound names and ingredients.

**Important :** Because the EMR cannot recognize free-typed medication names, when you prescribe compound medications, you do not receive interaction warnings.

- 1. Open the **Medications and Allergies** window: On any window related to the patient (including a SOAP note or the medical summary), right-click and choose **View Medication List**.
- 2. At the top of the window, click **New Compound** 5. A compound prescription entry area opens.
- 3. In the **Compound Contents** text area, enter the compound ingredients.
- 4. (Optional) In the **Compound Name** field, type a name for the compound medication.. This name is printed on the prescription.
- 5. In the **Prescription SIG Directions** and **Refill Details** areas, enter dose, frequency, duration, and quantity information similar to how you would for basic prescriptions. See step 11 in "Creating basic prescriptions" on page 6.

|              | [          | Pi           | rint       | Ħ       | Qu    | ick Print |            | Save   |        |               | Save    | e and N  | ew      |
|--------------|------------|--------------|------------|---------|-------|-----------|------------|--------|--------|---------------|---------|----------|---------|
| Compound C   | ontents    | Hydrocor     | tisone cr  | ream 1  | %/e   | qual pari | : Nystatir | ו      |        |               |         |          |         |
| Compound N   | ame        | Skin crea    | m for bre  | east fe | eding |           |            |        |        |               |         |          |         |
| Pharmacy     | Please     | indicate ph  | harmacy    | of cho  | ice   |           | •          | -      | F      | 🗸 Prin        | nt Medi | cations  |         |
| Location     | Wolf C     | linic 2805 S | 5E Knight  | •       |       |           |            |        |        |               |         |          |         |
| Prescriptio  | n SIG Dii  | rections     |            |         |       |           |            |        |        |               |         |          |         |
| Simple       |            | •            | Anticoag   | julant  |       |           |            | O Cor  | ntinua | ous 🤇         | ) Sho   | rt Term  |         |
| Dosing       |            |              | Ro         | oute    |       | Frequer   | псу        |        |        | Durati        | ion     |          |         |
| 1 to         |            | APPLN        | <b>▼</b> T | P       | •     | QID       |            | • 🗆 F  | orn    | 30            | Day     | /(s)     | •       |
|              |            | Pro          | blem       |         |       |           |            |        |        | Form          |         |          |         |
| Other Dire   | ections    | •            |            |         |       | •         |            |        |        | CRM           |         | •        |         |
|              |            |              |            |         |       |           |            |        |        |               |         |          | -       |
|              |            |              |            |         |       |           |            |        |        |               |         |          | -       |
| Refill Detai | ils        |              |            |         |       |           |            |        | _      |               |         |          |         |
| Dharmacist   | Instructi  | ope          |            |         |       |           |            | Dispen | ISE Q  | uantit;<br>IB | y<br>•  | <b>F</b> | Refills |
| Friarmacisc  | Instruct   | ULIS         |            |         |       |           |            | -      |        |               |         | 222      | -       |
|              |            |              |            |         |       |           |            |        |        |               |         |          | -       |
| Start Date   | 24-        | Jul-2017     |            | •       | Max   | Disp Qty  |            | TUB    |        |               | •       |          |         |
| Prescriber   | Tes        | st, Doctor,  | MD         | -       | Inter | rval      |            | Week(s | 5)     |               | •       |          |         |
| Allow Su     | ubstitutio | ons          |            |         |       |           |            |        |        |               |         |          |         |

- 6. In the **Other Directions** area, type any additional application and dosage directions.
- 7. Print or save the prescription. See step 11 in "Creating basic prescriptions" on page 6.

#### Prescribing PRN (take-as-needed) medications

When you prescribe a PRN (take-as-needed) medication, for example, a pain medication or an inhaler, you do not need to specify a duration as long as you enter a quantity. You must, however, specify a dose, route, and frequency (unless the prescription type is adjust-as-directed). In the **Other Directions** area, you can also enter detailed information such as:

- In what situations or cases patient is to take the medication
- What dose should be administered depending on the situation
- The maximum amount of medication the patient can take in a day
- The minimum amount of time required between doses

#### Steps

- Start a prescription similar to how you would a basic prescription. See step 1 to step 11 in "Creating basic prescriptions" on page 6. For PRN prescriptions, in the **Prescription SIG Directions** area:
  - a) Select the **PRN** check box.
  - b) Enter the dose, frequency, and optionally duration details in the fields provided.
  - c) In the **Frequency** list, if none of the options are appropriate, select **OTH** (other) and then, in the **Other Frequency** field, enter the frequency. For example, you can enter "Up to 8x/day".
  - d) In the **Other Directions** area, enter any explicit directions on when to take the medication. For example, you can enter "Take 15 min prior to exercise".

#### Tip:

If you want to enter prescription directions using free-text, instead of using the dose, frequency, and duration fields, in the prescription type list, select **Adjust as Directed**. You can now enter the prescription directions in the **Other Directions** area.

You are still required to enter a quantity.

|              | Print 🚽 Quick Print 📊 Save 属 Save and New 🕥                                                                                                    |
|--------------|----------------------------------------------------------------------------------------------------|
| Rx           | Acetaminophen/caffeine/codeine (Tylenol No 3 300 mg-15 mg-30 mg TAB)<br>1 TAB PO Once daily As Needed for 10 Days                                                                                                    |
| Pharmacy     | Please indicate pharmacy of choice    Please indicate pharmacy of choice   Please indicate pharmacy of choice    Please indicate pharmacy of choice    Please indicate pharmacy of choice     Please indicate pharmacy of choice     Please indicate pharmacy of choice     Please indicate pharmacy of choice     Please indicate pharmacy of choice     Please indicate pharmacy of choice     Please indicate pharmacy of choice     Please indicate pharmacy of choice      Please indicate pharmacy of choice      Please indicate pharmacy of choice       Please indicate pharmacy of choice      Please indicate pharmacy of choice      Please indicate pharmacy of choice      Please indicate pharmacy of choice      Please indicate pharmacy of choice       Please indicate pharmacy of choice       Please indicate pharmacy of choice        Please indicate pharmacy of choice |
| Location     | Wolf Clinic 2805 SE Knight 🔻                                                                                                    |
| Prescriptio  | n SIG Directions                                                                                                    |
| Simple       | Anticoagulant Information Rx O Short Term                                                                                                    |
| Dosing       | Route Frequency Duration                                                                                                    |
| 1 to         | TAB ▼ PO ▼ QD ▼                                                                                                    |
| Other Dire   | actions 💌                                                                                                    |
|              | -                                                                                                    |
| Refill Detai | ils 👔                                                                                                    |
|              | Dispense Quantity Refills                                                                                                    |
| Pharmacist   | Instructions 10 TAB 🔻 🗾 0                                                                                                    |
|              |                                                                                                    |
| Start Date   | 03-Mar-2017  Max Disp Qty TAB                                                                                                    |
| Prescriber   | Test, Beata C. (MD 🔻 Interval 🛛 🗸 Week(s)                                                                                                    |
| Allow Su     | ubstitutions                                                                                                    |

- 2. If you did not enter a duration, in the **Dispense Quantity** field, enter a quantity. The EMR cannot calculate a quantity without duration information.
- 3. Print or save the prescription. See step in "Creating basic prescriptions" on page 6.

#### Creating concurrent dose prescriptions

View video tutorial: Prescribing multiple doses

If the video does not play, Click here to copy the web address and then paste it into a web browser outside the Wolf EMR data centre.

Concurrent doses are used when a patient is to take different doses of the same medication concurrently. For example, you can instruct a patient to take 2 capsules of Tylenol in the morning, and 1 capsule at night, or you may instruct a patient to take 3 tablets of Warfarin every-other-day, and 4 tablets of Warfarin every-other-day (on the days between).

- 1. Start a prescription, and search for and select the medication you want to prescribe. See step 1 to step 4 in "Creating basic prescriptions" on page 6.
- 2. In the **Prescription SIG Directions** area, in the prescription type list, select **Concurrent**. The prescription entry area changes to enable multiple dosage lines for concurrent prescriptions.
- 3. Enter the first set of **Dosing**, **Frequency**, and **Duration** instructions. For example, 2 tablets in the morning for 10 days. See step 11 in "Creating basic prescriptions" on page 6.
- 4. Perform one of the following actions:
  - To add another dose line  $\underline{below}$  the first dose line, click  $\blacksquare$ .
  - To add another dose line <u>above</u> the first dose line, click <sup>m</sup>.
- 5. Enter the next set of **Dosing**, **Frequency**, and **Duration** instructions. For example, 1 tablet in the evening for 10 days.

|             |             |                                                 |                                                   | Print 🛃 🤤                          | Quick Print                |          | Save          | Save and Ne | w    |
|-------------|-------------|-------------------------------------------------|---------------------------------------------------|------------------------------------|----------------------------|----------|---------------|-------------|------|
| Rx          | Cinacalce   | t (Sensipar or<br>2 TAB Oral Ev<br>1 TAB Oral E | al tablet) 30 m<br>rery morning f<br>very evening | g<br>or 10 Days And<br>for 10 Days |                            |          |               | ×           |      |
| rescriber   | Rays MD     | ), MD                                           | 1                                                 | •                                  | Print Med                  | ications | ;             |             |      |
| harmacy     | Guardiar    | n Pharmacy W                                    | estview Plaza                                     | North Va 🔻                         | 3                          |          |               |             |      |
| Prescriptic | in SIG Dire | ctions                                          |                                                   |                                    |                            |          |               |             | 1    |
| Concurren   | t           | - Antic                                         | oagulant [                                        | Information Rx                     | <ul> <li>Contir</li> </ul> | nuous    | O Short Term  |             |      |
| Dos         | ing         | -                                               | Route                                             | Frequency                          |                            | Duratio  | n             | Start Date  | AP   |
| 2           | to          | TAB                                             | PO                                                | QAM                                | 🗌 prn                      | 10       | Day(s)        | 21-May-2018 |      |
| 1           | to          | TAB                                             | PO                                                | QPM                                | 🗌 prn                      | 10       | Day(s)        | 21-May-2018 | 1    |
| Other Dire  | ections 🔻   | ]                                               | Prob                                              | lem                                | •                          |          |               |             |      |
| Refill Deta | ils         |                                                 |                                                   |                                    |                            |          | Disponso Quan | +i+         | Dofi |
| Pharmacist  | Instructio  | ns                                              |                                                   |                                    |                            |          | 30 TAB        | • 🗎         | 0    |
| Interval    | We          | eek(s)                                          | ▼ Ma                                              | x Disp Qty                         | TAB                        |          | •             |             |      |
| Allow C     |             | _                                               |                                                   |                                    |                            |          |               |             |      |

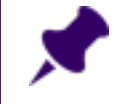

**Note:** The word **AND** displays between the two dosage lines. This indicates that the two doses are to be taken simultaneously.

- 6. To enter additional dose lines, repeat step 4 and step 5.
- 7. In the **Dispense Quantity** field, enter a dispense quantity, or to have the EMR calculate the quantity, click .
- 8. In the **Refills** field, enter the number of refills.
- 9. Print or save the prescription. See step 13 in "Creating basic prescriptions" on page 6.

### Creating sequential dose prescriptions

View video tutorial: Prescribing multiple doses

If the video does not play, Click here to copy the web address and then paste it into a web browser outside the Wolf EMR data centre.

Sequential dose prescriptions are used when a patient is to take different doses between days or between weeks, but not necessarily in a patterned manner. For example, If you prescribe prednisone to treat an allergic reaction, you can instruct the patient to take a high dose for several days, and then progressively reduce the dosage over several days.

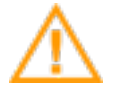

#### Important :

When creating prescriptions that use STAT as the frequency for the first dosage, the dispense quantity and next refill date are calculated to take in account today's (STAT) quantity. Move your mouse over the calculate button to see a description of the calculation.

If you want the patient to start the first STAT dosage in the morning, and the next dosage in the afternoon, you must manually adjust the dispense quantity.

#### Steps

1. Start a prescription, and search for and select the medication you want to prescribe. See step 1 to step 4 in "Creating basic prescriptions" on page 6.

- 2. In the **Prescription SIG Directions** area, in the prescription type list, select **Sequential**. The EMR displays a prescription entry area that enables multiple dosage lines to be added for sequential prescriptions.
- 3. Enter the first set of **Dosing**, **Frequency**, and **Duration** instructions. For example, 2 tabs BID for one day. See step 11 in "Creating basic prescriptions" on page 6.

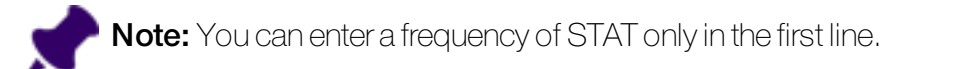

- 4. Perform one of the following actions:
  - To add another dose line <u>below</u> the first dose line, click  $\stackrel{\blacksquare}{=}$ .
  - To add another dose line <u>above</u> the first dose line, click <sup>m</sup>.
- 5. Enter the next set of **Dosing**, **Frequency**, and **Duration** instructions. For example, 1 tablet TID for one day.

|             |              |                                                              |                                                                      | Print 😸                                    | Quick Print |        | Save         | Save and    | New     |
|-------------|--------------|--------------------------------------------------------------|----------------------------------------------------------------------|--------------------------------------------|-------------|--------|--------------|-------------|---------|
| Rx          | Cinacalcet   | (Sensipar or<br>L TAB Oral O<br>2 TAB Oral C<br>3 TAB Oral C | al tablet) 30 i<br>nce daily for<br>ince daily for<br>ince daily for | mg<br>7 Days Then<br>7 Days Then<br>7 Days |             |        |              | *<br>*      |         |
| rescriber   | Rays MD,     | MD                                                           |                                                                      | •                                          | Print Me    | edical | ions         |             |         |
| harmacy     | Guardian     | Pharmacy W                                                   | estview Plaz                                                         | a North Va 🔻                               |             |        |              |             |         |
| Prescriptio | on SIG Direc | tions                                                        |                                                                      |                                            |             |        |              |             |         |
| Sequentia   |              | Antic                                                        | oagulant                                                             | Information R:                             | c 💿 Con     | itinuo | us 🔘 Short T | erm         |         |
| Dos         | ing          |                                                              | Route                                                                | Frequency                                  | ſ           | Durat  | ion          | Start Date  | THEN    |
| 1           | to           | TAB                                                          | PO                                                                   | OD                                         | 🗌 prn       | 1      | Week(s)      | 21-May-2018 |         |
| 2           | to           | TAB                                                          | PO                                                                   | OD                                         | 🗌 prn       | 1      | Week(s)      | 28-May-2018 | -       |
| 📩 🛄 3       | to           | TAB                                                          | PO                                                                   | OD                                         | 🗌 prn       | 1      | Week(s)      | 04-Jun-2018 | -       |
|             |              |                                                              | Problem                                                              | 1                                          |             |        |              |             |         |
| Other Dire  | ections 👻    |                                                              |                                                                      |                                            | •           |        |              |             |         |
|             |              |                                                              |                                                                      |                                            |             |        |              |             | *       |
|             |              |                                                              |                                                                      |                                            |             |        |              |             | -       |
|             |              |                                                              |                                                                      |                                            |             |        |              |             |         |
| Refill Deta | iils         |                                                              |                                                                      |                                            |             |        |              |             |         |
| Refill Deta | ils          |                                                              |                                                                      |                                            |             |        | Dispense Qua | ntity       | Refills |

The word **THEN** displays between the two dosage lines. This indicates that the patient is to complete the first dosage instructions, then move onto the next.

6. To enter additional dose lines, repeat step 4 and step 5.

- 7. In the **Dispense Quantity** field, enter a dispense quantity, or to have the EMR calculate the quantity, click
- 8. In the **Refills** field, enter the number of refills.
- 9. Print or save the prescription. See step 13 in "Creating basic prescriptions" on page 6.

## Creating variable dose prescriptions

#### View video tutorial:

Prescribing multiple doses

If the video does not play, Click here to copy the web address and then paste it into a web browser outside the Wolf EMR data centre.

Variable dose prescriptions are used when a patient is instructed to reduce or increase doses between days or weeks in a step-wise manner. For example, if you are weaning a patient off of prednisone, you can indicate that the patient is to reduce their daily intake, by a set amount each week. For variable dose prescriptions, you enter an initial dose and final dose, and then indicate how much the medication should increase or decrease at each step. Based on this information, the EMR creates all of the dosage lines for you.

In the medical summary and medication history, variable dosage prescriptions display VARIOUS as the dosage.

- 1. Start a prescription, and search for and select the medication you want to prescribe. See step 1 to step 4 in "Creating basic prescriptions" on page 6.
- 2. In the **Prescription SIG Directions** area, in the prescription type list, select **Variable**. The EMR displays a prescription entry area that enables details to be added for a patterned dosage change.
- 3. In the **Initial Dose** field, enter the daily dose that the patient is to start at. For example, 8 tablets.
- 4. In the **Final Dose** field (to the right of the Initial Dose field), enter the daily dose that the patient is to finish at. For example, 0 tablets.
- 5. In the **Vary By** field, enter the amount the daily dose is to increase/decrease with each change. For example 1 (tablet).
- 6. In the **Duration** field, enter the duration for each dosage step. For example, 1 week.

- 7. If the patient is starting the prescription on a day other than today, in the **Start Date** calendar, double-click the start date.
- 8. Click **Calculate** . The EMR displays multiple dosage lines with most of the fields populated.

| R     | x        | Prednisone (Pri<br>8 TAI<br>7 TA<br>6 TA | ednisone oral ta<br>8 Oral Once dai<br>18 Oral Once da<br>18 Oral Once da | ablet) 5 mg<br>ly for 7 Days Then<br>ily for 7 Days Then<br>ily for 7 Days Then |           |        |                | Ĵ           |       |
|-------|----------|------------------------------------------|---------------------------------------------------------------------------|---------------------------------------------------------------------------------|-----------|--------|----------------|-------------|-------|
| reso  | riber    | Rays MD, MD                              |                                                                           |                                                                                 | ▼ □ Print | Medic  | ations         |             |       |
| han   | macy     | Guardian Pha                             | rmacy Westview                                                            | v Plaza North Va                                                                | -         |        |                |             |       |
| Pre   | scriptio | on SIG Direction:                        | 5                                                                         |                                                                                 |           |        |                |             | 1     |
| Vari  | able     | <b>*</b>                                 | Anticoagula                                                               | nt 🔲 Informatio                                                                 | n Rx 💿 C  | ontinu | Jous 🔘 Short T | erm         |       |
| nitia | l / Fina | l Dosage                                 | Route                                                                     | Frequency                                                                       | Vary      | y By D | uration        | Start Date  |       |
| 8     | to 1     | I TAB                                    | PO                                                                        | OD                                                                              | prn 1     | 1      | Week(s)        | 21-May-2018 |       |
| osir  | ıg       |                                          | Route                                                                     | Frequency                                                                       |           | Dura   | tion           | Start Date  | THE   |
| в     | to       | TAB                                      | PO                                                                        | OD                                                                              | 🗌 prn     | 1      | Week(s)        | 21-May-2018 |       |
| 7     | to       | TAB                                      | PO                                                                        | OD                                                                              | 🗌 prn     | 1      | Week(s)        | 28-May-2018 |       |
| 5     | to       | TAB                                      | PO                                                                        | OD                                                                              | 🗌 prn     | 1      | Week(s)        | 04-Jun-2018 |       |
| 5     | to       | TAB                                      | PO                                                                        | OD                                                                              | 🗌 prn     | 1      | Week(s)        | 11-Jun-2018 |       |
| 4     | to       | TAB                                      | PO                                                                        | OD                                                                              | 🗌 prn     | 1      | Week(s)        | 18-Jun-2018 |       |
| 3     | to       | TAB                                      | PO                                                                        | OD                                                                              | 🗌 prn     | 1      | Week(s)        | 25-Jun-2018 |       |
| 2     | to       | TAB                                      | PO                                                                        | OD                                                                              | 🗌 prn     | 1      | Week(s)        | 02-Jul-2018 |       |
| 1     | to       | TAB                                      | PO                                                                        | OD                                                                              | 🗌 prn     | 1      | Week(s)        | 09-Jul-2018 |       |
|       |          |                                          |                                                                           | Problem                                                                         |           |        |                |             |       |
| Ot    | ner Dir  | ections 🔻                                |                                                                           |                                                                                 |           | •      |                |             |       |
|       |          |                                          |                                                                           |                                                                                 |           |        |                |             |       |
|       |          |                                          |                                                                           |                                                                                 |           |        |                |             | -     |
| Ref   | ill Deta | ails                                     |                                                                           |                                                                                 |           |        | Di             | - Our-kiku  | D-64  |
| bar   | macist   | Instructions                             |                                                                           |                                                                                 |           |        | Dispens        | TAB T       | Refil |
| TIG   | macise   | Instructions                             |                                                                           |                                                                                 |           |        |                |             |       |
|       |          |                                          |                                                                           |                                                                                 |           |        |                |             | *     |
| nte   | rval     | Week(s)                                  |                                                                           | Max Disp Qty                                                                    | TAB       |        | -              |             |       |

- 9. Modify text or selections in any of the dosage line fields as needed. For example, you can modify the frequency.
- 10. In the **Dispense Quantity** field, enter a dispense quantity, or to have the EMR calculate the quantity, click .
- 11. In the **Refills** field, enter the number of refills.
- 12. Print or save the prescription. See step 13 in "Creating basic prescriptions" on page 6.

### Creating adjust-as-directed prescriptions

Adjust-as-directed prescriptions are used when a patient requires regular changes in dosage directions based on their monitored state. For example, if you have a patient on Warfarin, you regularly provide the patient with new directions based on their INR lab results.

When you create an adjust-as-directed prescription you can enter more general instructions without completing the standard dosage fields.

#### Steps

- 1. Start a prescription similar to how you would a basic prescription. See step 1 to step 4 in "Creating basic prescriptions" on page 6.
- 2. In the prescription type list, select **Adjust as Directed**. The prescription detail entry area opens with <u>no</u> dosing, frequency or duration fields.
- 3. In the **Other Directions** text area, enter your general instructions to the patient.

|             |                                                       | Print                    | Quick Print        | Nave Save         | Save a           | nd New  |
|-------------|-------------------------------------------------------|--------------------------|--------------------|-------------------|------------------|---------|
| Rx          | Warfarin (Coumadin oral tablet)<br>Adjust as Directed | 2 mg                     |                    |                   | *                |         |
| Prescriber  | Rays MD, MD                                           | ·······                  | Print Medicati     | ons               |                  |         |
| Pharmacy    | Guardian Pharmacy Westview                            | Plaza North Va 🔻         | <b>B</b>           |                   |                  |         |
| Prescriptio | on SIG Directions                                     |                          |                    |                   |                  |         |
| Adjust as   | Directed • Anticoagulan                               | t 🔲 Information R×       | Continuou          | ıs 🔘 Short Terr   | n                |         |
| -           |                                                       | Problem                  | Sta                | art Date          |                  | Route   |
| Other Dir   | ections 👻                                             |                          | • 21               | -May-2018 🔹 🔻     |                  | PO 🔻    |
| Take as ins | tructed. You will receive prescrip                    | tion directions from the | clinic following e | ach INR lab test. |                  | ÷       |
| Refill Deta | ils                                                   |                          |                    |                   |                  | 1       |
|             |                                                       |                          |                    |                   |                  |         |
| Pharmacist  | Instructions                                          |                          |                    | Dispense (        | Quantity<br>AB – | Refills |
| Pharmacist  | Instructions                                          |                          |                    | Dispense (        | Quantity<br>AB 🔻 | 0       |
| Pharmacist  | Instructions                                          |                          |                    | Dispense (        | Quantity<br>AB 🔻 |         |
| Pharmacist  | Instructions Week(s)                                  | Max Disp Qty             | ТАВ                | Dispense (        | Quantity<br>AB ▼ |         |

4. In the **Dispense Quantity** field, enter the amount of medication you want the pharmacy to dispense.

**Note:** The EMR cannot calculate the dispense quantity for adjust-as-directed prescriptions.

- 5. In the **Refills** field, enter the number of refills.
- 6. Print or save the prescription. See step 13 in "Creating basic prescriptions" on page 6.

## Prescribing medical devices and other non-medication treatments

View video tutorial: Prescribing non-medication treatments

If the video does not play, Click here to copy the web address and then paste it into a web browser outside the Wolf EMR data centre.

When you create a prescription for a medical device or another non-medication treatment, you do not have to search for the treatment as you do for medications, unless you have created a customized medication for the treatment (see the tip below). Instead, you can free-type the device or treatment name in the **Rx** area.

**Note:** Because the EMR cannot recognize free-typed medication names, when you prescribe non-medication treatments, you do not receive interaction warnings.

- 1. Open the **Medications and Allergies** window: On any window related to the patient (including a SOAP note or the medical summary), right-click and choose **View Medication List**.
- 2. At the top of the window, click **New Override** <sup>1</sup> The prescription entry area displays with an editable **Override Rx** area, and **Adjust as Directed** selected as the prescription type.
- 3. In the Override Rx field, enter the name of the device, therapy, or other treatment.
- 4. Perform one of the following actions:
  - If you do not want to enter dosage details, in the prescription type list, leave Adjust as Directed selected.
  - If you want to include dosage details, in the prescription type list, select Simple, and then enter information in the Dosing, Frequency, and Duration fields. See step in "Creating basic prescriptions" on page 6.
- 5. In the **Other Directions** area, enter any additional directions. For example, if the prescription is for physiotherapy, you can enter "For rehab following ACL repair in the right knee".

|                | Print 🤤 Quick Print                         | Save Save and New        | •      |
|----------------|---------------------------------------------|--------------------------|--------|
| Override<br>Rx | Physiotherapy                               | 4<br>*                   |        |
| Pharmacy       | Please indicate pharmacy of choice          | Print Medications        |        |
| Location       | Wolf Clinic 2805 SE Knight 🔻                |                          |        |
| Prescriptio    | on SIG Directions                           |                          |        |
| Adjust as      | Directed 🔹 🗋 Anticoagulant 📄 Information Rx | Ocontinuous O Short Term |        |
|                | Problem                                     | Form Route               |        |
| Other Dir      | ections 🔻                                   | UNID 🔻 PO                | •      |
| For rehab (    | ollowing ACL repair in right knee           |                          | *      |
| Refill Deta    | ills                                        |                          |        |
|                |                                             | Dispense Quantity Re     | efills |
| Pharmacist     | Instructions                                | 1 EA 🔻 0                 |        |
|                |                                             |                          | *      |
| Start Date     | 24-Jul-2017   Max Disp Qty                  | EA 🔻                     |        |
| Prescriber     | Test, Doctor, MD 🚽 Interval                 | Week(s) 🔹                |        |
| Allow S        | ubstitutions                                |                          |        |

- 6. In the **Dispense Quantity** field, enter a quantity. If you are creating a prescription for a general therapy or device, where a quantity is not appropriate, enter **1** EA.
- 7. Print or save the prescription. See step 13 in "Creating basic prescriptions" on page 6.

## Recording medications (without prescribing)

#### View video tutorial:

Recording medications without prescribing

If the video does not play, Click here to copy the web address and then paste it into a web browser outside the Wolf EMR data centre.

If you want to record that a patient is taking, or has previously taken, a medication but you do not want to prescribe the medication at this time, you can record the medication as an external medication. When you record external medications, you are not required to enter any details about the dose, frequency, duration, and so on, however you can record this information if you choose. You are only required to search for and select the medication, or to manually enter the medication name if it is a compound. **Note:** If you are a front-end staff member, you can record medications without requiring provider approval.

**Note:** You cannot print external medications as prescriptions. If you want print a prescription for a medication recorded as **External** or as an **Information Rx**, you must refill the prescription and then print it. See "Refilling prescriptions" on page 59.

#### Steps

- 1. Open the **Medications and Allergies** window, and then search for and select the medication (see step 1 to step 3 in "Creating basic prescriptions" on page 6). If the medication is a compound, enter the compound name (see step 1 to step 4 in "Prescribing compound medications" on page 20).
- 2. Perform one of the following actions:
  - If you want to record the medication without including prescription details, in the Prescription SIG Directions area, in the prescription type list, select External. The EMR hides the dosing, frequency, duration, and quantity fields, and selects the Information Rx check box.

|             | 🚔 Print 🛃 Quick Print 📊 Save 🔂 🔂 Save and New              | ٢ |
|-------------|------------------------------------------------------------|---|
| Rx          | Atorvastatin (Lipitor oral tablet) 20 mg                   |   |
| Pharmacy    | Please indicate pharmacy of choice 🔹 🔀 🗹 Print Medications |   |
| Location    | Wolf Clinic 2805 SE Knight 🔻                               |   |
| Prescriptio | on SIG Directions                                          |   |
| External    | Anticoagulant Information Rx                               |   |
|             | Problem Start Date                                         |   |
| Other Dir   | ections 🔻 24-Jul-2017 🔻                                    |   |
|             |                                                            | * |
|             |                                                            | - |

Optionally, in the **Other directions** area, enter any prescription directions or notes.

 If you want to record the patient's current dosage directions with the medication, select the Information Rx check box, and then enter the prescription details as if you were prescribing the medication (see "Creating prescriptions" on page 5).

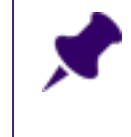

**Note:** When you select **Information Rx,** most prescription detail fields are optional. You can record information in as many or as few of the fields as you please.

- 3. Perform one of the following actions:
  - To save the medication and record another medication, click Save and New
  - To save the medication, click Save

## Managing medication interaction warnings

When you prescribe or refill a medication, the EMR checks the medication against the Cerner Multum database for:

- Drug-to-allergy interactions (with allergies and intolerances listed in the patient's active allergies)
- Drug-to-drug interactions (with drugs listed in the patient's active medications list)
- Drug-to-condition interactions (with conditions listed in the patient's problems list)

**Best practice:** If a patient is no longer taking a medication, but the medication is listed in the patient's Active Medications list, always discontinue the medication. This way, you will not receive interaction warnings against irrelevant medications.

**Important :** The EMR does not check for high or low dosages. For example, if you prescribe a medication dose that is too high for the patient's weight or age, you are not notified.

If any interactions are found, you may be prompted with a pop-up warning. You can configure the EMR to not display pop-up warnings, and instead allow you to manually check for interaction warnings. You can also configure the EMR to not check for interactions at all. See "Re-printing prescriptions" on page 37.

When you receive an interaction warning, the EMR lists a summary of drug interactions and then provides full details about the interactions.

#### Steps

1. If your EMR is configured to <u>not</u> display interaction warnings as pop-up notifications, after you search for and select a medication to prescribe, at the top of the Medications and Allergies

window, click **Interactions** . If interactions are found, the EMR opens the **Drug Interaction Warning(s)** window, containing a list of all identified interactions, followed by complete details about the interactions. If your WorkDesk is configured to display interaction notifications automatically, as soon as you select a medication to prescribe, if the EMR identifies any interactions, the EMR opens the **Drug Interaction Warning(s)** window.

| 1 Drug Interaction Warning(s)                                                                                                    | x     |
|----------------------------------------------------------------------------------------------------|-------|
| Summary:<br>- Condition Interaction Involving Seizures<br>- Condition Interaction Involving Constipation<br>- Moderate Drug Interaction Involving topiramate (Topamax)                                                                                                    | * III |
| CONDITION INTERACTION<br>Between codeine (Codeine Phosphate TAB) and Seizures                                                                                                    |       |
| Narcotic (opioid) analgesic agents may exacerbate seizures in patients with seizure disorders and, at higher dosages, have been reported to induce seizures in patients without previous history of seizures. The proconvulsant activity may be the greatest with meperidine, the active metabolite of which is thought to be responsible. Therapy with opioids should be administered cautiously in patients with or | Ŧ     |
| Override Reason (optional)                                                                                                    |       |
| Apply                                                                                                    |       |

If no interactions are found, the message "No interactions found" appears.

2. Using the following table, manage any interaction warnings.

| To do this                                                                                                    | Cc | omplete the following steps                                                                                                    |
|----------------------------------------------------------------------------------------------------|----|----------------------------------------------------------------------------------------------------|
| Continue to prescribe the                                                                                                    | Pe | rform one of the following actions:                                                                                                    |
| medication despite the warning(s)                                                                                                    | -  | To record a reason for continuing with the prescription, in the <b>Override Reason (optional)</b> field, enter your reason, and then click <b>Apply.</b>                                                                                         |
|                                                                                                    | -  | If you do not want to enter an override reason,<br>close the Drug Interaction Warning(s) window.                                                                                                    |
|                                                                                                    | Yo | u can now continue on with the prescription.                                                                                                    |
| Prescribe an alternative medication                                                                                                    | 1. | Close the Drug Interaction Warning(s) window.<br>Above the <b>Rx</b> area, click <b>Back</b><br>Solution Search Criteria area. You can now search for a new medication to prescribe.                                                             |
| Discontinue the medication that                                                                                                    | 1. | Close the Drug Interaction Warning(s) window.                                                                                                    |
| interacts with the medication you are prescribing                                                                                                   | 2. | In the left pane, in the <b>Active Medications</b> list,<br>click the medication you want to discontinue.<br>The EMR displays a dialog box with the<br>following message: "This medication has not<br>been saved. Close the current medication?" |
|                                                                                                    | З. | Click <b>Yes</b> .                                                                                                    |
|                                                                                                    | 4. | You can now discontinue the prescription for the interacting medication. See "Discontinuing medications" on page 51.                                                                                                    |
| Remove an allergy or intolerance                                                                                                    | 1. | Close the Drug Interaction Warning(s) window.                                                                                                    |
| from the patient's <b>Active Allergies</b> list<br>(for example, because the allergy or<br>intolerance is unsupported, or was<br>recorded in error) | 2. | In the left pane, in the <b>Active Allergies</b> list, click<br>the allergy you want to refute. The EMR displays<br>a dialog box with the following message: "This<br>medication has not been saved. Close the<br>current medication?"           |
|                                                                                                    | 3. | Click <b>Yes</b> .                                                                                                    |
|                                                                                                    | 4. | You can now refute the allergy. See "Refuting allergies and intolerances" on page 103.                                                                                                    |
| Stop the prescription                                                                                                    | 1. | Close the Drug Interaction Warning(s) window.                                                                                                    |
|                                                                                                    | 2. | Close the Medications and Allergies window.<br>The EMR displays a dialog box with the<br>following message: "This medication has not<br>been saved. Close the current medication?"                                                               |
|                                                                                                    | З. | Click Yes.                                                                                                    |

- 4. If you entered and applied an override reason, but want to add another reason:
  - a) At the top of the Medications and Allergies window, click **Interactions** . The EMR opens the Drug Interaction Warning(s) window.
  - b) In the Override Reason (optional) area, enter your reason, and then click Apply.
  - c) Close the **Drug Interaction Warning(s)** window.

After the prescription is saved. The EMR displays any interaction warnings along with your over ride reason(s) in the **Current Medication** detail tab for the medication. See "Viewing patient medications" on page 47.

| Current Medication                                                                                                    |                                                             |                                                                                   |                                                                             |          |             |
|----------------------------------------------------------------------------------------------------|-------------------------------------------------------------|-----------------------------------------------------------------------------------|-----------------------------------------------------------------------------|----------|-------------|
| Dosage Range                                                                                                    | Frequency                                                   | y I                                                                               | Duration                                                                    | PRN      | Start Date  |
| I TAB                                                                                                    | QD                                                          | :                                                                                 | 30 Day(s)                                                                   | No       | 11-Apr-2017 |
| Other Directions                                                                                                    |                                                             |                                                                                   |                                                                             |          |             |
| Pharmacist Instructions                                                                                                    | 7                                                           |                                                                                   |                                                                             |          |             |
| Drug Interaction Overn                                                                                                    | ide History                                                 |                                                                                   |                                                                             |          | •           |
| - Moderate Drug Intera                                                                                                    | action Involving a                                          | iahanentin (Nei                                                                   | roptin)                                                                     |          |             |
| - Moderate Drug Intera                                                                                                    | action Involving ti                                         | inzaparin (Hepa                                                                   | rin Low Moleci                                                              | ular)    |             |
| - Moderate Drug Intera                                                                                                    | action Involving f                                          | ood                                                                               |                                                                             |          |             |
|                                                                                                    |                                                             |                                                                                   |                                                                             |          |             |
|                                                                                                    |                                                             |                                                                                   |                                                                             |          |             |
| Reason for override:                                                                                                    |                                                             |                                                                                   |                                                                             |          |             |
| Reason for override:<br>Has previously used wi                                                                                                    | thout issue                                                 |                                                                                   |                                                                             |          |             |
| Reason for override:<br>Has previously used wi                                                                                                    | thout issue                                                 |                                                                                   |                                                                             |          |             |
| Reason for override:<br>Has previously used wi<br>Details<br>Prescribed QTY:30 TAB                                                                                                    | thout issue                                                 | Substitution                                                                      | / Allowed                                                                   |          |             |
| Reason for override:<br>Has previously used wi<br>Details<br>Prescribed QTY:30 TAB<br>Refills: 6                                                                                                    | thout issue                                                 | Substitution<br>Prescriber:                                                       | : Allowed<br>Test, Doo                                                      | tor, MD  |             |
| Reason for override:<br>Has previously used wi<br>Details<br>Prescribed QTY:30 TAB<br>Refills: 6<br>Route: Oral                                                                                                    | thout issue                                                 | Substitution<br>Prescriber:<br>Disp Intervo                                       | ) Allowed<br>Test, Doo<br>が N/A                                             | itor, MD |             |
| Reason for override:<br>Has previously used wi<br>Details<br>Prescribed QTY:30 TAB<br>Refills: 6<br>Route: Oral<br>Drug Use: Continu                                                                                                  | thout issue<br>ous                                          | Substitution<br>Prescriber:<br>Disp Intervi<br>Status:                            | <ul> <li>Allowed</li> <li>Test, Doc</li> <li>N/A</li> <li>Active</li> </ul> | tor, MD  |             |
| Reason for override:<br>Has previously used wi<br>Details<br>Prescribed QTY:30 TAB<br>Rafills: 6<br>Route: Oral<br>Drug Use: Continu<br>Dalivered:                                                                                    | thout issue<br>ous                                          | Substitution<br>Prescriber:<br>Disp Intervo<br>Status:<br>Pharmacy:               | ン Allowed<br>Test, Doo<br>が N/A<br>Active                                   | tor, MD  |             |
| Reason for override:<br>Has previously used wi<br>Details<br>Prescribed QTY:30 TAB<br>Rafills: 6<br>Route: Oral<br>Drug Use: Continu<br>Delivered:<br>Problem: Depress                                                                | thout issue<br>ous                                          | Substitution<br>Prescriber:<br>Disp Intervo<br>Status:<br>Pharmacy:               | / Allowed<br>Test, Doc<br>// N/A<br>Active                                  | tor, MD  |             |
| Reason for override:<br>Has previously used wi<br>Details<br>Prescribed QTY:30 TAB<br>Refills: 6<br>Route: Oral<br>Drug Use: Continu<br>Delivered:<br>Problem: Depress<br>History Details                                             | thout issue<br>ous                                          | Substitution<br>Prescriber:<br>Disp Interva<br>Status:<br>Pharmacy:               | <ul> <li>Allowed</li> <li>Test, Doc</li> <li>N/A</li> <li>Active</li> </ul> | tor, MD  |             |
| Reason for override:<br>Has previously used wi<br>Details<br>Prescribed QTY: 30 TAB<br>Refills: 6<br>Route: Oral<br>Drug Use: Continu<br>Delivered:<br>Problem: Depress<br>History Details<br>Medication History [                    | thout issue<br>ous<br>sion<br>Refill History                | Substitutior<br>Prescriber:<br>Disp Interva<br>Status:<br>Pharmacy:               | : Allowed<br>Test, Doc<br>か N/A<br>Active                                   | tor, MD  |             |
| Reason for override:<br>Has previously used wi<br>Details<br>Prescribed QTV: 30 TAB<br>Refills: 6<br>Route: Oral<br>Drug Use: Continu<br>Delivered:<br>Problem: Depress<br>History Details<br>Medication History [<br>Prescribed Date | thout issue<br>ous<br>sion<br>Refill History<br>Change Date | Substitution<br>Prescriber:<br>Disp Interve<br>Status:<br>Pharmacy:<br>Medication | : Allowed<br>Test, Doc<br>か N/A<br>Active                                   | tor, MD  | Initials    |
# **Re-printing prescriptions**

#### View video tutorial: Reprinting prescriptions

If the video does not play, Click here to copy the web address and then paste it into a web browser outside the Wolf EMR data centre.

If a patient loses or forgets their prescription, you can re-print the original prescription at any time using the **Print All** option at the top of the **Medications and Allergies** window.

#### Steps

- 1. Open the **Medications and Allergies** window: On any window related to the patient (including a SOAP note or the medical summary), right-click and choose **View Medication List**.
- 2. Click **Print All** is . The **Select Prescriptions to Fulfill** window opens.
- 3. At the top of the Window, in the **Date** field, enter the date that the original prescription was created, or to select a date from a calendar, click the down arrow. A list of medications prescribed on the selected date is displayed. If the prescriptions were printed, "Printed" is displayed in the **Status** column.

| Select Prescriptions To Fulfill                      |              |              |                            |
|------------------------------------------------------|--------------|--------------|----------------------------|
|                                                      | 21/07/2017 🔹 |              |                            |
| Medication                                           | Status       | Pharmacy     |                            |
| Amoxicillin (Amoxicillin oral capsule) 250 mg        |              |              |                            |
| Salbutamol (Ventolin HFA inhalation aerosol) 100 mcg |              |              |                            |
|                                                      |              |              |                            |
|                                                      | Location to  | print on Rx: | Wolf Clinic 2805 SE Knig 🔻 |
|                                                      |              |              |                            |

**Tip:** In the **Status** column, you can view at-a-glance if the listed prescriptions were printed.

- 4. To remove any medications from the prescription print-out, clear the check box beside the medication name.
- 5. If your clinic has more than one clinic location, in the **Location to print on Rx** list, select your current location.
- 6. To print a medication list for the patient's reference, select **Also Print Reference Report**. See "Printing an Rx Reference Report (medication summary list)" below.
- 7. If you want the patient's complete list of active medications to display on the prescription printout, select the **Print Medications** check box (if it is not already selected), otherwise, clear this check box.
- 8. If you want to select a different pharmacy than specified in the individual prescriptions, select one in the **Pharmacy Override** list. If the pharmacy does not appear in the list, click the search for or add it.
- 9. Perform one of the following actions:
  - To view a PDF preview of the final prescription printout, click **Preview**.
  - To print the prescription from your default printer, click **Quick Print**.
  - To print the prescription from the printer of your choice, click **Print**.
  - To go back to the Medications and Allergies window without printing, click **Close**.

# Printing an Rx Reference Report (medication summary list)

If you want to provide a patient with a list of the medications you are prescribing for a visit, or with a complete list of their active medications, from the **Medications and Allergies** window, you can print an Rx Reference Report. An Rx Reference Report contains a list of a patient's medications and active allergies and looks similar to a prescription, however, the text **Rx Reference Report, This is NOT a Prescription** displays in the letterhead of the report. Rx Reference Reports also contain less detail than actual prescriptions. For example, they do not include any instructions to the pharmacist.

| Wc<br>280!<br>Morl<br>Phoi<br>Fax: | DIF Clinic<br>5 SE Knight Court<br>ley, AB A7Y 3M9<br>ne: (403) 531-9757<br>(403) 531-9752 | WrittenDate: 2<br>Rx Reference Repor<br><i>This is NOT a Presc</i> | 20-ju<br>rt<br><i>rípt</i> , | l-2017<br>Íon,                         |
|------------------------------------|--------------------------------------------------------------------------------------------|--------------------------------------------------------------------|------------------------------|----------------------------------------|
| Jar<br>123<br>Bear<br>Horr         | n <b>et Test</b><br>TestStræt<br>ispaw, AB<br>ne: 111-1111 x11 Cell: (222)222-2222         | Birth Date: 05-M                                                   | 1 <b>ay</b> -1<br>PH         | <b>1949 - Female</b><br>IN: 77777-7777 |
| 1)                                 | Citalopram (Accel-Citalopram oral tablet) 20 m<br>1 TAB Once daily for 30 Days             | <b>ig</b><br>Start On Da                                           | ate:                         | 11-Apr-2017                            |
| 2)                                 | Gabapentin (Apo-Gabapentin oral capsule) 300<br>2 CAP Three times daily for 30 Days        | <b>) mg</b><br>Start On Da                                         | ate:                         | 10-Apr-2017                            |
| 3)                                 | Tinzaparin (Innohep 20,000 units/mL subcutar<br>0.7 mL Once daily for 30 Days              | ieous solution)<br>Start On Da                                     | ate:                         | 14-Mar-2017                            |

### Steps

- 1. Open the **Medications and Allergies** window: On any window related to the patient (including a SOAP note or the medical summary), right-click and choose **View Medication List**.
- 2. Above the Active Medications list, select the Multiple Rx Actions check box.
- 3. In the Active Medications list, select the check box beside each of the medications you want to include in the report, or to select all active medications at once, select the Active Prescriptions check box.

| Test, Janet<br>    |               |                  |               |      |        |         |        |    |
|--------------------|---------------|------------------|---------------|------|--------|---------|--------|----|
| Active Medications | Inactive      | e Medications    |               | _    | _      |         | _      | _  |
| Chronological      | •             |                  |               | V    | Multip | le Rx A | ctions | >  |
| Drug               |               |                  |               | *    | Dose   | FQ      | PRN    |    |
| 👻 🗌 Active Presci  | riptions (4)  |                  |               |      |        |         |        |    |
| 🗌 Amoxicillin      | (Amoxicillin  | oral capsule) 2  | 50 mg         |      | 1      | QD      | No     | Те |
| 🔽 Citalopram       | n (Accel-Cita | alopram oral tab | olet) 20 mg   |      | 1      | QD      | No     | Te |
| 🗹 Gabapenti        | n (Apo-Gab    | apentin oral ca  | psule) 300 mg |      | 2      | TID     | No     | Те |
| 🗹 Tinzaparin       | (Innohep 2    | :0,000 units/mL  | subcutaneous  | solu | 0      | QD      | No     | Те |
|                    |               |                  |               |      |        |         |        |    |

4. Click **Print Reference Report** . A preview of the report opens.

- 5. Click one of the following options:
  - **Print** <sup>□</sup>: To print or fax the Rx Reference Report on a selected printer.
  - Quick Print 🔤 : To print the Rx Reference Report on your default printer.

# Medication favourites

If you prescribe certain medications frequently, you can add these medications as favourites. When you prescribe favourite medications, you can simply choose the medication in your favourites list and the EMR populates the prescription directions automatically. You can then make modifications to the prescription directions as needed before printing the prescription.

Medication favourites also enable you to reduce the amount of time it takes to produce prescriptions with long or complicated details (for example, tapering medications and compound medications).

You can make medication favourites for yourself, or you can make medication favourites that any prescriber in the clinic can use.

**Note:** Favourites can include only one medication. You cannot create a favourite that includes multiple medications.

You can add a medication favourite using the following methods:

- As you are in the process of writing a prescription for a patient (see "Adding favourites when prescribing medications" below)
- Based on a previously prescribed medication (see "Adding favourites based on previously prescribed medications" on the next page)
- From scratch, before you prescribe the medication to a patient (see "Adding favourites for medications that were not yet prescribed" on page 42)

## Adding favourites when prescribing medications

When you create a prescription, you can add the prescription to your list of favourites at any time during the process. The selected medication, as well as any prescription directions you have entered are saved as part of the prescription favourite.

### Steps

1. Create the prescription for a patient. See "Creating basic prescriptions" on page 6.

- 2. Before you print or save the prescription, at the top of the window, click Add to Favourites 2. and then select one of the following options:
  - My Favourites 📥 : To create a favourite for your use only.
  - Clinic Favourites 6: To create a favourite that can be used by any prescriber in the clinic.

The Add Favourite window opens.

| 👈 Add Fav   | ourite                                                                                                    |          |
|-------------|----------------------------------------------------------------------------------------------------|----------|
| Rx          | PredniSONE (PredniSONE TAB) 5 mg<br>2 TAB PO Two times daily for 1 Day Then<br>1 TAB PO Four times daily for 1 Day Then<br>1 TAB PO Three times daily for 1 Day Then | 0        |
| Please ente | er a description for this favourite                                                                                                    |          |
| Prednisone  | e - Allergy reaction treatment                                                                                                    | <u>^</u> |
|             |                                                                                                    |          |
|             |                                                                                                    | ~        |
|             | Save                                                                                                    | Cancel   |

3. In the text area, enter a short description for the favourite.

**Note:** The description you enter can be searched when selecting a medication to prescribe. For example, if you include the word Diabetes in the description for a metformin favourite, when you search for a medication and you enter the word "Diabetes", the metformin favourite displays.

- 4. Click Save. The medication is added to the favourites list.
- 5. Continue on with the prescription.

### Adding favourites based on previously prescribed medications

If a patient has been prescribed a medication, from the patient's **Medications and Allergies** window, you can save the prescription as a favourite.

#### Steps

- 1. Open the **Medications and Allergies** window: On any window related to the patient (including a SOAP note or the medical summary), right-click and choose **View Medication List**.
- 2. In the **Active Medications** or **Inactive Medications** list, click the medication you want to add to your favourites. The medication's prescription directions display in the right pane.
- 3. Add the medication as a favourite. See step 2 to step 4 in "Adding favourites when prescribing medications" on page 40.

## Adding favourites for medications that were not yet prescribed

If there are complex prescriptions you want available as favourites before you prescribe them, you can create the favourites from scratch from the Manage Medication Favourites window.

### Steps

- 1. Open the **Medications and Allergies** window: On any window related to a patient (including a SOAP note or the medical summary), right-click and choose **View Medication List**.
- 2. At the top of the window, click Manage 쳐 . The Manage Medication Favourites window opens.
- 3. Click New 🏂 . The medication Search Criteria area displays in the right pane.

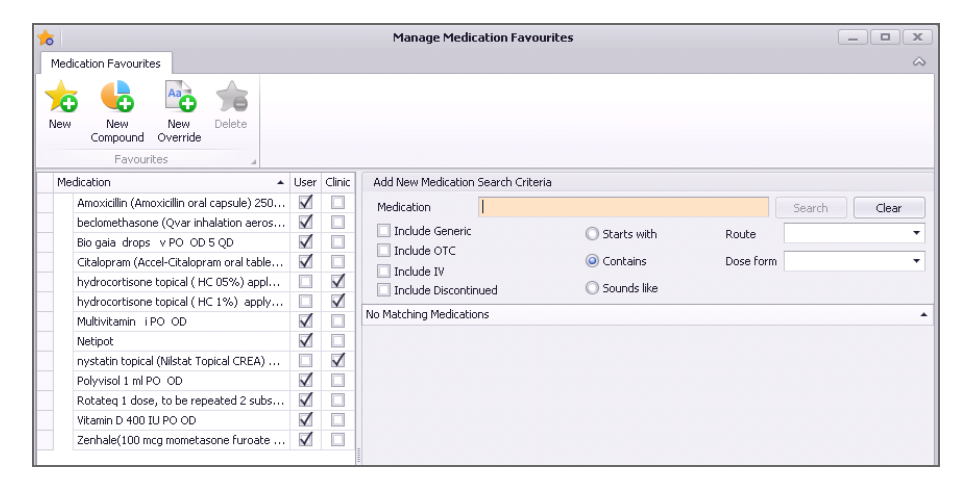

- 4. Search for the medication you want, and then enter the prescription directions as if you are prescribing the medication:
  - For basic prescriptions, see "Creating basic prescriptions" on page 6.

- For compound prescriptions, click New Compound <sup>1</sup>/<sub>2</sub>, and then enter the compound name and prescription directions. See "Prescribing compound medications" on page 20.
- For PRN prescriptions, see "Prescribing PRN (take-as-needed) medications" on page 21.
- For concurrent dose prescriptions, see "Creating concurrent dose prescriptions" on page 23.
- For sequential dose prescriptions, see "Creating sequential dose prescriptions" on page 25.
- For variable dose prescriptions, see "Creating variable dose prescriptions" on page 27.
- For adjust-as-directed prescriptions, see "Creating adjust-as-directed prescriptions" on page 29.
- For non-medication treatments, see "Prescribing medical devices and other non-medication treatments" on page 30.
- 5. In the **Notes** area, typea short description for the favourite.
- 6. Click **Save** and then, in the list, select one of the following options:
  - Save As My Favourite  $\stackrel{\bullet}{=}$ : To create a favourite for your use only.
  - Save As Clinic Favourite 🏠 : To create a favourite that can be used by any prescriber in the clinic.

## Creating prescriptions using favourites

If you have user-specific or clinic-wide medication favourites created, when you prescribe a medication, a list of your favourites displays in the **Search Criteria** area. Compound medication favourites display as a separate list below other medication favourites. In the list of favourites, you can double-click a favourite to prescribe it. If your list of favourites is extensive, you can filter the list by entering a search term in the **Medication** field.

### Steps

- 1. Open the **Medications and Allergies** window: On any window related to the patient, (including a patient's medical summary or SOAP note), right-click and choose **Enter New Medication**. The **Medications and Allergies** window opens, with the medication **Search Criteria** area displayed.
- 2. If the **Medications and Allergies** window is already open, click **New Medication** to display the **Search Criteria** area.

Your **Drug Favourites** and **Compound Favourites** are listed in the middle of the **Search Criteria** area.

| Medication                       |                          | Search                  | Clear     |
|----------------------------------|--------------------------|-------------------------|-----------|
| Include Generic                  | 🔘 Starts with            | Route                   | •         |
| Include OTC Include IV           | Contains                 | Dose form               | •         |
| Include Discontinued             | 🔘 Sounds like            |                         |           |
| Drug Favourite 🔺                 | Dose and Frequency       | Notes                   | Clinic    |
| Amoxicillin (Amoxicillin oral ca | 1 CAP Once daily         | Amox 250                |           |
| beclomethasone (Qvar inhala      | Two times daily          |                         |           |
| Bio gaia drops v PO OD           | Once daily               |                         |           |
| Citalopram (Accel-Citalopram     | 1 TAB Once daily         | Citalopram depression   |           |
| Compound Favourites              | Dose and Frequency       | Contents                | Clinic    |
| Skin cream for breast feeding,   | 1 APPLN Four times daily | Hydrocortisone cream 19 | % / equ 🔲 |
| No Matching Medications          |                          |                         |           |

- 3. In Search Criteria area, in the Medication field, enter part or all of the favourite medication name or description. The EMR filters both your Drug Favourites and Compound Favourites lists to display only medications that match your search term.
- 4. Double-click the favourite you want. The EMR displays the **Prescription SIG Directions** area, with information pre-populated.
- 5. Modify the prescription directions as needed. See step 11 in "Creating basic prescriptions" on page 6.
- 6. Print or save the prescription. See step 13 in "Creating basic prescriptions" on page 6.

## Managing your medication favourites

If you created a medication favourite you can modify the favourite's prescription directions, or remove the favourite from your favourites list.

**Note:** Only users with administrator authority can remove or modify clinic-wide medication favourites.

#### Steps

1. Open the **Medications and Allergies** window: On any window related to the patient (including a SOAP note or the medical summary), right-click and choose **View Medication List**.

2. At the top of the window, click **Manage** <a>> The **Manage Medication Favourites** window, opens and displays a complete list of your favourites and the clinic's favourites. Favourites for compound medications are listed under **Compound Favourites**.</a>

| o Manage Medicati                                                                  | on Favourites |  |
|------------------------------------------------------------------------------------|---------------|--|
| Medication Favourites                                                              |               |  |
| New Compound Override                                                              |               |  |
| Medication                                                                         | User Clinic   |  |
| Amoxicillin (Amoxicillin oral capsule) 250 mg 1 CAP PO QD 10 Days                  |               |  |
| beclomethasone (Qvar inhalation aerosol with adapter) 100 mcg/inh i INH BID        |               |  |
| Bio gaia drops v PO OD 5 QD                                                        |               |  |
| Citalopram (Accel-Citalopram oral tablet) 20 mg 1 TAB PO QD 30 Days                |               |  |
| hydrocortisone topical ( HC 05%) apply to affected face and body folds BID prn     |               |  |
| hydrocortisone topical ( HC 1%) apply to affected body parts sparingly BID         |               |  |
| Multivitamin i PO OD                                                               |               |  |
| Netipot                                                                            |               |  |
| nystatin topical (Nilstat Topical CREA) 100 000 units/g apply to affected area QI. | . 🗆 🗹         |  |
| Polyvisol 1 ml PO OD                                                               |               |  |
| Rotateq 1 dose, to be repeated 2 subsequent times 6-10 weeks apart as directe.     | . 🗹 🗆         |  |
| Vitamin D 400 IU PO OD                                                             |               |  |
| Zenhale(100 mcg mometasone furoate & 5 mcg formoterol fumarate) I puff BID         |               |  |
| <ul> <li>Compound Favourites (1)</li> </ul>                                        |               |  |

- 3. Click the favourite you want to edit or remove. The EMR displays the favourite's prescription directions on the right.
- 4. To edit the favourite's prescription directions, edit the information as needed, and then click Save.
- 5. To change the favourite from a user favourite to a clinic favourite and vice versa, in the right pane click **Save** and then, in the list, choose to either **Save As My Favourite** or **Save As Clinic Favourite**.
- 6. To remove the favourite from your list, click Delete 📁 .
- 7. When you are done, close the Manage Medication Favourites window.

### Upgrading favourites added using the old Wolf EMR prescriber

When your clinic is first upgraded to the new Wolf EMR prescriber, you may notice that you can no longer use some of the prescription favourites you created in the old prescriber. Don't worry, your favourites have not been lost. You can manually upgrade these favourites so they can be used in the new prescriber.

#### Steps

1. Open the **Medications and Allergies** window: On any window related to the patient (including a SOAP note or the medical summary), right-click and choose **View Medication List**.

- 2. At the top of the window, click **Manage** >> The Manage Medication Favourites window opens and displays a list of your favourites and the clinic's favourites.
- 3. To view any unrecognized favourites that were created using the old prescriber, in the list of favourites, expand **Historical Favourites**.

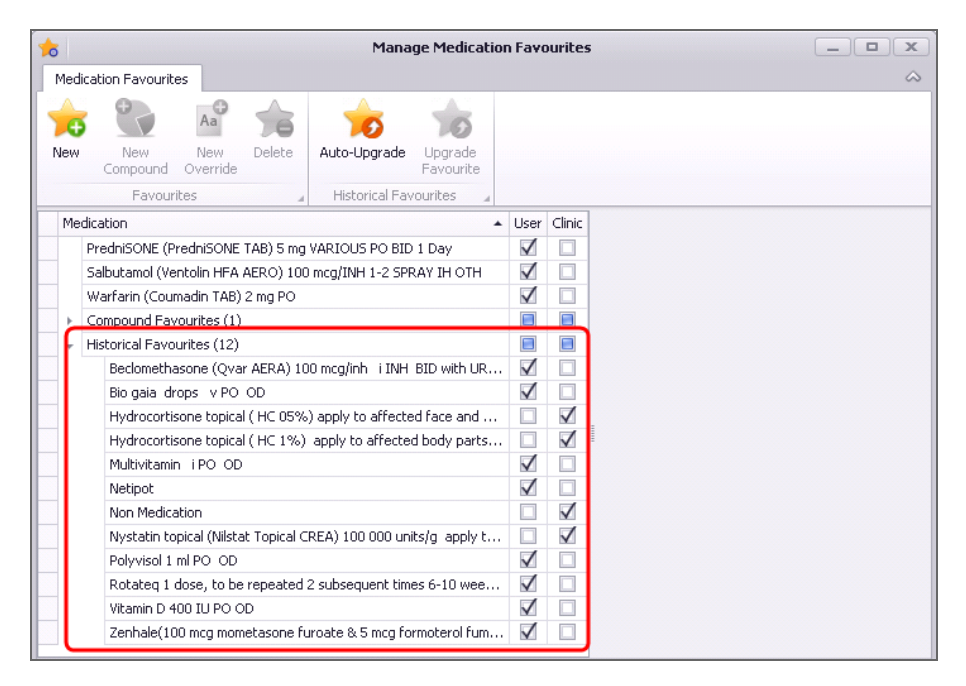

- 4. To delete any unwanted old favourites, click the favourite, and then click Delete 📁
- 5. Perform one of the following actions:
  - To convert only one historical favourite (for example, if you want to upgrade only your personal favourites and not the clinic-wide favourites), click the favourite, and then click **Upgrade**

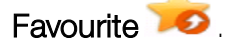

To convert all historical favourites at once, click Auto-Upgrade 200. The EMR converts most historical favourites to a form that can be used in the new prescriber. If some of your favourites cannot be auto-upgraded, they remain in the Historical Favourites list. You can

upgrade these favourites one-at-a-time by clicking **Upgrade Favourite** 💴 .

- If a favourite you are upgrading is for a medication that is no longer available on the market or for a
  medication that is not recognized, the EMR displays a dialog box with the following prompt:
  "Drug is Inactive do you wish to discontinue Favourite?". Perform one of the following actions:
  - To change the medication used for the favourite, click **Yes**. The medication **Search Criteria** area displays. You can now search for and select a medication for the favourite.
  - To keep the favourite as-is with the inactive medication, click No.

- 7. To modify an upgraded favourite (for example, if you want to add instructions, or modify dosage details):
  - a) In the list of **Medication** favourites, click the upgraded favourite. The medication favourite's **Prescription SIG Directions** displays in the right pane.
  - b) Modify the prescription directions as needed.
  - c) Click **Save** and then, in the list, select one of the following options:
    - Save As My Favourite: To save the favourite as a personal favourite that only you can use.
    - Save As Clinic Favourite: To save the favourite as a clinic-wide favourite that any prescriber can use.
- 8. When you are done, close the window.

# Viewing patient medications

When you create or modify a prescription for a patient, in the **Medications and Allergies** window, you can view at-a-glance the patient's current (active) and previous (inactive) medications. For each medication, you can view:

- The current prescription directions
- A history of refills and prescription direction edits for the medication

You can also view any recorded allergies for the patient (see "Viewing patient allergies and intolerances" on page 93).

#### Steps

 Open the Medications and Allergies window: On any window related to the patient (including a SOAP note or the medical summary), right-click and choose View Medication List. The Medications and Allergies window opens with the patient's active medications displayed in the left pane.

| <b>P</b> x <del>▼</del>                                 | Test, Jan          | net - M | ledicat  | ions   | and Aller    | gies                |                     | _ •     | x      |
|---------------------------------------------------------|--------------------|---------|----------|--------|--------------|---------------------|---------------------|---------|--------|
| Home                                                    |                    |         |          |        |              |                     |                     |         | $\sim$ |
|                                                         | 5 🤸 Manag          | ge      | 1        |        |              | A                   | New Non Drug Allerg | /       |        |
| New New New Add<br>Medication Compound Override Favouri | to<br>tes 👻 🌟 Remo | ve 1    | interact | ions   | Print<br>All | New Drug<br>Allergy | No Known Allergies  |         |        |
| Medications                                             |                    |         | Pi       | rofile | A            |                     | Allergies           | 4       |        |
| Test, Janet<br>🔳 🔍                                      |                    |         | Born     | 05-N   | 1ay-1949(i   | Sex F               | PHN<br>Status       | דדדדדדד | J      |
| Active Medications Inactive Medications                 |                    |         |          |        |              |                     |                     |         |        |
| Chronological 🔹                                         | 🔲 Multipl          | e Rx Ad | tions    |        |              |                     |                     |         |        |
| Drug                                                    |                    | Dose    | FQ       | 7      |              |                     |                     |         |        |
| Amoxicillin (Amoxicillin oral capsule) 250 mg           |                    | 1       | QD       |        |              |                     |                     |         |        |
| Citalopram (Accel-Citalopram oral tablet) 20            | mg                 | 1       | QD       |        |              |                     |                     |         |        |
| Gabapentin (Apo-Gabapentin oral capsule) (              | 300 mg             | 2       | TID      |        |              |                     |                     |         |        |
| Tinzaparin (Innohep 20,000 units/mL subcut              | aneous solution)   | 0       | QD       |        |              |                     |                     |         |        |
|                                                         |                    |         |          |        |              |                     |                     |         |        |
| 1                                                       |                    |         |          |        |              |                     |                     |         |        |
|                                                         | _                  |         |          |        |              |                     |                     |         |        |
| Active Allergies (1) Inactive Allergies (0)             |                    |         |          |        |              |                     |                     |         |        |
|                                                         | 🔲 Group            | by Cat  | egory    |        |              |                     |                     |         |        |
| Allergen                                                | Category 🔺 Se      | everity |          |        |              |                     |                     |         |        |
| Pollen                                                  | NDA M              | ild     |          |        |              |                     |                     |         |        |
|                                                         |                    |         |          |        |              |                     |                     |         |        |
| 4                                                       |                    |         | +        |        |              |                     |                     |         |        |

If a listed medication is crossed out, this indicates that the medication was discontinued and is no longer available on the market.

| Salbutamol (Ventolin HFA AERO) 100 mcg/INH | 1  | ОТН | Yes | s, |
|--------------------------------------------|----|-----|-----|----|
| Warfarin (Coumadin TAB) 2 mg               | Та |     |     | s, |
| Adefovir (Hepsera TAB) 10 mg               | wn |     |     | s, |
| Topiramate (Topamax)                       | 2  | BID | No  | s, |
| Melatonin (NA)                             |    | QHS | No  | s, |
| PEG 3350 7.5                               |    | QD  | No  | s, |

- 2. By default, medications are displayed in chronological order, to re-sort the list, perform one of the following actions:
  - To sort the list by the contents of a column, click the column header. For example, to sort the list by medication name, click the **Drug** column header.
  - To group the medications by category (Continuous, Short Term, and External), above the list, in the list, select Categorical.

Users with administrator authority in Wolf EMR can change the clinic's default view from Chronological to Categorical and vice versa. See "Modifying prescription window defaults" on page 81.

3. To view historic medications that the patient is no longer taking, click the **Inactive Medications** tab. To go back to viewing the patient's active medications, click the **Active Medications** tab.

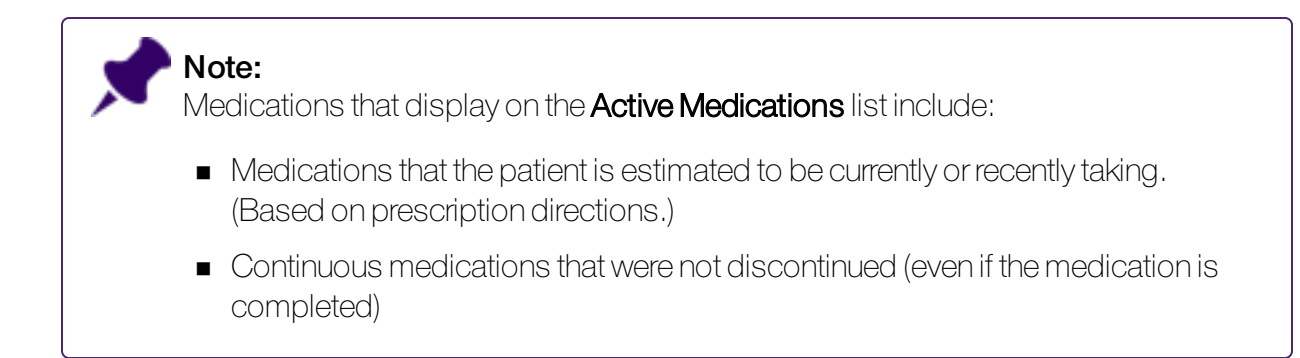

- 4. To view more medication list columns, click and drag the right border of the medication list pane, or click and drag the pane's horizontal scroll bar.
- 5. To view detailed information about a medication and it's prescription history:
  - a) In the patient's **Active Medications** or **Inactive Medications** list, click the medication. In the right pane, the medication's current prescription directions are displayed.

| Current Media | ation     |            |         |                |           |           |         |               |          |       |
|---------------|-----------|------------|---------|----------------|-----------|-----------|---------|---------------|----------|-------|
| Dosage Range  |           | Freque     | ncy     | Duration       | PRN       | Start Dal | e       | End D         | ate      |       |
| 1 TAB OD      |           | 30 Day(s)  | No      | 21-May-2018    |           | 20-Ju     | n-2018  |               |          |       |
| Other Directi | วกร       |            |         |                |           |           |         |               |          | J     |
| Pharmacist Jr | struction | 15         |         |                |           |           |         |               |          | J     |
| Details       |           |            |         |                |           |           |         |               |          |       |
| Prescribed QT | 230 TAB   | )          |         | Substitution:  | Allowed   |           |         |               |          |       |
| Refills:      | 0         |            |         | Prescriber:    | Akin, Jav | ier R.    |         |               |          |       |
| Route:        | Oral      |            |         | Disp Interval: | N/A       |           |         |               |          |       |
| Drug Use:     | Contine   | uous       |         | Status:        | Active    |           |         |               |          |       |
| Delivered:    |           |            |         | Pharmacy:      |           |           |         |               |          |       |
| Problem:      |           |            |         |                |           |           |         |               |          |       |
| History Detai | 5         |            |         |                |           |           |         |               |          | 1     |
| Medication H  | istory    | Refill His | tory    |                |           |           |         |               |          |       |
| Next Refill   | Last R    | efill V    | vritten | Duration       | Quantity  | Repeats   | Ph Call | Refill Status | Initials | Notes |
| 1 20 Jun 2    | 21-Ma     | w- 2       | 1-May-  | 30 Days        | 30 TAB    | 0         | No      | Okaved        | 1D A     |       |

The current prescription dosage, frequency and duration information is located at the top of the **Current Medication** tab. Information regarding the prescription's print or delivery status, pharmacy, and more, is located in the **Details** area.

If there was an interaction warning for the prescription, and the prescriber entered an override reason for the warning, an additional section displays. You can expand this section to view the interaction warning(s) and the override reason.

b) To view any collapsed areas (for example, the **Other Directions** area), click **Show Extra Details** .

- c) To view a history of discontinuations, dosage edits and refills for the prescription, at the bottom of the window, click the **Medication History** tab.
- d) To view the refill history for the prescription, click the **Refill History** tab.

**Note:** When a prescription is printed, or refilled, it is documented in the **Refill History**.

e) To view any interaction warnings for the medication, at the top of the window, click **Interactions** .

# Accessing the change log for patient medications

If you want to see a history of changes made to one of a patient's medications, you can view the medication log. The log includes information such as who has made changes, what changes were made, and when the changes were made.

### Steps

- 1. Open the **Medications and Allergies** window: On any window related to the patient (including a SOAP note or the medical summary), right-click and choose **View Medication List**.
- 2. In the **Active Medications** or **Inactive Medications** list, click the medication you want to view a history for.
- 3. Click Log 😒.

# Modifying patient medications and prescriptions

Once a prescription is created, the medication and it's prescription history is recorded in the patient's chart (first as an active medication, and then later as an inactive medication). From the Active Medications (and in some cases Inactive Medications) list, you can:

- Discontinue medications (see "Discontinuing medications" on the next page)
- Record adverse reactions to medications (see "Discontinuing medications due to adverse reactions" on page 53)
- Edit prescription directions (see "Editing prescription dosage directions" on page 55)
- Link a medication to a problem (see "Linking medications to problems" on page 57)

- Refill prescriptions (see "Refilling prescriptions" on page 59)
- Delete medications (see "Deleting medications" on page 58)

## **Discontinuing medications**

# View video tutorial:

Discontinuing prescriptions

If the video does not play, Click here to copy the web address and then paste it into a web browser outside the Wolf EMR data centre.

When you instruct a patient to stop taking a medication, you should always discontinue the prescription in the patient's EMR record. This way, the patient's active medications list accurately reflects what medications the patient is currently taking. Also, in keeping a patient's active medications list accurate, you will not receive interaction warnings against medications the patient is no longer taking.

When you discontinue a medication, you have the choice to print a discontinuation report, which can be sent to the pharmacy.

**Note:** When a medication is discontinued, it can still be referenced or refilled. Discontinued medications are never permanently deleted from a patient's record.

### Steps

- 1. Open the **Medications and Allergies** window: On any window related to the patient (including a SOAP note, and the medical summary), right-click and choose **View Medication List**.
- 2. Perform one of the following actions:
  - To discontinue only one medication, in the Active Medications list, click the medication you want to discontinue, and then click Discontinue 2. In the right pane, the EMR displays the Discontinue Prescription area.

| Rx Acetamir<br>mg-30 m     | nophen/caffeine/codeine (Tylenol No 3 300<br>ng TAB) | ) mg-15        |
|----------------------------|------------------------------------------------------|----------------|
| Generic Form ace           | ataminophen/caffeine/codeine                         |                |
| 6                          | 🚽 Print 🚽 Quick Print 📊 Save 🔂 Save a                | and New Cancel |
| Discontinue                | e Prescription                                       |                |
| * Reason                   | Rx no longer required                                | •              |
| Comments                   |                                                      | *              |
| * Effective Date           | 18-Aug-2016 ▼                                        |                |
| Details                    |                                                      |                |
| Rx Start 0<br>Prescriber S | 09-Aug-2016 Status Active<br>5, Janna (MD PhD FRCPC) |                |

- To discontinue several medications at once:
  - a) Above the Active Medications list, select the Multiple Rx Actions check box and then, in the Active Medications list, select the check boxes beside the medications you want to discontinue.
- b) Click **Discontinue** . In the right pane, the **Discontinue** Prescription area displays.

|                    | Print Quick Print R Save Save and New Cancel          |
|--------------------|-------------------------------------------------------|
| Discontinue        | the following prescriptions:                          |
| Amoxicillin (Novar | moxin TC) 250 mg                                      |
| Acetaminophen/c    | affeine/codeine (Tylenol No 3 300 mg-15 mg-30 mg TAB) |
| Melatonin (NA)     |                                                       |
|                    |                                                       |
|                    |                                                       |
|                    |                                                       |
|                    |                                                       |
| To modify the list | , reselect prescriptions and press Discontinue.       |
| Details            |                                                       |
| * Reason           | R× no longer required                                 |
| Comments           | A                                                     |
|                    |                                                       |
|                    |                                                       |
|                    |                                                       |
| * Effective Date   | 18-000-2016                                           |
| Energive pale      | 10-mug-2010 *                                         |

3. In the **Reason** list, select your reason for discontinuing the medication. If none of the options are appropriate, select **Other** and then, in the **Comments** field, enter your reason.

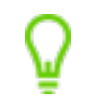

**Tip:** The **Reason** defaults to **Rx no longer required**. You can modify the default reason if required. See "Modifying prescription window defaults" on page 81.

- 4. To add additional notes regarding your reason for discontinuing the medication, in the **Comments** area, enter your notes.
- 5. To change the discontinue date (for example, if you want the medication to be discontinued next week), in the **Effective Date** field, enter a date, or click the down arrow to select a date from a calendar.
- 6. Perform one of the following actions:
  - To discontinue the selected medication(s), click Save
  - To discontinue the selected medication(s) and prescribe or record another medication, click
     Save and New .
  - To discontinue the selected medication(s), and print a discontinuation report from the printer of your choice, click Print .
  - To discontinue the selected medication(s), and print a discontinuation report from your default printer, click Quick Print <sup>[1]</sup>

In most cases the EMR removes the prescription(s) from the **Active Medications** list and displays the medication in the **Inactive Medications** list.

# Discontinuing medications due to adverse reactions

If a patient has an adverse reaction to a medication, you can discontinue the prescription, and record the adverse reaction in the patient's allergies list at the same time.

## Steps

- 1. Open the **Medications and Allergies** window: On any window related to the patient (including a SOAP note or the medical summary), right-click and choose **View Medication List**.
- In the Active Medications list, click the medication you want to discontinue, and then click
   Discontinue Oscillation Discontinue Prescription area.
- 3. In the **Reason** list, select **Allergy**.

| <b>Rx Amoxic</b><br>Generic Form a | c <b>illin (Novamoxin CAP)</b><br>moxicillin | 250 mg      |              |        |
|------------------------------------|----------------------------------------------|-------------|--------------|--------|
|                                    | Print 🛃 Quick Pr                             | rint 📊 Save | Save and New | Cancel |
| Discontinu                         | ue Prescription                              |             |              |        |
| * Reason<br>Comments               | Allergy                                      |             |              | •      |
| * Effective Da                     | te 24-Aug-2016 🔻                             |             |              |        |
| Details                            |                                              |             |              |        |
| Rx Start<br>Prescriber             | 24-Aug-2016<br>S, Janna (MD PhD FRCPC)       | Status      | Active       |        |

- 4. Optionally, in the **Comments** area, enter any additional reasons why you are discontinuing the medication. You do not have to enter any details about the allergic reaction, as you will soon be provided another entry window to record this information.
- 5. Click **Save** . The **Add Drug Allergy** area displays, with the medication already selected as the allergen.

| Add Drug Allergy |             |                 |
|------------------|-------------|-----------------|
| Amoxicillin (No  | vamoxin CAP | ) 250 mg        |
| Туре             |             |                 |
| O Intolerance    | Allergy     | * Reaction Type |
| Details          |             |                 |
| Reaction Date    |             | * Status        |
| * Reported Date  | 8/24/2016   | ▼ * Severity    |
| Comments         |             | A               |
|                  |             |                 |
|                  |             |                 |
|                  |             |                 |
|                  |             | Save Cancel     |

6. Using the following table, record the allergy details.

| Field       | Description                                                                                                    |
|-------------|----------------------------------------------------------------------------------------------------|
| Intolerance | Select if the reaction is due to an intolerance.                                                                                                    |
| Allergy     | Select if the reaction is due to an allergy.                                                                                                    |
| Reaction    | In the list, select the type of reaction the patient experienced.                                                                                                    |
| Туре        | If none of the options are appropriate, select <b>Other</b> and then, in the <b>Comments</b> field, enter the reaction type                                                   |
| Reaction    | Optionally, enter the date the reaction took place.                                                                                                    |
| Date        | Tip: You can enter partial dates. For example, you can enter "Jan 2015"                                                                                                    |
| Status      | In the <b>Status</b> list, select one of the following options:                                                                                                    |
|             | <ul> <li>Suspected: To indicate that an allergy is suspected but not confirmed.</li> </ul>                                                                                    |
|             | <ul> <li>Confirmed: To indicate that an allergy is confirmed.</li> </ul>                                                                                                    |
| Reported    | The <b>Reported Date</b> defaults to today.                                                                                                    |
| Date        | If the patient reported the reaction prior to today, enter the reported date. Use the format <b>DD-MM-YYYY</b> or, or to select a date from a calendar, click the down arrow. |
| Severity    | In the Severity listed, select the level of severity the reaction was.                                                                                                    |
| Comments    | Enter any additional notes about the reaction.                                                                                                    |
|             | If in the <b>Reaction Type</b> list, you selected <b>Other</b> , enter the reaction type here.                                                                                |

7. Click Save. The EMR adds the allergy or intolerance to the patient's Active Allergies list.

## Editing prescription dosage directions

View video tutorial:

Editing prescriptions and medications

If the video does not play, Click here to copy the web address and then paste it into a web browser outside the Wolf EMR data centre.

If you instruct a patient to change their medication dose, but the patient still has a supply of the medication, using the EMR's prescription change dosage feature, you can quickly document the dosage change without refilling the medication. You can modify dosage directions for an active medication, as long as it was not recorded as an external prescription, was not recorded as an information Rx, or was not prescribed using the old Wolf EMR prescriber.

When you modify dosage details using the change dosage feature, the medication's dosage changes are documented in the medication's **History Details** area, in the **Medication History** tab. See "Viewing patient medications" on page 47.

#### Steps

- 1. Open the **Medications and Allergies** window: On any window related to the patient (including a SOAP note or the medical summary), right-click and choose **View Medication List**.
- 2. In the Active Medications list, click the medication you want to edit, and then click Change

**Dosage** *C*. The prescription opens in the **Edit** area, with the **Dosing**, **Frequency**, **prn**, and **Other Directions** fields available for editing.

|                                                                                                    |                                                                                     | Print 🚽 🛃 Quick                            | Print          | Save                      | 🔒 Save a   | nd New       |
|----------------------------------------------------------------------------------------------------|-------------------------------------------------------------------------------------|--------------------------------------------|----------------|---------------------------|------------|--------------|
| Rx Gabapenti                                                                                                    | n (Apo-Gabapentin o<br>1 CAP PO Three time:                                         | ral capsule) 300 mg<br>s daily for 30 Days |                |                           | *          |              |
| Pharmacy Please inc                                                                                                    | dicate pharmacy of cl                                                               | hoice                                      | -              | 🗹 Print Medi              | cations    |              |
| Location Wolf Clini                                                                                                    | ic 2805 SE Knight                                                                   | 7                                          |                |                           |            |              |
| Prescription SIG Direc                                                                                                    | tions                                                                               |                                            |                |                           |            |              |
| Strength 300 mg                                                                                                    |                                                                                     |                                            |                |                           |            | ~            |
| Simple                                                                                                    | 👻 🗌 Anticoagulan                                                                    | it                                         | i Cont         | inuous 🔘 Shor             | t Term     |              |
| Dosing                                                                                                    | Rou                                                                                 | te Frequency                               |                | Dural                     | tion       |              |
| 1 to C                                                                                                    | AP 🔻 PO                                                                             | TID                                        | •              | <b>prn</b> 30             | Day(s)     | -            |
|                                                                                                    | Proble                                                                              | em 🖵                                       |                |                           |            |              |
|                                                                                                    |                                                                                     |                                            |                |                           |            |              |
| Other Directions 🔻                                                                                                    |                                                                                     |                                            | •              |                           |            |              |
| Other Directions 🔻                                                                                                    |                                                                                     |                                            | •              | 7                         |            | *            |
| Other Directions 👻                                                                                                    |                                                                                     |                                            | •              |                           |            | *            |
| Other Directions *                                                                                                    |                                                                                     |                                            | •              | Dispense Qua              | ntity      | Refills      |
| Other Directions *                                                                                                    | 15                                                                                  |                                            | •              | Dispense Qua<br>180 CAP   | ntity      | Refills      |
| Other Directions *<br>Refill Details<br>Pharmacist Instruction<br>Dosage Change Only                                                                                                    | is<br>, DO NOT FILL.                                                                |                                            | •              | Dispense Qua              | ntity      | Refills      |
| Other Directions *<br>Refill Details<br>Pharmacist Instruction<br>Dosage Change Only<br>Start Date<br>10-AF                                                                                                    | is<br>, DO NOT FILL.                                                                | Max Disp Qty                               | CAP            | Dispense Qua<br>180 CAP   | ntity      | Refills      |
| Other Directions       Refill Details       Pharmacist Instruction       Dosage Change Only       Start Date     10-Apr       Prescriber     Test,                                                                                        | is<br>, DO NOT FILL.                                                                | Max Disp Qty                               | CAP            | Dispense Qua<br>180 CAP   | ntity      | Refills      |
| Other Directions   Refill Details  Pharmacist Instruction Dosage Change Only  Start Date 10-Ag  Prescriber Test, Allow Substitutions                                                                                                    | is<br>, DO NOT FILL.<br>or-2017 	v<br>Doctor, MD 	v                                 | Max Disp Qty                               | CAP            | Dispense Qua<br>[180] CAP | ntity      | Refills<br>6 |
| Other Directions   Refill Details  Pharmacist Instruction Dosage Change Only, Start Date 10-A; Prescriber Test, Allow Substitutions History Details                                                                                       | ns<br>, DO NOT FILL.<br>pr-2017 *<br>Doctor, MD *                                   | Max Disp Qty                               | CAP            | Dispense Qua<br>180 CAP   | ntity      | Refills      |
| Other Directions         Refill Details         Pharmacist Instruction         Dosage Change Only         Start Date       10-Ap         Prescriber       Test,         Istory Details         History Details         Medication History | is<br>, DO NOT FILL.<br>pr-2017<br>Doctor, MD<br>Refill History                     | Max Disp Qty                               | CAP            | Dispense Qua<br>180 CAP   | ntity      | Refils       |
| Other Directions   Refill Details  Pharmacist Instruction Dosage Change Only Start Date IO-Ap Prescriber Test, Allow Substitutions History Details Medication History Prescribed Date                                                     | IS<br>, DO NOT FILL.<br>or-2017<br>Doctor, MD<br>S<br>Refill History<br>Change Date | Max Disp Qty                               | CAP<br>Week(s) | Dispense Qua<br>180 CAP   | ntity<br>T | Refills<br>6 |

**Note:** The **Pharmacist Instructions** field defaults to "Dosage Change Only, DO NOT FILL." This is because the edit feature is designed only to note changes to a patient's dosage information, not to refill a prescription.

**Note:** If the field you want to edit is greyed-out, or if you want the edited prescription to be filled, you must refill the prescription instead. See "Refilling prescriptions" on page 59.

- 3. Modify the prescription dose and direction information as needed.
- 4. Perform one of the following actions:
  - To save the edited prescription without printing it, click Save
  - To save the edited prescription and prescribe another medication, click Save and New .
     If the next medication you are adding has previously been prescribed to the patient, you can refill the prescription. See "Refilling prescriptions" on page 59.
  - To save the edited prescription and print it from the printer of your choice, click Print
  - To save the edited prescription and print it from your default printer, click Quick Print

**PNote:** The printed prescription contains the following note beside **Instructions to Pharmacist**: "Dosage Change Only, DO NOT FILL".

## Linking medications to problems

If a patient is taking a medication to treat a specific medical problem, from the **Medications and Allergies** window, you can link the medication to the problem. You can link medications only to problems that are already recorded in the patient's problem list. If a medication is linked to the wrong problem, you can also modify what problem the medication is linked to.

#### Steps

1. Open the **Medications and Allergies** window: On any window related to the patient (including a SOAP note or the medical summary), right-click and choose **View Medication List**.

- 2. In the patient's **Active Medications** or **Inactive Medications** list, click the medication you want to link to a problem.
- 3. At the top of the window, click **Link Problem** *O*. The **Link Medication to Problem** area displays in the right pain.
- 4. In the **Problem List**, select the problem you want to link the medication to.

| <i>ineric Form</i> cit | alopram                                                            |               |        |
|------------------------|--------------------------------------------------------------------|---------------|--------|
|                        | Save 📊                                                             | Save and New  | Cancel |
| Link Medic             | ation to Problem                                                   |               |        |
|                        |                                                                    |               |        |
| Problem List:          | Depression                                                         | -             |        |
| Problem List:          | Depression Problem                                                 | Active        |        |
| Problem List:          | Depression Problem Brain Cancer - Glioblastoma                     | Active<br>Yes |        |
| Problem List:          | Depression<br>Problem<br>Brain Cancer - Glioblastoma<br>Depression | Yes<br>Yes    |        |

5. Click Save.

## **Deleting medications**

If a prescription is created or a medication is recorded for a patient in error (for example, you create a prescription in the wrong patient's record), you can completely delete the medication from the patient's list of active medications or inactive medications.

### Steps

- 1. Open the **Medications and Allergies** window: On any window related to the patient (including a SOAP note or the medical summary), right-click and choose **View Medication List**.
- 2. In the patient's **Active Medications** or **Inactive Medications** list, click the medication you want to delete.
- 3. At the top of the window, click **Delete** . The EMR displays a dialog box with the following prompt: "Are you sure you want to delete prescription?"

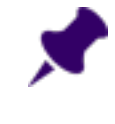

**Note:** If the **Delete** option is unavailable (greyed-out), this means that the selected medication cannot be deleted. Discontinue the medication instead. See "Discontinuing medications" on page 51

4. Click **Yes**. The EMR permanently deletes the medication and it's prescription history from the patients list of medications. If the medication was on the **Active Medications** list, the EMR removes the medication without adding it to the **Inactive Medications** list.

## **Refilling prescriptions**

View video tutorial: Refilling prescriptions

If the video does not play, Click here to copy the web address and then paste it into a web browser outside the Wolf EMR data centre.

If a patient has previously been prescribed a medication, and the medication is listed in the patient's active or inactive medications, you can quickly refill the prescription.

You can refill a prescription for a single-medication or for multiple medications at once. If you refill prescriptions for multiple medications at once, you cannot modify the prescriptions' details before the prescriptions are printed (see "Refilling multiple prescriptions at once" on page 62). If you are refilling multiple prescriptions, but you want to modify the prescription directions for one or more of the prescriptions, you must refill the prescription for one medication at a time (see "Refilling or editing a single prescription" below).

**Note:** If a prescription was not properly migrated from the old Wolf EMR prescriber, you cannot refill this prescription. Instead, you are prompted to discontinue the prescription and to create a new prescription.

#### Refilling or editing a single prescription

If you refill a prescription for one medication at a time, you can modify the prescription directions (for example, dose, duration, and frequency) before you print or save the refilled prescription.

**Best practice:** Avoid refilling prescriptions that are no longer available on the market (crossed-out). Instead, discontinue the medication, and then create a new prescription for an available medication.

For prescription refills, the last selected pharmacy for that prescription is selected by default. If you change the pharmacy, it remains as the default one for the remainder of the prescription session (until you close the prescription window).

#### Steps

- 1. Open the **Medications and Allergies** window: On any window related to the patient (including a SOAP note or the medical summary), right-click and choose **View Medication List**.
- 2. In the patient's list of **Active Medications** or **Inactive Medications**, click the medication you want to refill. The medication's prescription directions display on the right side of the window.
- 3. Click Fill/Edit 😂 . The prescription detail fields on the right side of the window become editable.

| Renii                                                                                                    |                                                                     |                                                       | P                  | Print                                | 🚽 २        | uick Print |                    | Sa            | ve              | R s       | iave ar | nd New       |
|----------------------------------------------------------------------------------------------------|---------------------------------------------------------------------|-------------------------------------------------------|--------------------|--------------------------------------|------------|------------|--------------------|---------------|-----------------|-----------|---------|--------------|
| Rx                                                                                                    | Citalopram                                                          | (Accel-Citalop<br>1 TAB PO Once                       | ram ora<br>daily f | al tablet) 2<br>or 30 Days           | :0 mg<br>s |            |                    |               |                 |           | *       |              |
| harmacy                                                                                                    | Please in                                                           | dicate pharmad                                        | y of ch            | noice                                |            | -          | 1                  | V Prin        | nt Medica       | ations    |         |              |
| ocation                                                                                                    | Wolf Clini                                                          | c 2805 SE Knig                                        | ht                 | •                                    |            |            |                    |               |                 |           |         |              |
| Prescription                                                                                                    | n SIG Direc                                                         | tions                                                 |                    |                                      |            |            |                    |               |                 |           |         |              |
| Strength                                                                                                    | 20 mg                                                               |                                                       |                    |                                      |            |            |                    |               |                 |           |         | •            |
| Simple                                                                                                    |                                                                     | - Antico                                              | agulant            | t                                    |            | 0          | Contin             | uous (        | ) Short         | Term      |         |              |
| Dosing                                                                                                    |                                                                     |                                                       | Rout               | e                                    | Freque     | ency       |                    |               | Duratio         | n         |         |              |
| 1 to                                                                                                    | Т                                                                   | АВ 🔻                                                  | PO                 | -                                    | QD         |            | -                  | 🗌 prn         | 30              | Day(s     | )       | •            |
|                                                                                                    |                                                                     |                                                       |                    |                                      |            |            |                    |               |                 |           |         |              |
|                                                                                                    |                                                                     |                                                       | Proble             | em                                   |            |            |                    |               |                 |           |         |              |
| Other Dire                                                                                                    | ctions 🔻                                                            |                                                       | Proble<br>Depre    | em<br>ession                         |            | •          |                    |               |                 |           |         |              |
| Other Dire<br>Refill Detai                                                                                       | ictions 🔻                                                           |                                                       | Proble<br>Depre    | em<br>ession                         |            | •          |                    |               |                 |           |         | *            |
| Other Dire<br>Refill Detai                                                                                       | ections 👻                                                           |                                                       | Proble<br>Depre    | em<br>ession                         |            | •          |                    | Dispens       | e Quant         | ity       |         | Refills      |
| Other Dire<br>Refill Detai                                                                                       | ections 👻                                                           | ıs                                                    | Proble<br>Depre    | em<br>ession                         |            | •          |                    | Dispens<br>30 | e Quant         | ity<br>•  |         | Refills<br>6 |
| Other Dire<br>Refill Detai                                                                                       | ictions 🔹                                                           | ıs                                                    | Proble             | em<br>ession                         |            | •          |                    | Dispens<br>30 | e Quant<br>TAB  | iity<br>👻 |         | Refills      |
| Other Dire<br>Refill Detai<br>Pharmacist :<br>Start Date                                                         | Instruction 24-Ju                                                   | ıs<br>I-2017                                          | Proble             | em<br>ession<br>Max Disj             | p Qty      | TAI        | 3                  | Dispens<br>30 | e Quant<br>TAB  | ity<br>•  |         | Refills<br>6 |
| Other Dire<br>Refill Detai<br>Pharmacist :<br>Start Date<br>Prescriber                                           | Instruction<br>24-Ju<br>Test,                                       | is<br>I-2017<br>Doctor, MD                            | Proble<br>Depre    | em<br>ession<br>Max Disj<br>Interval | p Qty      | TAI        | 3<br>rek(s)        | Dispens<br>30 | se Quant<br>TAB | ity<br>•  |         | Refills<br>6 |
| Other Dire<br>Refill Detai<br>Pharmacist :<br>Start Date<br>Prescriber<br>M Allow SL                             | Instruction<br>24-Ju<br>Test,                                       | s<br>I-2017<br>Doctor, MD                             | Proble<br>Depre    | em<br>ession<br>Max Disj<br>Interval | p Qty      | TAI<br>We  | 3<br>rek(s)        | Dispens<br>30 | e Quant<br>TAB  | tity<br>• |         | Refills<br>6 |
| Other Dire<br>Refill Detai<br>Pharmacist :<br>Start Date<br>Prescriber<br>M Allow Su<br>History Del              | Instruction<br>24-Ju<br>Test,<br>ubstitutions                       | I-2017<br>Doctor, MD                                  | Proble<br>Depre    | em<br>ession<br>Max Disj<br>Interval | p Qty      | TAI<br>We  | 3<br>Jek(s)        | Dispens<br>30 | e Quant<br>TAB  | ity<br>T  |         | Refills<br>6 |
| Other Dire<br>Refill Detai<br>Pharmacist :<br>Start Date<br>Prescriber<br>Mallow Su<br>History Del<br>Medicatior | Instruction<br>24-Ju<br>Test,<br>ubstitutions<br>tails<br>h History | is<br>I-2017<br>Doctor, MD<br>;<br>Refill History     | Proble             | ession<br>Max Disj<br>Interval       | p Qty      | TAI<br>We  | 3<br>ek(s)         | Dispens<br>30 | e Quant<br>TAB  | ity<br>T  |         | Refills<br>6 |
| Other Dire<br>Refill Detai<br>Pharmacist :<br>Start Date<br>Prescriber<br>Mistory Del<br>Medicatior<br>Prescrib  | Instruction<br>24-Ju<br>Test,<br>ubstitutions<br>tails<br>ed Date   | I-2017<br>Doctor, MD<br>Refill History<br>Change Date | Proble<br>Depre    | m<br>Assion<br>Max Disj<br>Interval  | p Qty      | TAI<br>We  | 3<br>ek(s)<br>Reas | Dispens<br>30 | e Quant<br>TAB  | ity<br>T  | Is Is   | Refills<br>6 |

- 4. To view the patient's history of prescriptions, prescription edits, and discontinuations for this medication, at the bottom of the window, click the **Medication History** tab.
- 5. To view the patient's refill history for this medication, click the **Refill History** tab.
- 6. If you want the patient's complete list of active medications to display on the prescription printout, select the **Print Medications** check box (if it is not already selected), otherwise, clear this check box.
- To modify the medication strength, or the prescription's directions, in the Prescription SIG Directions area, modify the information as needed. See step 11 in "Creating basic prescriptions" on page 6.

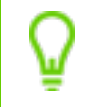

**Tip:** If you are refilling a Variable Rx, Sequential Rx, or Concurrent Rx, you can also add or delete dosage lines at this point.

- 8. In the **Dispense Quantity** field, enter a quantity, or to calculate the quantity based on the dose, frequency, and duration details, click .
- 9. Print or save the prescription. See step 13 in "Creating basic prescriptions" on page 6.

### Refilling multiple prescriptions at once

If you want to quickly refill several medications at once without changing their original prescription directions (for example, if you are refilling a patient's "bubble pack"), you can select which medications you want to refill, and then refill all selected medications in one click. When you refill multiple prescriptions at once, you:

- Can refill only medications listed in the patient's Active Medications list
- Cannot modify any of the prescriptions' dose, frequency, and quantity details
- Must have the same duration of therapy, and refills for all medications being prescribed

To refill medications listed in the patient's **Inactive Medications** list, or to modify the prescription directions for a medication you want to refill, you must refill each medication one-at-a-time. See "Refilling or editing a single prescription" on page 59.

**Best practice:** Avoid refilling prescriptions that are no longer available on the market (crossed-out). Instead, discontinue the medication, and then create a new prescription for an available medication.

For prescription refills, the last selected pharmacy for that prescription is selected by default. If you change the pharmacy, it remains as the default one for the remainder of the prescription session (until you close the prescription window).

### Steps

- 1. Open the **Medications and Allergies** window: On any window related to the patient (including a SOAP note or the medical summary), right-click and choose **View Medication List**.
- 2. Above the Active Medications list, select the Multiple Rx Actions check box.
- 3. Select the check box beside each medication you want to refill, or to:
  - Select all displayed medications, select the **Active Prescriptions** check box.

• Select all continuous or all short term prescriptions, in the list, select **Categorical**, and then select the **Continuous** or **Short Term** check box.

| Test, Janet<br>            |                       |                   |        |         |        |              |
|----------------------------|-----------------------|-------------------|--------|---------|--------|--------------|
| Active Medications Inac    | tive Medications      | -                 | _      |         | _      |              |
| Categorical                | •                     |                   | Multip | le Rx A | ctions | $\mathbf{D}$ |
| Drug                       |                       |                   | Dose   | rq      | PRN    |              |
| 👻 🔲 Active Prescriptions ( | 5)                    |                   |        |         |        |              |
| 🚽 🏹 Continuous (3)         |                       |                   |        |         |        |              |
| 🗹 Citalopram (#            | Accel-Citalopram      | n oral tablet) 20 | 1      | QD      | No     | Те           |
| 🗹 Gabapentin (Ap           | o-Gabapentin oral     | capsule) 300 mg   | 2      | TID     | No     | Те           |
| 🗹 Tinzaparin (Inn          | ohep 20,000 units/    | mL subcutaneous   | 0      | QD      | No     | Те           |
| 🚽 🔲 Short Term (2)         |                       |                   |        |         |        |              |
| 🔲 Amoxicillin (Amo         | xicillin oral capsule | ) 250 mg          | 1      | QD      | No     | Те           |
| 🗌 Physiotherap             | Y                     |                   | Po     |         |        | Те           |
| External (0)               |                       |                   |        |         |        |              |
|                            |                       |                   |        |         |        |              |
|                            |                       | )                 |        |         |        | +            |

4. Click **Fill 2**. The **Multiple Rx Refill** area opens in the right side of the window, with a list of the medications you are refilling.

| Multiple Rx Refill                                                                                                    |
|----------------------------------------------------------------------------------------------------|
| Print 🙀 Quick Print 📊 Save 🛛 🔂 Save and New Cancel                                                                                                    |
| Refill the following prescriptions 🗹 Print Medications                                                                                                    |
| Citalopram (Accel-Citalopram oral tablet) 20 mg                                                                                                    |
| Gabapentin (Apo-Gabapentin oral capsule) 300 mg                                                                                                    |
| Tinzaparin (Innohep 20,000 units/mL subcutaneous solution)                                                                                                    |
| To modify list, reselect prescriptions and press Refill again. Please note that all existing Refills will be cancelled.  Refill  Duration of Therany 90 Day(s)  Applies to All Simple Rive. |
|                                                                                                    |
| Number of Additional Refills 3 Applies to any Rx Type that is not set to PRN.                                                                                                    |
| Prescriber Test, Doctor, MD 🗸                                                                                                    |
| Pharmacy Please indicate pharmacy of choice                                                                                                    |
| Location Wolf Clinic 2805 SE Knight                                                                                                    |

5. If at this point you decide to modify what medications you want to refill, in the **Active Medications** list, select or clear the check boxes beside medications you want to add or remove, and then

click **Fill** *C*. When prompted "These medications have not been saved. Close the current medications?", click **Yes**.

- 6. If you want the patient's complete list of active medications to display on the prescription printout, select the **Print Medications** check box (if it is not already selected), otherwise, clear this check box.
- 7. In the **Refill** area, in the **Duration of Therapy** field, enter the number of days the patient is to take all listed medications.
- 8. In the Number of Additional Refills field, enter the number of refills for all listed medications.

# Note: You cannot enter a unique Duration of Therapy and Number of Additional Refills for each continuous medication. If you want to enter unique values, you must refill each medication separately. See "Refilling or editing a single prescription" on page 59.

- If you have included short term prescriptions in the multi-prescription refill, the Duration of Therapy and Number of Additional Refills are not applied to the short term medications. Instead, short term medications use the duration and refill information from the original prescription.
- Duration of Therapy does not apply to Concurrent, Sequential, and Adjust as Directed, and PRN prescriptions.

**Tip:** The **Duration of Therapy** defaults to **90**, and the **Number of Additional Refills** defaults to **0**. If you are a user with administrator authority in Wolf EMR, you can change your clinic's default settings if needed. Default settings are applied to all clinic users, you cannot have unique settings for each user. See "Modifying defaults for specific medications" on page 84.

- 9. If your clinic has multiple clinic locations, in the **Location** list, select the location you are working out of.
- 10. Print or save the prescription. See step 13 in "Creating basic prescriptions" on page 6.

# Queued prescriptions and refill requests

Residents, nurses, medical office assistants (MOA), or other staff members who aid providers in creating prescriptions or who manage refill requests from pharmacies can "queue" prescriptions for providers — that is, create and submit prescriptions to providers for review. When you queue prescriptions, you create and refill prescriptions similar to how a provider does. When you finish the prescription, the prescription is added to the provider's queued prescriptions list, where the provider can view, modify, and approve (or deny) the prescription.

Providers who are too busy to manually enter a patient's prescription(s) can instruct a resident, or other clinical staff member to enter the prescription(s) on their behalf, in advance of or during a patient visit. Providers can then review the prescription, make modifications as necessary, and then print it.

Using queued prescriptions:

- Nurses and other clinical staff members can create queued prescriptions for providers (see "Queueing prescriptions for providers" below)
- Nurses and other clinical staff members can manage queued prescriptions (see "Managing queued prescriptions - queuer workflow" on page 73)
- Providers can receive and respond to queued prescriptions (see "Processing queued prescriptions and refill requests - provider workflow" on page 68)

You create and manage queued prescriptions from your WorkDesk.

**Note:** If you use the provider WorkDesk, but you queue prescriptions for other providers without creating prescriptions from yourself (for example, if you are a resident), a user with administrator authority in Wolf EMR must enable you to queue prescriptions. See "Configuring prescription queueing" on page 89. By default, all users who use the frontend staff WorkDesk can queue prescriptions for providers.

### Queueing prescriptions for providers

When you queue a prescription, you create or refill a prescription using the same method a provider does. When you finish the prescription, the provider is notified and they can then choose to approve, modify or reject the queued prescription. You can track and manage prescriptions that are approved or rejected from your workdesk (see "Managing queued prescriptions - queuer workflow" on page 73).

When a patient has a prescription that is pending within a provider's queue, a **Pending Rxs** indicator appears in the patient header within the patient's medical summary, SOAP notes, appointments, and in the prenatal CPX. While in the patient's chart, providers can double-click the icon to view the prescriptions pending review and take appropriate action.

If administrators granted front-end staff users the permission (**Configuration** > **View** > **Employees** > **Prescribe as Provider** check box), you can save and print prescription on behalf of providers.

### Steps

- 1. If you have the patient's chart open (including the vitals entry window or the medical summary window), right-click and then, in the SMART menu, choose **Enter New Medication**.
- 2. If you do not have the patient's chart open, and you use the front-end staff WorkDesk:
  - a) On the WorkDesk, in the **Data Entry** area, click **Refill Request**. The **Patient Search** window opens.
  - b) Search for and select the patient.

The Medications and Allergies window opens, with the Search Criteria area displayed. If the

Search Criteria area is not displayed, at the top of the window, click New Medication 🍊.

| R <sub>X</sub> ∓                                                | Test, Janet - Medications and Allergies            | _ <b> </b>                    |
|-----------------------------------------------------------------|----------------------------------------------------|-------------------------------|
| Home                                                            |                                                    | \$                            |
| 🔏 🔥 崎 🦽 📩 Manage                                                | New Non Drug Allergy                               |                               |
| New New New Add to<br>Medication Compound Override Favourites - | Interactions Print All New Drug No Known Allergies |                               |
| Medications .                                                   | Profile A Allergies A                              |                               |
| Test, Janet                                                     | Born 05-May-1949(68) 5ex F                         | PHN <b>11111111</b><br>Status |
| Active Medications Inactive Medications                         | Add New Medication Search Criteria                 |                               |
| Chronological   Multiple Rx Actions                             | Medication                                         | Search Clear                  |
| Drug                                                            | Include Generic  Starts with                       | Route                         |
| Citalopram (Accel-Citalopram oral tablet) 20 mg                 | Include OTC  Contains  Contains                    | Dose form 👻                   |
| Gabapentin (Apo-Gabapentin oral capsule) 300 mg                 | Include IV     O Sounds like                       |                               |
| Inzapann (Innonep 20,000 unics)mic subcucaneous solution)       | No Matching Drug Favourites                        | *                             |
|                                                                 | No Matching Compound Favourites                    |                               |
|                                                                 | No Matching Medications                            | *                             |
|                                                                 |                                                    |                               |
| Active Allergies (0) Inactive Allergies (0)                     |                                                    |                               |
| Group by Category                                               |                                                    |                               |
| Allergen Allergen Se                                            |                                                    |                               |
| No Allergies Noted                                              |                                                    |                               |
|                                                                 |                                                    |                               |
|                                                                 | < [                                                | •                             |
|                                                                 |                                                    |                               |

- 3. If you are queuing a prescription for a medication that the patient has never been prescribed, search for and select a medication to prescribe. See step 3 to step 2 in "Creating basic prescriptions" on page 6.
- 4. If you are prescribing a compound medication, click **New Compound** , and then enter the compound ingredients and compound name. See "Prescribing compound medications" on page 20.

**Tip:** If at this point you decide to queue a prescription for a different medication, on the top right of the **Rx** area, click **Back**. The medication **Search Criteria** area displays again. You can now search for a new medication to prescribe.

5. If you are queuing a prescription for a medication that the patient has previously been prescribed, refill the prescription: In the **Active Medications** or **Inactive Medications** list, click the medication

you want to refill, and then click **Fill/Edit**  $\mathfrak{S}$ . The EMR displays editable prescription detail fields on the right side of the window. For detailed information on how to refill prescriptions, see "Refilling prescriptions" on page 59.

6. In the **Prescriber** list, select the provider you are queueing a prescription for.

**Note:** If the provider you want is not available in the list, the provider must be enabled to receive queued prescriptions. See "Configuring prescription queueing" on page 89.

- 7. In the **Pharmacy** list, select the patient's pharmacy, or if you do not want to select a pharmacy, choose **<<None>>**.
- 8. If the pharmacy you want is not in the **Pharmacy** list, or if a pharmacy's information is incorrect, you can add or modify pharmacies:
  - a) Beside the **Pharmacy** list, click 💾. The **Pharmacy Address Book** opens.
  - b) Add or modify pharmacies as needed.
- 9. If your clinic has more than one location, in the **Location to print on Rx** list, select your current location.
- 10. In the **Prescription SIG Directions**, and **Refill Details** area, enter or modify information for the prescription:
  - For basic prescriptions, see step 11 in "Creating basic prescriptions" on page 6.
  - For a compound prescriptions, see "Prescribing compound medications" on page 20.
  - For PRN prescriptions, see "Prescribing PRN (take-as-needed) medications" on page 21.
  - For concurrent dose prescriptions, see "Creating concurrent dose prescriptions" on page 23.
  - For sequential dose prescriptions, see "Creating sequential dose prescriptions" on page 25.
  - For variable dose prescriptions, see "Creating variable dose prescriptions" on page 27.

- For adjust-as-directed prescriptions, see "Creating adjust-as-directed prescriptions" on page 29.
- For non-medication treatments, see "Prescribing medical devices and other non-medication treatments" on page 30.
- 11. To print or save the prescription (only if you have the permission), select the **Act as Provider** check box and select the provider with whom you are working. The patient's primary provider is selected by default. Once selected, the print actions are available instead of only the **Queue** action. are working with. The provider's name is printed on the prescription. These actions are recorded in the system audit log.
- 12. Click Queue . The EMR adds the prescription to your Prescriptions Pending Review list.

## Processing queued prescriptions and refill requests - provider workflow

This information applies to providers. If you are front-end staff, see "Managing queued prescriptions - queuer workflow" on page 73.

If another EMR user queues a prescription for you, you are notified on your WorkDesk. You can view, edit, approve, and deny queued prescriptions. You can also create a To Come In task for a patient with a queued prescription before you approve the request.

If you are covering for another provider, you can manage queued prescriptions for that provider, as long as you have signed-out their Workdesk.

Tip: If patient has a prescription that is pending within a provider's queue, a **Pending Rxs** indicator appears in the patient header within the medical summary, SOAP notes, appointments, and in the prenatal CPX. Within the **Medications and Allergies** window, pending medications appear in their own tab. Double-click the icon (or click the tab) to view the prescriptions pending review and take appropriate action.

**Note:** You can view and respond to queued prescriptions only if your WorkDesk is configured to display Prescriptions Pending Review. See "Configuring prescription queueing" on page 89.

### Steps

1. On your WorkDesk, in the Tasks tab > Refill Requests area, click # Prescriptions Pending Review, where # indicates the number of requests waiting for your review.

The **Prescriptions to be Reviewed** window opens and shows a list of patients in alphabetical order, with un-reviewed queued prescriptions or renewal requests in the left pane and a list of the patient's queued prescriptions on the right.

| ₿ġ            |                              |           |         |                    |                      |                 |              |                    |                   | Pres        | riptions t | o be Reviewed              |               |                                   |
|---------------|------------------------------|-----------|---------|--------------------|----------------------|-----------------|--------------|--------------------|-------------------|-------------|------------|----------------------------|---------------|-----------------------------------|
| Home          | :                            |           |         |                    |                      |                 |              |                    |                   |             |            |                            |               |                                   |
| T             |                              |           |         | P                  | V                    | Ŕ               | 1            | 2                  | =                 | - 2         |            |                            |               |                                   |
| Filter        | View More                    | Edit      | Approve | Deny<br>T          | Reject               | To Come<br>In ▼ | Interactions | Redirect           | Print<br>List     | Mark Called |            |                            |               |                                   |
|               | View _                       |           |         |                    |                      |                 | Actions      |                    |                   |             | 4          |                            |               |                                   |
| Filter C      | Options<br>orical Refills La | st 7 Days |         | Goldbe             | erg, Ma              | rlin Ros        | endo         |                    |                   |             |            | Born 23-Jun-2009(9 yr 1 m) | 56            | or <b>M</b>                       |
| Pharma<br>All | acy Facility                 |           | *       | 5184 NW<br>Redwood | Tennis Co<br>Meadows | urt<br>AB C8K 2 | R9 CA        | Home 36<br>Cell 31 | 6453240<br>187089 |             |            |                            | BMI<br>Weight | 17.2 (91.1%) 5<br>16.5 kg (55.7%) |
| Patient       | Name                         |           |         |                    |                      |                 |              | Work               |                   |             |            |                            | Height        | 98.0 cm (12.3%)                   |
| Goldber       | g, Marlin Rose               | ndo       |         | coop               |                      |                 |              |                    |                   |             |            |                            |               |                                   |
| Lemon,        | Jodi                         |           |         |                    | 7/23                 | /2018           |              |                    |                   |             |            |                            |               |                                   |
| <u> </u>      |                              |           |         | V                  | Aceta                | ninophen        | /caffeine/co | deine (Ty          | /lenol N          | 1 TAB PO    | OD 10 Days |                            |               |                                   |
|               |                              |           |         |                    |                      |                 |              |                    |                   |             |            |                            |               |                                   |
|               |                              |           |         |                    |                      |                 |              |                    |                   |             |            |                            |               |                                   |
|               |                              |           |         |                    |                      |                 |              |                    |                   |             |            |                            |               |                                   |
|               |                              |           |         |                    |                      |                 |              |                    |                   |             |            |                            |               |                                   |

2. In the left panel, under **Patient Name**, click a patient. The patient's queued prescriptions appear on the right pane.

For refill requests initiated by front-end staff:

- The first line indicates the status of the queued medication (see list of icons below), date of the request, and the provider's name and clinic location (if using multiple locations).
- The second line indicates the medication details.

| Status icon | Description                      |
|-------------|----------------------------------|
| no icon     | Pending; no action was yet taken |
| 1           | Approved                         |
| I.          | Denied                           |
| *           | Patient must come in             |
| 0           | Recalled                         |

**Tip:** To see more information about the requests, such as queue notes, quantity,

refills, last prescribed date, and indication, click **View More**.

- 3. To filter the list of patients according to the pharmacy that is requesting a refill or by location if you have multiple Wolf EMR locations, choose an option in the **Filter Options**.
- 4. To view all queued prescriptions managed in the within the last 7 days, select the **Historical Refills Last 7 Days** check box.
- 5. If your EMR is configured to <u>not</u> display interaction warnings as pop-up notifications, you can check for interaction warnings:

- a) Select a queued prescription and click **Interactions** . The prescription opens in the **Medications and Allergies** window. If any interactions are identified, the EMR also opens the **Drug Interaction Warning(s)** window. If no interactions are identified, the message "No drug hazards found" appears.
- b) You can now manage any interaction warnings.
- 6. Select one or more queued prescription(s) to manage and perform one of the following actions:

| To do this                                            | Do this                                                                                                    |
|-------------------------------------------------------|----------------------------------------------------------------------------------------------------|
| Approve a<br>prescription<br>without<br>modifications | <ol> <li>Click Approve .</li> <li>Click Approve .</li> <li>If the request was initiated by your staff, no further action is required. The EMR removes the prescription from your queued prescription list and notifies the queuing nurse or MOA that the queued prescription is Approved. The nurse/MOA can now print and fax the prescription report or call the pharmacy.</li> </ol> |
|                                                       | Tip: To both approve and print the prescription, click Print<br>Rx.<br>The prescription(s) appear(s) in the patient's list of active medications.                                                                                                    |

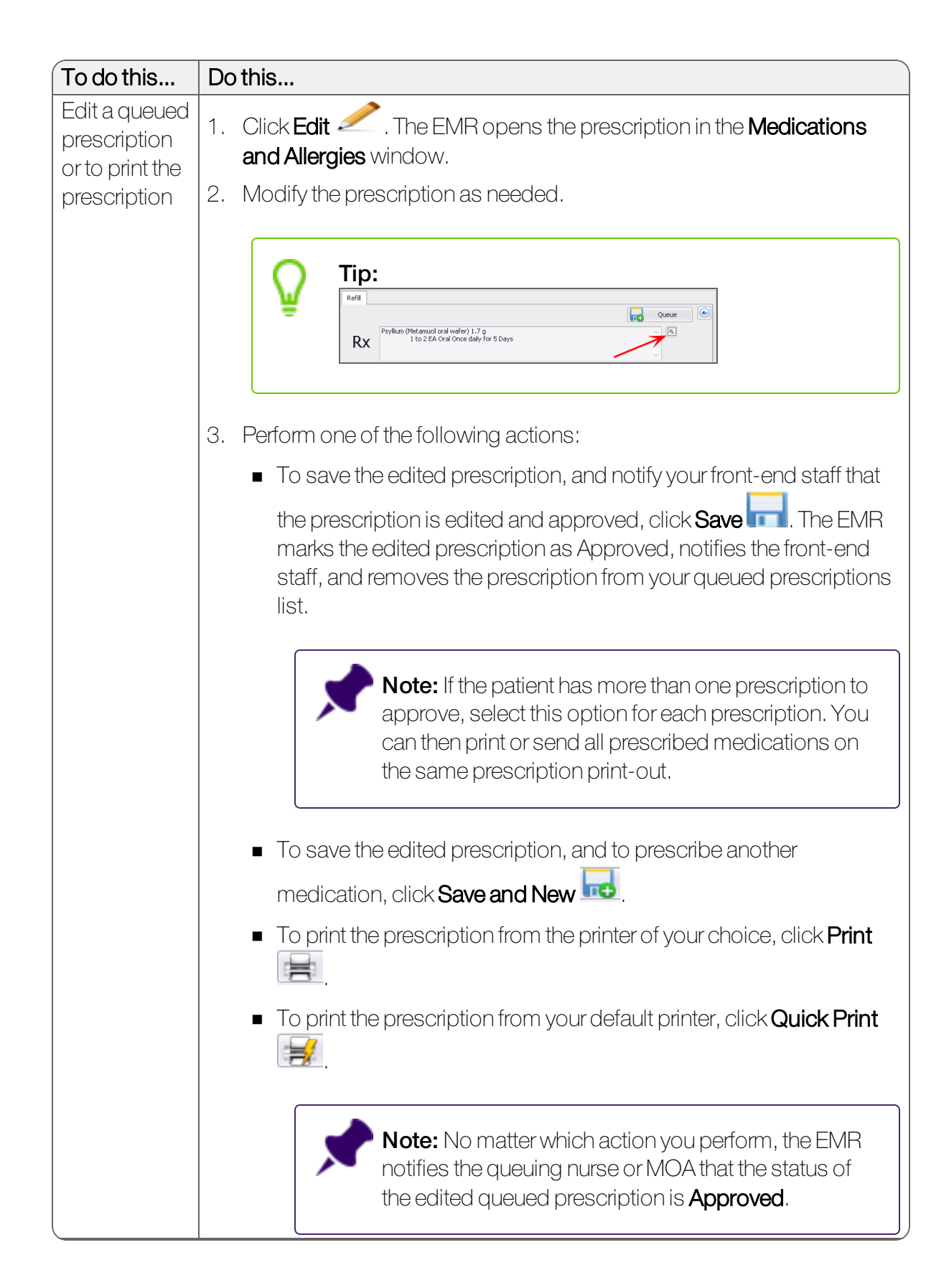
| To do this                                                     | Do this                                                                                                    |
|----------------------------------------------------------------|----------------------------------------------------------------------------------------------------|
| Deny a<br>queued                                               | 1. To deny the prescription without including a note, click <b>Deny</b> .                                                                                                    |
| prescription                                                   | 2. To include a note on why you're denying the prescription, click <b>Deny</b>                                                                                                    |
|                                                                | > Deny with Note. Select a reason or to type your own reason, choose Other.                                                                                                    |
|                                                                | 3. If the request was initiated by your staff, no further action is required. The EMR removes the prescription from your queued prescription list and notifies the queuing nurse or MOA that the queued prescription is <b>Denied</b> . The nurse/MOA now knows to NOT print the prescription and to inform the pharmacy or patient of the prescription denial. |
| Indicate to<br>your front-<br>end staff that<br>the patient is | When you choose any of the To Come In options, the status of the prescription becomes <b>To Come In</b> and the patient is removed from your <b>Prescriptions Pending Review</b> . The patient is NOT added to the <b>Patients to Notify</b> list. Perform one of the following:                                                                                |
| to come in for                                                 | <ul> <li>To change the prescription status to To Come In, and to produce a</li> </ul>                                                                                                    |
| avisit                                                         | follow-up task, click <b>To Come In</b> 🕅 . A follow-up task opens, and is assigned to you by default. Modify the task as needed, and then click                                                                                                    |
|                                                                | Close & Save                                                                                                    |
|                                                                | <ul> <li>To change the prescription status to To Come In, and to include a note</li> </ul>                                                                                                    |
|                                                                | for the front-end staff, click <b>To Come In</b> 🕅 > <b>With Note</b> .                                                                                                    |
|                                                                | <ul> <li>To change the prescription status to To Come In, without producing a<br/>follow-up task or adding a note, in the To Come In list, select With No<br/>Follow-up.</li> </ul>                                                                                                    |
|                                                                | If the request was an electronic renewal request, the pharmacy is notified that the request is under review because the patient needs an appointment.                                                                                                    |

4. When you are done, close the window.

#### Managing queued prescriptions - queuer workflow

This information applies to front-end staff who queue prescriptions for providers. If you are a provider, see "Processing queued prescriptions and refill requests - provider workflow" on page 68.

From the WorkDesk, you can view and manage all of your clinic's incomplete queued prescriptions. This includes new prescription or refill requests that were queued for providers by front-end staff (see "Queueing prescriptions for providers" on page 65). Incomplete queued prescriptions include any queued prescriptions that were not yet actioned by providers, or printed/sent, called-in, or removed by front-end staff. From this list, you can:

- View prescription statuses (approved, declined, or pending) of each queued prescription
- Cancel prescriptions (if they were not approved or declined)
- Indicate that you have called the pharmacy or patient who requested a refill
- Print prescription request reports
- Print prescriptions (if they were approved by a provider)
- Recall a request (if it was created in error)

#### Steps

1. On the WorkDesk, in the **Clinic Tasks** area, under **Telephone/Fax Refills**, click **# Prescriptions Pending Review**, where **#** indicates the number of requests in the queue. The **Prescriptions Pending Review** window opens.

| ₽××                            | Prescriptions Pending Review                              | - <b>- x</b>               |
|--------------------------------|-----------------------------------------------------------|----------------------------|
| Home                           |                                                           | ~                          |
| T 🛃 🖉 🖸                        | 🚔 🚔 😢 🗙                                                   |                            |
| Filter View More Edit Reca     | II Print Print Mark Called Remove                         |                            |
| View "                         | Actions                                                   |                            |
| Filter Options                 | Wolford, Patsy Helena 14-Sep-2000 F PHN:                  | Wolf Clinic                |
| All Queued Rx                  | 7/20/2018                                                 | Dr. Mitch Cortez Whited,   |
| O Approved                     | 👔 🔲 5-aminosalicylic acid (Salofalk re 1 SUP PR OD 7 Days |                            |
| O Denied                       | Lemon, Jodi 06-Mar-2003 F PHN:                            | Wolf Clinic                |
| O To Come In                   | √ 7/20/2018                                               | Dr. Beata Cyrstal Schuster |
| O Pending                      | Bismuth subsalicylate (Bismuth 10 mL PO BID 10 Days       |                            |
| Historical Refills Last 7 Days | 7/20/2018                                                 | Dr. Beata Cyrstal Schuster |
| Prescriber(s)                  | DiphenhydrAMINE (Benadryl oral 1 TAB PO OD 20 Days        |                            |
| Al                             | 7/20/2018                                                 | Dr. Beata Cyrstal Schuster |
| Dharman Dharma                 | Flecainide (Tambocor oral tablet 1 TAB PO OD 28 Days      |                            |
| Costwol area Ph                | 7/20/2018                                                 | Dr. Beata Cyrstal Schuster |
| Central care Ph (403)-255-3886 | Calcipstriol topical (Dovonex 0.0 1 APPLN TP OD 30 Days   |                            |
|                                |                                                           |                            |

2. In the Filter Options area, optionally filter the list of queued prescriptions.

| Option           | Description                                                                                                    |
|------------------|----------------------------------------------------------------------------------------------------|
| All Queued<br>Rx | Includes all incomplete queued prescriptions.                                                                                                    |
| Approved         | Includes only approved prescriptions that were not printed or sent.                                                                                      |
| Denied           | Includes only declined prescriptions.                                                                                                    |
| To Come In       | Includes only prescriptions with a status of To Come In (where the provider has requested that the patient comes in for a visit to receive their refill) |
| Pending          | Includes only prescriptions that are still pending a provider's response.                                                                                |

| Option         | Description                                                             |
|----------------|-------------------------------------------------------------------------|
| Historical     | Includes completed queued prescriptions (queued prescriptions that were |
| Refills Last 7 | printed or sent) within the last 7 days.                                |
| Days           |                                                                         |
| Prescriber(s)  | Shows queued prescriptions for a specific provider.                     |
| Location(s)    | If your clinic has multiple locations, shows queued prescriptions for a |
|                | specific location.                                                      |

3. Select a pharmacy in the left pane. A list of patients who have queued prescriptions from that pharmacy appears in the right pane.

For refill requests initiated by front-end staff:

- The first line indicates the status of the queued medication (see list of icons below), date of the request, and the provider's name and clinic location (if using multiple locations).
- The second line indicates the medication details.

| Status icon | Description                      |
|-------------|----------------------------------|
| no icon     | Pending; no action was yet taken |
| 1           | Approved                         |
| 1.          | Denied                           |
| *           | Patient must come in             |
| 0           | Recalled                         |

Tip: To see more information about the requests, such as queue notes, quantity,

refills, last prescribed date, and indication, click **View More** 

4. Select a queued prescription to manage and perform one of the following actions:

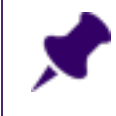

**Note:** You cannot recall queued prescriptions that were already actioned by a provider (approved, denied, or marked for the patient to come in).

| To do this                                                        | Do this                                                      |
|-------------------------------------------------------------------|--------------------------------------------------------------|
| Cancel queued prescriptions (and remove from the provider's list) | 1. Select the queued prescription(s) to remove.              |
|                                                                   | 2. Click <b>Recall</b> $\bigcirc$ . The status of the queued |
|                                                                   | prescription(s) changes to <b>Recalled</b> .                 |
|                                                                   | 3. Select the recalled prescription(s) and then click        |
|                                                                   | Remove 🔀 .                                                   |
| Edit a queued prescription                                        | 1. Select the queued prescription to edit.                   |
|                                                                   | 2. Click <b>Recall</b> O. The status of the queued           |
|                                                                   | prescription(s) changes to <b>Recalled</b> .                 |
|                                                                   | 3. Select the recalled prescription and then click           |
|                                                                   | Edit 🧷 . The prescription opens in the                       |
|                                                                   | Medications and Allergies window.                            |
|                                                                   | 4. Modify the prescription details as needed, and            |
|                                                                   | then click <b>Queue</b> .                                    |
| Indicate that you notified the                                    | 1. Select the prescription(s).                               |
| pharmacy by telephone that the                                    | 2. Olick Mark Called 📽                                       |
| denied                                                            | The prescription(s) are removed from the queue.              |
|                                                                   | Mark Called is available only for Approved or                |
|                                                                   | <b>Denied</b> prescriptions.                                 |

| To do this                             | Do this                                                                                                    |
|----------------------------------------|----------------------------------------------------------------------------------------------------|
| Print a refill request response report | 1. Select the prescription(s).                                                                                                    |
| for the pharmacy                       | 2. Click <b>Print List</b> 📥 . A preview opens.                                                                                                    |
|                                        | 3. Click one of the following options:                                                                                                    |
|                                        | <ul> <li>Print <sup>2</sup>: To print or fax the report on a selected printer.</li> </ul>                                                          |
|                                        | <ul> <li>Quick Print          : To print the report on your default printer.     </li> </ul>                                                       |
|                                        | Printing a refill request response report is available only for <b>Approved</b> or <b>Denied</b> prescriptions.                                    |
| Print an approved prescription         | 1. Click the approved queued prescription.                                                                                                    |
|                                        | 2. Click Print Rx 📥 . A preview opens.                                                                                                    |
|                                        | 3. Click one of the following options:                                                                                                    |
|                                        | <ul> <li>Print <sup>2</sup>: To print or fax the report on a selected printer.</li> </ul>                                                          |
|                                        | <ul> <li>Quick Print          : To print the report on your default printer.     </li> </ul>                                                       |
|                                        | Separate prescriptions print for each patient. If the approved prescription includes multiple medications, they are included in the same printout. |

# Configuring medications and prescriptions

You can customize a number of features around medications and prescriptio

ns. You can:

- Set defaults for medication interactions (see "Configuring medication preferences" on the next page)
- Set defaults for medication search options (see "Configuring medication preferences" on the next page)
- Set defaults for enabling medication substitutions (see "Configuring medication preferences" on the next page)

- Set defaults for the patient active medication list view chronological vs. categorical (see "Modifying prescription window defaults" on page 81)
- Modify the prescription detail defaults for all medications (see "Modifying prescription window defaults" on page 81
- Modify the discontinue medication reason default (see "Modifying prescription window defaults" on page 81
- Modify the defaults for a specific medication (see "Modifying defaults for specific medications" on page 84)
- Choose to either include or hide patient medication lists on prescription printouts (see "Setting prescription printouts to include patient medication lists by default" on page 87)
- Enable and disable prescription queueing for providers and restrict certain users from being able to queue prescriptions (see "Configuring prescription queueing" on page 89)

# Configuring medication preferences

You can configure default medication preferences for searching, enabling substitutions, and interaction warnings.

**Note:** Only users with administrator authority in Wolf EMR can set clinic-wide defaults. Providers can set their own defaults, which overwrite the clinic defaults.

# Medication search options

When users prescribe or enter medications in patient charts, you can set what medication search options are selected by default. You can also choose if medication search matches can include medications that are similar to the search term, even though they may not start with or contain the exact text entered.

# Enabling substitutions

By default, the option to enable substitutions when prescribing is enabled. You can clear this option.

# Interaction warnings

If you create or queue prescriptions, you can control if and how you receive interaction warnings. You can specify if:

- Interaction warnings are to display as pop-up notifications
- You are to manually check for interaction warnings, without receiving pop-up notifications

• The EMR is not to check for interactions at all

#### Default history display

You can choose to have the **Refill History** tab open by default when you view the patient's medication instead of the **Medication History** tab.

#### Steps

1. From the WorkDesk menu, click **Configure > Configure WorkDesk** . The **WorkDesk User Preferences** window opens.

**Tip:** For administrators, from the Wolf EMR home page, click **Configuration** > **Runtime Configuration** tab, and then, at the bottom of the window, click **WorkDesk Preferences**.

- 2. Click the **Medications** tab.
- 3. To set default medication search options, use the following table to choose an option. If you are setting preferences for yourself, clear the **Apply Clinic Setting** check box beside any options you are modifying.

| Add New Medication Search Criteria |                          |                 |                  |        |     |
|------------------------------------|--------------------------|-----------------|------------------|--------|-----|
| Medication                         |                          |                 | Search           | Clear  |     |
| Include Generic                    | 🔘 Starts with            | Route           |                  |        | •   |
| Include OTC                        | Ontains                  | Dose form       |                  |        | •   |
| Include Discontinued               | 🔘 Sounds like            |                 |                  |        |     |
| Drug Favourite                     | Dose and Frequency       | Notes           |                  | Clinic |     |
| Amoxicillin (Amoxicillin oral cap  | 1 CAP Once daily         | Amox 250        |                  |        | *   |
| beclomethasone (Qvar inhalat       | Two times daily          |                 |                  |        | 0   |
| Bio gaia drops v PO OD             | Once daily               |                 |                  |        |     |
| Citalopram (Accel-Citalopram       | 1 TAB Once daily         | Citalopram_depi | ression          |        |     |
| Compound Favourites                | Dose and Frequency       | Contents        |                  | Cli    | nic |
| Skin cream for breast feeding,     | 1 APPLN Four times daily | Hydrocortison   | e cream 1% / equ | [      |     |
| No Matching Medications            |                          |                 |                  |        | •   |

|   | To set a default for the following option                                                                                                    | Do this                                                                                     |
|---|----------------------------------------------------------------------------------------------------|---------------------------------------------------------------------------------------------|
| 1 | Starts with VS Contains                                                                                                    | In the <b>Medication search</b><br>list, select the option you<br>want selected by default. |
| 2 | Whether medication search matches can include<br>medication names that are similar to the search term but<br>don't necessarily start with or contain the exact search<br>term | Select or clear the <b>Use</b><br>partial match for<br>medication search<br>check box.      |
| 3 | How similar medication names must be to be included in search matches                                                                                                    | In the <b>Degree of similarity</b><br><b>for partial search</b> list,<br>select a level.    |
| 4 | Include Generic                                                                                                    | Select or clear the<br>Include Generics in<br>search check box.                             |
| 5 | Include OTC                                                                                                    | Select or clear the <b>Include OTC in search</b> check box.                                 |
| 6 | Include IV                                                                                                    | Select or clear the<br>Include IV in search<br>check box.                                   |

- 4. To clear the option to allow substitutions by default when prescribing, clear the **Allow Substitutions Default** check box.
- 5. To set interaction warnings, beside **Multum Drug Interaction**, clear the **Apply Clinic Setting** check box and then, in the list, select one of the following options:

| General               | General Spell Check Mes |            | e Mi              | scellaneous | Document Template<br>& Drawings Folders | Medications                | , |
|-----------------------|-------------------------|------------|-------------------|-------------|-----------------------------------------|----------------------------|---|
|                       |                         |            | User S            | etting      |                                         | Apply<br>Clinic<br>Setting |   |
| Medication sear       | ch                      | Cor        | ntains            |             | r                                       | $\checkmark$               |   |
| Use partial mate      | h for medication s      | earch      | [                 | 7           |                                         | $\checkmark$               |   |
| Degree of simila      | rity for partial sear   | ch Hig     | h                 |             | -                                       | $\checkmark$               |   |
| Include Generic:      | s in search             |            | [                 |             |                                         |                            |   |
| Include OTC in search |                         |            | [                 |             |                                         | $\checkmark$               |   |
| Include IV in sea     | arch                    |            | [                 |             |                                         |                            |   |
| Multum Drug Int       | eraction                | Mai        | nual              |             | •                                       |                            |   |
|                       |                         | Alw<br>Alw | ays On<br>ays Off |             |                                         |                            |   |
| l                     |                         | Mar        | nual              |             |                                         |                            |   |
| Default History [     | Display                 | Re         | fill              |             | •                                       |                            |   |

| Option | When the EMR identifies interactions                                             |  |  |
|--------|----------------------------------------------------------------------------------|--|--|
| Always | The EMR checks for interactions, and if any are found, you receive a pop-up      |  |  |
| On     | notification. When selected, the <b>Interactions</b> 🔨 icon is not available.    |  |  |
| Always | The EMR does not check for interactions, and you receive no warnings. When       |  |  |
| Off    | selected, you cannot manually check if there are any interaction warnings. The   |  |  |
|        | Interactions 🕋 icon is not available.                                            |  |  |
| Manual | The EMR checks for interactions, but does not notify you automatically. Instead, |  |  |
|        | you can view any interaction warnings by clicking Interactions 🔨 .               |  |  |

- 6. To choose whether to open the **Refill History** or **Medication History** tab by default when you view the patient's medication, select an option in the **Default History Display** list.
- 7. Click Save settings and exit

# Modifying prescription window defaults

Users with administrator authority in Wolf EMR can modify the clinic-wide default selections in the **Medication and Allergies** window. Each provider can modify their own personal preferences and override the clinic ones. You can:

- Set defaults for the patient active medication list view chronological vs. categorical. In the Medications and Allergies window, a patient's active medications are listed in chronological order by default. You can, however, change the clinic-wide default so that active medications are grouped by category (Continuous, Short Term, and External) instead.
- Modify the prescription detail defaults for medications
- Modify the discontinue medication reason default

**Tip:** If you resized and changed the layout of the Medications and Allergies window and the information is no longer legible, you can reset the layout back to it's original size. From the **Maintenance** tab, choose **Reset Saved Screen Layout**.

#### Steps

- 1. From the Wolf EMR home page, click the Maintenance tab.
- 2. From the Maintenance toolbar, in the Rx area, click Configure Preferences defined as the Rx Preferences window opens.

| Preferences                                                                        | _ <b>D</b> X |
|------------------------------------------------------------------------------------|--------------|
| Rx Preferences                                                                     |              |
| Personal Preferences                                                               |              |
| Default Medication View: Categorical                                               |              |
| Multiple Refill:<br>Duration of therapy: 90 Day(s) Number of Additional Refills: 0 |              |
| Rx Status Changes:                                                                 |              |
| Discontinue Rx Reason: Rx no longer required                                       |              |
| Dosing Form Options: O Open All O Collapse All                                     |              |
| Clinic Preferences                                                                 |              |
| Default Medication View: O Categorical   O Chronological                           |              |
| Multiple Refill:<br>Duration of therapy: 90 Day(s) Number of Additional Refills: 0 |              |
| Rx Status Changes:                                                                 |              |
| Discontinue Rx Reason: Rx no longer required                                       |              |
| Dosing Form Options: O Open All O Collapse All                                     |              |
|                                                                                    |              |
| Save                                                                               | Cancel       |

3. Using the following table, modify your prescription defaults.

| Field                         | Description                                                                                                    |  |  |
|-------------------------------|----------------------------------------------------------------------------------------------------|--|--|
| Default<br>Medication<br>View | In the <b>Medications and Allergies</b> window, a patient's active medications are lister<br>in chronological order by default. You can change the order to instead group<br>active medications by category (Continuous, Short Term, and External).                                                                                                    |  |  |
|                               | Active Medications       Inactive Medications         Categorical       Dose       FQ       PRN         •       Active Prescriptions (3)       Image: Second Second Se |  |  |
| Multiple<br>Refill            | When you refill multiple prescriptions at once for a patient, the <b>Duration of Therapy</b> defaults to <b>90</b> , and the <b>Number of Additional Refills</b> defaults to <b>0</b> . Enteryour preferred values in the <b>Duration of Therapy</b> and <b>Number of Additional Refills</b> fields.                                                                                                    |  |  |
| Discontinue<br>Rx Reason      | When you discontinue a medication for a patient, you are required to select a reason for discontinuing the medication. <b>Rx no longer required</b> is selected by default. You can modify the default reason.                                                                                                    |  |  |

| Field                     | Description                                                                                                    |  |  |  |  |
|---------------------------|----------------------------------------------------------------------------------------------------|--|--|--|--|
| Dosing<br>Form<br>Options | When you prescribe a medication, the <b>Form/Unit</b> and <b>Dispense Quantity</b> type units show only units suggested by the Multum database by default. You can modify this to expand the list and show all units.                                                                                                    |  |  |  |  |
|                           | Dosing       I       to       g         I       to       I       TAB         I       to       TAB       CAP         Other Directions       mg       Grops       EA         I       to       TBSP       Grops       EA         I       to       TBSP       Grops       EA         Image: Dosing Form Options =       Grops of the options =       Grops of the options =       Grops of the options =         Dosing Form Options =       Open All       Open All       Grops of the options =       Grops of the options = |  |  |  |  |

4. Click Save.

# Modifying defaults for specific medications

For a specific medication, you can set prescription defaults for:

- Dosing
- Anticoagulant designation
- Frequency
- PRN
- Duration
- Other directions

When you prescribe the medication, no matter what strength you choose, prescription detail fields are populated automatically with the medication's defaults. You can then edit the prescription details as needed, and complete the prescription as normal. Medication prescription defaults can save a significant amount of time as prescribers typically only need to modify one or two fields each time they prescribe the medication.

Medication prescription defaults apply only to simple prescriptions. They are not applied to sequential, concurrent, variable, adjust as directed, or external prescriptions. Defaults are set for all users only. You cannot set different defaults for individual users.

#### Steps

- 1. From the Wolf EMR home page, click **Configuration** 3.
- 2. From the **Configuration** menu, choose **View** > **Patient Reference Tables** > **Medication Index**. The **Medication Maintenance** window opens.
- 3. In the **Search** tab, in the **Medication Name** field, type part or all of the mediation name, and then click **Search**.
- 4. In the list of matching medications, click the medication you want to modify. In the **Data** tab, the EMR displays the medication's default settings.

| Medication Mainte             | nance                                      |                             | _              |
|-------------------------------|--------------------------------------------|-----------------------------|----------------|
| e Options                     |                                            |                             |                |
|                               |                                            |                             |                |
| *** Search                    | ××× Data                                   |                             | Dosage         |
|                               |                                            | ,                           |                |
| Medication Name:              | atorvastatin                               | Pill <u>D</u> ose:          | <b>_</b>       |
| <u>O</u> ther Name:           | Lipitor                                    | Pill <u>Q</u> uantity:      | 1              |
| <u>T</u> rade Name:           | Lipitor                                    | <u>A</u> dmin:              | P0 V           |
| <u>U</u> nit Type:            | mg                                         | Erequency:                  | qhs 🔻          |
| Quantity Unit:                | <none></none>                              | Duration:                   | No Cut Off 🛛 👻 |
| <u>M</u> anufacturer:         | Parke-Davis                                | UMLS Code:                  |                |
| <u>S</u> ub Group:            | HMG-CoA reductase inhibitors               | Multum Code                 | d04105         |
| Eunction Class:               | antihyperlipidemic agents                  | PRN                         |                |
| Drug Family:                  | HMG-CoA reductase inhibitors               | Anti-Coagula                | tion 🗔         |
| Indication:                   | Hypercholesterolemia, hypertriglyceridemia | Non printable               |                |
| Potency:                      |                                            | Manufacturer<br>Discontinue | 27/Jun/2011    |
| <u>R</u> ank:                 |                                            | Date                        | 1              |
| SNOMED CT ID:                 |                                            | End Date                    | 27/Jun/2011 🗾  |
|                               |                                            | Internal ID:                | 53             |
| SNOMED CT De:                 | scription:                                 |                             | 1              |
|                               |                                            |                             |                |
| ,<br><u>M</u> onograph File/L | IRL:                                       |                             |                |
| Instructions                  | 7                                          |                             |                |
| May be taken an               | y time but evening is recommended.         |                             |                |
| 1                             |                                            |                             | View Change    |
|                               |                                            |                             | History        |

5. Using the following table, modify the medication's prescription default settings as needed.

| To set a default value<br>for the following field<br>in the prescription | Do this                                                                                                    |
|--------------------------------------------------------------------------|----------------------------------------------------------------------------------------------------|
| First <b>Dosing</b> field                                                | In the <b>Pill Quantity</b> list, enter the default dose.                                                                                                    |
| Frequency                                                                | Select the default frequency.                                                                                                    |
| Duration                                                                 | Select either:                                                                                                    |
|                                                                          | <ul> <li>The default number of days or months</li> </ul>                                                                                                    |
|                                                                          | <ul> <li>No Cut Off or <none> to not populate the field with a default<br/>number of days or weeks, and to default the prescription as a<br/>continuous prescription.</none></li> </ul>                        |
|                                                                          | <b>Note:</b> If you select a specific number of days or weeks, the prescription defaults to a short term prescription.                                                                                         |
| <b>PRN</b> check box                                                     | Select to have the <b>PRN</b> check box selected by default on the prescription.                                                                                                    |
| Anticoagulation<br>check box                                             | Select to have the <b>Anticoagulation</b> check box selected by default on the prescription.                                                                                                    |
| Other Directions                                                         | In the <b>Instructions</b> area, type the directions you want to display by default in the <b>Other Directions</b> field of the prescription (for example, "May be taken any time but evening is recommended") |

|                 | Print 🥰 Quick Print 📊 Save 📊 Save and New               | ۲        |
|-----------------|---------------------------------------------------------|----------|
| Rx              | Atorvastatin (Lipitor TAB) 20 mg<br>1 TAB PO Once daily |          |
| Pharmac         | cy Please indicate pharmacy of choice                   |          |
| Location        | Wolf Clinic 2805 SE Knight 🔻                            |          |
| Prescr          | ription SIG Directions                                  |          |
| Simple          | Anticoagulant Information Rx O Short Term               |          |
| Dosing          | Route Frequency Duration                                |          |
| 1               | to TAB <b>v</b> PO <b>v</b> QD <b>v</b> Day(s)          | •        |
| Other           | Directions 💌                                            |          |
| May be          | e taken any time but evening is recommended.            | ^        |
| New prescriber: |                                                         | <u> </u> |

|     |        |             |            | Problem:          |                       |
|-----|--------|-------------|------------|-------------------|-----------------------|
|     | Dosage | Units/Dose: |            | *Duration:        | No Cut Off            |
|     | 10     | 1           | prn: 🔿     | *Date Preseribed: | 18-May-2017           |
|     | None   | a 🛞 None    | 00 🔺       | Anticoagulant     | — е                   |
|     | 10     |             | BID        | Manufacturer:     | Pfizer Canada Inc     |
|     | 20     | O 12        | QID        | Indications:      | Hypercholesterolemia, |
|     | 40     | ⊙ i         | 5x/Day     |                   | hypertriglyceridemia  |
|     | 80     |             | q4h        | Potency:          |                       |
|     |        |             | 96N<br>98h | Rank:             |                       |
|     | Units  | 0 "         | q12h       | Notes:            |                       |
|     | mg     | • O iv      | qhs        | May be taken a    | ny time but evening i |
|     | Route  | -           | QAM<br>OPM | recommended.      |                       |
|     | PO     |             | q72h       |                   | 1                     |
| ori |        |             | maakke     |                   |                       |

6. Click Save Changes 🗐.

# Setting prescription printouts to include patient medication lists by default

For each user who prescribes medications, you can choose if their prescription printouts are to include patient medication lists by default.

| R                                                              | x:                                                                                                    | Gregory Test<br>5333 S Calver Street<br>Penhold, AB N9N 1A8<br>Home: (247) 766-4554      |                                | Birth Date      | e: 21-   | Apr-2007 - male<br>PHN: 99956 |
|----------------------------------------------------------------|----------------------------------------------------------------------------------------------------|------------------------------------------------------------------------------------------|--------------------------------|-----------------|----------|-------------------------------|
| 1)                                                             | Rx<br>Salbut<br>2 SPRA<br>SIG Inst<br>Me                                                                 | 01<br>amol (Ventolin HFA AERO<br>Y Every 4 hours As Needed<br>ructions:<br>dication note | -Mar-2017<br><b>) 100 mcg/</b> | inh             |          |                               |
|                                                                | Refills:                                                                                                 | 2                                                                                        | Dru                            | ıg Use:         | Cont     | tinuous                       |
|                                                                | Route:<br>Quantity                                                                                       | : 2 INHLR                                                                                | Sul                            | ost:            | Not      | Allowed                       |
|                                                                | Allergi<br>MetFOF                                                                                        | es/Intolerances:<br>MIN (Act MetFORMIN TAB)                                              |                                | Drug Allergy    |          | Anaphylaxis,<br>Severe        |
| Dust Mites Non-Drug Allergy                                    |                                                                                                    |                                                                                          |                                |                 | Moderate |                               |
| ٢                                                              | Currer                                                                                                   | t Medication List:                                                                       |                                |                 |          |                               |
| L                                                              | Momet<br>Two                                                                                             | isone nasal (Nasonex SPR) 5<br>times daily                                               | i0 mcg/inh                     |                 |          |                               |
| Salbutamol (Ventolin HFA AERO) 100 mcg/inh                     |                                                                                                    |                                                                                          |                                |                 |          |                               |
| Varenicline (Champix TAB) 1 mg<br>1 TAB Once daily for 30 Days |                                                                                                    |                                                                                          |                                |                 |          |                               |
| L                                                              | Acetam<br>1 TA                                                                                           | inophen/caffeine/codeine (T<br>3 Once daily As Needed for 30 Da                          | F <b>ylenol No 3</b> 3<br>ays  | 300 mg-15 mg-30 | mg T     | AB)                           |
|                                                                | 1 TAB Once daily As Needed for 30 Days<br>Cephalexin (Keflex TAB) 250 mg<br>1 TAB Once daily for 60 Days |                                                                                          |                                |                 |          |                               |

When you set medication lists to display on prescription printouts by default, every time the prescriber creates a prescription, the **Print Medications** check box is automatically selected.

If the prescriber does not want the medication list to be included on a prescription print-out, they can choose to clear the **Print Medications** check box. This setting is user-specific, so you must enable or disable it for each prescriber individually.

#### Steps

- 1. From the Wolf EMR home page, click **Configuration** 3.
- 2. From the Configuration menu, click View > Physicians/Service Providers > Office Service Providers. The Physicians/Service Providers in Clinic window opens.
- 3. In the **Office Service Provider** list, select the provider you want to enable/disable prescription medication lists for.

4. In the Other Data tab, in the Prescription Options area, select or clear the Print Medications on Rx check box.

| Office Service Provider:         | Test, Beata                        |                                        |                  |
|----------------------------------|------------------------------------|----------------------------------------|------------------|
| Name / Address Other Data Dom    | pany / Bank   Locum Work Covera    | qe   Billing   Skills   Security   PCR | ePrescribe       |
|                                  |                                    |                                        |                  |
| Personal                         | _ Locum Information                | Investigation Codes                    | Usage Metrics    |
| Change Password                  | For Service Provider:              | 2001914 (Lab ID)                       | Collect          |
| Last Change 13/Jun/2013          | <b>•</b>                           |                                        |                  |
| Appointment Style                | - <u>P</u> rimary Hospital         |                                        |                  |
| Length: 15 min 💌                 | <none></none>                      | E dit Codes                            |                  |
| Long Length: 30 min 💌            | Service Provider Type              | Data Share Address                     | -                |
| Patients per Appointment:        | Licensed Physician                 |                                        |                  |
| Time Definition Type             | Uses Appt Scheduler                | Prescription Options                   |                  |
| O Out of Office Hours            | Uses Wolf Work Desk                | Print Medications on Rx                | Non-Prescriber   |
| <ul> <li>Office Hours</li> </ul> | Accept HL7 Data Data Share Enabled |                                        |                  |
| 🔲 Walk-in Physician              |                                    | Include in Reporting                   |                  |
| Working in Clinic                | Use of Online Records              | Daysheet Report                        | ault Appt Reason |
| Start: 01/Sep/2008               | Start: 01/Jan/2010                 | Print Border Sear                      | rch              |
| Up To:                           | Up To:                             | Extra Lines                            | •                |
|                                  |                                    | Portrait 🗾                             |                  |

5. Click Save

# Configuring prescription queueing

You can configure three different aspects of prescription queuing (see "Queued prescriptions and refill requests" on page 65).

- "Enabling providers to receive queued prescriptions" below
- "Enabling providers to queue prescriptions for other providers" on the next page
- "Restricting users from queueing prescriptions" on page 91

#### Enabling providers to receive queued prescriptions

If you are a provider, other users can queue prescriptions for you only if your WorkDesk is enabled to view **Prescriptions Pending Review**. You can enable your own WorkDesk to view prescriptions pending review, or if you have administrator authority in Wolf EMR, you can enable all clinic providers to view them by default.

# Steps

- 1. Perform one of the following actions:
  - If you are enabling queued prescriptions for yourself only, from the WorkDesk menu, choose

Configure > Configure Workdesk 💷 🐼 .

• If you are enabling queued prescriptions for all providers in your clinic, from the Wolf EMR

home page, choose **Configuration \*\*\*** > **Runtime Configuration** tab > **WorkDesk Preferences**.

The WorkDesk User Preferences window opens.

2. On the **General** tab, in the **Label Visibility** area, beside **Prescriptions Pending Review** select the **User Setting** or **Clinic Setting** check box.

| _ | - Lahal Visihility              |                |  |  |  |  |
|---|---------------------------------|----------------|--|--|--|--|
|   |                                 |                |  |  |  |  |
|   |                                 |                |  |  |  |  |
|   |                                 | Clinic Setting |  |  |  |  |
|   | Prescriptions Pending Review    |                |  |  |  |  |
|   | Patients Overdue for Preventive |                |  |  |  |  |
|   | Incomplete WCB Reports          |                |  |  |  |  |
|   | Change Patient Status           |                |  |  |  |  |
|   | Acute Care Patients Registered  |                |  |  |  |  |
|   | Long Term Care Patiente         |                |  |  |  |  |

3. Click Save settings and exit

#### Enabling providers to queue prescriptions for other providers

Clinical staff members or providers (such as residents, nurses, medical office assistants (MOA)) can queue prescriptions for other providers as long as they do not create any prescriptions under their own name.

A user with administrator authority in Wolf EMR can enable such providers to queue prescriptions for other providers.

# Steps

1. From the Wolf EMR home page, click **Configuration** .

- 2. From the Configuration menu, choose View > Physicians / Service Providers > Office Service Providers. The Physicians / Service Providers in Clinic window opens.
- 3. In the Office Service Provider list, select the provider.
- 4. In the Other Data tab, in the Prescription Options area, select the Non-Prescriber check box.

| Office Service Provider:      | fm                                |                                                    |
|-------------------------------|-----------------------------------|----------------------------------------------------|
| Office Service Provider.      | Test, Beata                       | <b>•</b>                                           |
| Name / Address Other Data Don | npany / Bank   Locum Work Coverac | e   Billing   Skills   Security   PCR   ePrescribe |
|                               |                                   |                                                    |
|                               |                                   |                                                    |
|                               |                                   |                                                    |
| - Personal                    | - Locum Information               | Investigation Codes Usage Metrics                  |
| Change Password               | For Service Provider:             | 2001914 (Lab ID)                                   |
| Last Change 13/Jun/2013       | •                                 |                                                    |
| ,                             |                                   |                                                    |
| Appointment Style             | Primary Hospital                  | Edit Codeo                                         |
| Length: 15 min 💌              | <pre></pre>                       |                                                    |
| Long Length: 30 min 💌         | Service Provider Type             | Data Share Address                                 |
| Patients per Appointment: 1   | Licensed Physician 💽              |                                                    |
| Time Definition Type          | Uses Appt Scheduler               | Prescription Options                               |
| C Out of Office Hours         | 🔽 Uses Wolf Work Desk             | Print Medications on Rx                            |
| Office Hours                  | Accept HL7 Data                   |                                                    |
| Walk-in Physician             | Vata Share Enabled                |                                                    |
| -Working in Clinic            | - Use of Opline Records           | Include in Reporting     Default Appt Beacon       |
| Start: 01/Sep/2008            | Start: 01/Jap/2010                | Print Border                                       |
|                               |                                   | Extra Lines                                        |
|                               |                                   | Portrait                                           |
|                               |                                   |                                                    |

5. Click **Save**, and then close the window.

#### Restricting users from queueing prescriptions

By default, all front-end staff member can queue prescriptions for providers. If you do not want a user, or a group of users, to queue prescriptions, users with administrator authority in Wolf EMR can create a security rule for the user or user group and remove their access to create queued prescriptions.

# Steps

- 1. From the Wolf EMR home page, click **Configuration** .
- 2. From the **Configuration** menu, choose **View** > **Security** > **Security Rules**. The **Security** window opens with the **Security Rules** tab selected.
- 3. In the left pane, click the user or user group you want to restrict and then, at the bottom of the window, click **New Security Rule**. The **New Security Rule** window opens.
- 4. Using the following table, set a security rule to prevent the user(s) from queuing prescriptions.

| * Module:     | Medications/Prescriptions | • | Rule allows u | ser/group to           |              |                 |
|---------------|---------------------------|---|---------------|------------------------|--------------|-----------------|
| Field:        |                           | - | Add           | O Yes                  | No           | 🔘 Use Inherited |
| * User/Group: | Cotter, Levi (Staff)      | • | Change        | O Yes                  | No           | 🔘 Use Inherite  |
| 000170100p1   |                           |   | Delete        | O Yes                  | No           | 🔘 Use Inherite  |
| nange Reason: | Select Change Reason      | - | View          | O Yes                  | No           | 🔘 Use Inherite  |
| Notes:        |                           | * | Print         | 🔘 Yes                  | No           | 🔘 Use Inherite  |
|               |                           |   | Apply Rule to | ) IP or Workst         | ation        |                 |
|               |                           |   | To enable, s  | elect " <all>" I</all> | rom User/Gro | oup dropdown.   |
|               |                           |   | O IP Addres   | s:                     |              |                 |
|               |                           | - | 🔘 Workstati   | on:                    |              |                 |
|               |                           |   |               |                        |              |                 |

| Field/area | Value                                                                        |
|------------|------------------------------------------------------------------------------|
| Module     | Select Medications/Prescriptions.                                            |
| Rule       | Beside each of the actions you do not want the user to be able to perform on |
| allows     | patient medications and prescriptions (Add, Change, Delete, View, and        |
| user/group | Print), select No.                                                           |
| to         |                                                                              |

5. Click **OK** and then close the window.

# Allergies and intolerances

From a patient's medical summary, you can view a basic list of the patient's allergies and intolerances. When you click an allergy to view more detailed information, the allergy opens in the **Medications and Allergies** window. This window contains a detailed list of a patient's active and inactive (refuted) allergies and intolerances (see "Viewing patient allergies and intolerances" below). From here, you can do the following for a patient:

- Record allergies and intolerances (see "Recording allergies and intolerances" on page 96)
- Modify allergies and intolerances (see "Modifying allergies and intolerances" on page 102)
- Refute allergies and intolerances (see "Refuting allergies and intolerances" on page 103)
- Permanently delete allergies and intolerances (see "Deleting allergies and intolerances" on page 104)
- View the change history of an allergy or intolerance (see "Accessing the change log for patient allergies or intolerances" on page 105)

# Viewing patient allergies and intolerances

Although you can view a basic list of allergies and intolerances in a patient's medical summary, you can view more detailed information about allergies and intolerances only from the **Medications and Allergies** window.

#### Steps

 Open the Medications and Allergies window: On any window related to the patient (including a SOAP note or the medical summary), right-click and choose View Medication List. The Medications and Allergies window opens with the patient's active allergies displayed in the lower left pane.

| λ ∓                                                   | Test, Ja               | net - I | Medica      | tions   | and A        | ller | gies                |            |               |         | x          |
|-------------------------------------------------------|------------------------|---------|-------------|---------|--------------|------|---------------------|------------|---------------|---------|------------|
| Home                                                  |                        |         |             |         |              |      |                     |            |               |         | $\diamond$ |
| 🔏 🕒 🔤 🕇                                               | 👩 🛛 👈 Mana             | ge      | 1           | 2       |              | 2    | A                   | New Non D  | )rug Allergy  |         |            |
| New New New Add<br>Medication Compound Override Favou | i to<br>rites 👻 🎓 Remo | ve      | Interac     | tions   | Print<br>All |      | New Drug<br>Allergy | 🕑 No Known | Allergies     |         |            |
| Medications                                           |                        |         | F           | rofile  |              |      |                     | Allergies  |               | 4       |            |
| Test, Janet<br>🔳 🔍                                    |                        |         | Bori        | 05-N    | lay-19       | 949( | 5ex I               | F          | PHN<br>Status | דדדדדדד | J          |
| Active Medications Inactive Medications               |                        |         |             |         |              |      |                     |            |               |         |            |
| Chronological 🔹                                       |                        | Multi   | iple R× A   | ctions  |              |      |                     |            |               |         |            |
| Drug                                                  | •                      | Dose    | FQ          | PRN     |              |      |                     |            |               |         |            |
| Citalopram (Accel-Citalopram oral ta                  | blet) 20 mg            | 1       | QD          | No      | Те           |      |                     |            |               |         |            |
| Gabapentin (Apo-Gabapentin oral ca                    | psule) 300 mg          | 1       | TID         | No      | Те           |      |                     |            |               |         |            |
| Tinzaparin (Innohep 20,000 units/ml                   | subcutaneous           | s 0     | QD          | No      | Те           |      |                     |            |               |         |            |
| Physiotherapy Po.                                     |                        |         |             |         | Те           |      |                     |            |               |         |            |
|                                                       |                        |         |             |         |              |      |                     |            |               |         |            |
| 4                                                     |                        |         |             |         | . 1          |      |                     |            |               |         |            |
|                                                       |                        | -       |             |         | _            |      |                     |            |               |         |            |
| Active Allergies (2) Inactive Allergies (0)           | )                      |         |             |         |              |      |                     |            |               |         |            |
| -                                                     |                        | Grou    | up by Ca    | ategory | /            |      |                     |            |               |         |            |
| Allergen                                              | Category 🔺 S           | everity | Sta         | itus    |              |      |                     |            |               |         |            |
| Amoxicillin (Amoxicillin oral capsule) 25 DA Sev      |                        |         | e Confirmed |         | i i          |      |                     |            |               |         |            |
| Pollen NDA Mil                                        |                        |         | Co          | nfirmed | i i          |      |                     |            |               |         |            |
|                                                       |                        |         |             |         |              |      |                     |            |               |         |            |
| 1                                                     |                        |         |             |         |              |      |                     |            |               |         |            |
|                                                       |                        |         |             |         | -            |      |                     |            |               |         |            |

**Note:** If you are viewing a patient's medical summary, and you click an allergy to view more detailed information, the allergy displays in the **Medications and Allergies** window.

- 2. By default, a patient's allergies and intolerances display chronologically according to the date they were reported/refuted/updated, in the following order:
  - Drug allergies (DA)
  - Drug intolerances (DI)
  - Non-drug allergies (NDA)
  - Non-drug intolerances (NDI)

Drug-related allergies and intolerances display with red text. To re-sort the list by the contents of a column, click the column header. For example, to sort the list by how severe the reactions were, click the **Severity** column header.

3. To group the allergies and intolerances by category (Drug Allergies, Drug Intolerances, Non-Drug Allergies, and Non-Drug Intolerances), above the list, select the **Group by Category** check box.

|   |                           |          | 🗹 Group by Ca | itegory |
|---|---------------------------|----------|---------------|---------|
| A | lergen 🔺                  | Category | Severity      | 🔺 Sta   |
| Ŧ | Drug Allergies (1)        |          |               |         |
|   | 6-mercaptopurine          | DA       | Allergy, Mild | Sus     |
|   | Drug Intolerances (0)     |          |               |         |
| Ŧ | Non-Drug Allergies (1)    |          |               |         |
|   | Peanuts                   | NDA      | Severe        | Co      |
|   | Non-Drug Intolerances (0) |          |               |         |

- 4. To view the patient's refuted allergies and intolerances, click the **Inactive Allergies** tab. To go back to viewing the patient's active allergies, click the **Active Allergies** tab.
- 5. To view more allergy list columns, click and drag the right border of the allergy list pane, or click and drag the pane's horizontal scroll bar.
- 6. To view detailed information about an allergy or intolerance, in the **Active Allergies** or **Inactive Allergies** list, click the allergy. In the right pane, the EMR displays the reaction details.

| Drug Allergy<br>Amoxicillin (Novamoxin 250 mg/5 mL PWDR) |             |  |  |
|----------------------------------------------------------|-------------|--|--|
| Detail                                                   |             |  |  |
| Details                                                  |             |  |  |
| Date of Reaction                                         | 1           |  |  |
| Reported Date                                            | 31-Aug-2016 |  |  |
| Status                                                   | Confirmed   |  |  |
| Sevenity                                                 | Severe      |  |  |
| Reaction Type                                            | Anaphylaxis |  |  |
| Comments                                                 |             |  |  |
|                                                          |             |  |  |
|                                                          |             |  |  |
|                                                          |             |  |  |
|                                                          |             |  |  |

# Recording allergies and intolerances

#### View video tutorial: Recording allergies

If the video does not play, Click here to copy the web address and then paste it into a web browser outside the Wolf EMR data centre.

You can record that a patient has an allergy or intolerance to a:

- Specific drug (see "Recording drug allergies and intolerances" below)
- Non-drug allergen (see "Recording non-drug allergies and intolerances" on page 99)

Also, if the patient has no know allergies or intolerances, you can record this information in the patient's chart (see "Recording that a patient has no known allergies or intolerances" on page 101). If you record that a patient has no know allergies or intolerances, everywhere the patient's allergies and intolerances are programed to pull (for example, letters, the prenatal form, and requisition forms) the statement "No Known Allergies" populates.

# Recording drug allergies and intolerances

If a patient has a reaction to a medication, you can record the reaction as an allergy or intolerance. You can record a reaction only to a specific medication (including strength). You cannot record a reaction to a general medication group (for example, "penicillins"). The EMR does however recognize that the patient is allergic to all medications with similar ingredients to the medication you record. For example, if you select Amoxicillin, the EMR recognizes that the patient is allergic to all penicillins. You therefore receive interaction warnings for all penicillins.

If you are recording a reaction to a medication that the patient is currently taking, you can discontinue the prescription and record the reaction at the same time. See "Discontinuing medications due to adverse reactions" on page 53.

#### Steps

 Open the Medications and Allergies window: On any window related to the patient (such as the medical summary, vitals entry, or SOAP note), right-click and choose New Allergy. The Medications and Allergies window opens, with the Add Drug Allergy area displayed. 2. If you already have the patient's Medications and Allergies window open (for example, if you

| have just prescribed a medication), at the top of the window, click Add Drug Allergy 🕊 | V. The |
|----------------------------------------------------------------------------------------|--------|
| Add Drug Allergy area displays.                                                        |        |

| Add Drug Allergy    |             |          | _ |           |       |
|---------------------|-------------|----------|---|-----------|-------|
| Active Drugs        |             |          | • |           |       |
| 🔘 Search Drug       |             |          |   | Search Cl | ear   |
|                     | Starts with | Contains |   |           |       |
| Select Drug Product |             |          |   |           |       |
|                     |             |          |   |           |       |
|                     |             |          |   |           |       |
|                     |             |          |   |           |       |
|                     |             |          |   |           |       |
|                     |             |          |   |           |       |
|                     |             |          |   |           |       |
|                     |             |          |   |           |       |
|                     |             |          |   |           |       |
|                     |             |          |   | Continue  | ancel |

- 3. In the Add Drug Allergy area, select the medication the patient had a reaction to:
  - If you are recording a reaction to a medication listed in the patient's active medication list, select **Active Drugs** and then, in the list, select the medication.
  - If you are recording a reaction to a medication not listed in the patient's active medication list:
    - a) Select Search Drug and then, in the entry field, enter part or all of the medication name.
    - b) Click **Search**. The EMR displays a list of matching medications.

| A | dd Drug Allergy                            |                                    |                 |  |  |
|---|--------------------------------------------|------------------------------------|-----------------|--|--|
|   | Active Drugs                               |                                    |                 |  |  |
|   | 🥥 Search Drug                              | Amox                               | Search Clear    |  |  |
|   |                                            | Starts with O Contains             |                 |  |  |
| S | elect Drug Product                         |                                    |                 |  |  |
|   |                                            |                                    |                 |  |  |
| • | Amoxicillin (Amox CAP)                     |                                    |                 |  |  |
|   | Amoxicillin (Amox S 125 mg/5 mL PWDR)      |                                    |                 |  |  |
|   | Amoxicillin (Amox S 250 mg/5 mL PWDR)      |                                    |                 |  |  |
|   | Amoxicillin (Amoxicillin 125 mg/5 mL PWDR) |                                    |                 |  |  |
|   | Amoxicillin (Amoxicilli                    | in 250 mg/5 mL PWDR)               |                 |  |  |
|   | Amoxicillin (Amoxicillin CAP)              |                                    |                 |  |  |
|   | Amoxicillin (Amoxicilli                    | in Sugar-Reduced 125 mg/5 mL PWDR) | -               |  |  |
|   |                                            |                                    | Continue Cancel |  |  |

**Tip:** By default, the EMR displays matching medications that **Starts with** your search term. To include medications that contain your search term (anywhere in the name), select **Contains**.

c) Click the medication, and then click **Continue**. The **Type** and **Details** entry areas display.

| Add Drug Allergy |               |                 | € |
|------------------|---------------|-----------------|---|
| Atorvastatin (L  | ipitor TAB) 2 | 0 mg            |   |
| Туре             |               |                 |   |
| O Intolerance    | Allergy       | * Reaction Type | - |
| Details          |               |                 |   |
| Reaction Date    |               | Status          | • |
| * Reported Date  | 9/16/2016     | ✓ Severity      | • |
| Comments         |               |                 | - |
|                  |               |                 |   |
|                  |               |                 |   |
|                  |               |                 |   |
|                  |               | Save            |   |

4. Using the following table, record the reaction details.

| Field            | Description                                                                               |  |  |  |  |
|------------------|-------------------------------------------------------------------------------------------|--|--|--|--|
| Intolerance      | If the reaction is due to an intolerance, select this option.                             |  |  |  |  |
| Allergy          | If the reaction is due to an allergy, select this option.                                 |  |  |  |  |
|                  | <b>Note:</b> Allergic reactions display in red in the patient's list of Active Allergies. |  |  |  |  |
| Reaction         | Select the type of reaction the patient experienced.                                      |  |  |  |  |
| Туре             | If none of the options are appropriate, select <b>Other</b> and then, in the              |  |  |  |  |
|                  | Comments held, enter the reaction type.                                                   |  |  |  |  |
| Reaction<br>Date | Optionally, enter the date the reaction took place.                                       |  |  |  |  |
|                  | <b>Tip:</b> You can enter partial dates. For example, you can enter "Jan 2015"            |  |  |  |  |

| Field    | Description                                                                                                    |
|----------|----------------------------------------------------------------------------------------------------|
| Status   | Select one of the following options:                                                                                                    |
|          | Unknown: To indicate that the existence of the allergy is unknown.                                                                                                    |
|          | Suspected: To indicate that an allergy is suspected but not confirmed.                                                                                                    |
|          | <ul> <li>Confirmed: To indicate that an allergy is confirmed.</li> </ul>                                                                                                    |
| Reported | The <b>Reported Date</b> defaults to today.                                                                                                    |
| Date     | If the patient reported the reaction prior to today, enter the reported date. Use the format <b>DD-MM-YYYY</b> or click the down arrow and select a date from the calendar. |
| Severity | Select the level of severity the reaction was.                                                                                                    |
| Comments | Enter any additional notes about the reaction.                                                                                                    |
|          | If in the <b>Reaction Type</b> list, you selected <b>Other</b> , enter the reaction type here.                                                                              |

5. Click Save.

# Recording non-drug allergies and intolerances

If a patient experiences a reaction to a non-drug allergen such as dander or nuts, you record the reaction as a non-drug allergy or intolerance.

#### Steps

- 1. Open the **Medications and Allergies** window: On any window related to the patient (including a SOAP note or the medical summary), right-click and choose **View Medication List**. The **Medications and Allergies** window opens, with the **Add Non Drug Allergy** area displayed.
- 2. If you already have the patient's Medications and Allergies window open (for example, if you have just prescribed a medication), at the top of the window, click Add Non Drug Allergy **N**. The Add Non Drug Allergy area displays.

| Add Non Drug Allerg | ЭV                    |          |             |   |
|---------------------|-----------------------|----------|-------------|---|
| * Agent             |                       |          |             |   |
| Туре                |                       |          |             |   |
| 🔘 Intolerance 🧕     | Allergy Reaction Type |          | -           |   |
| Details             |                       |          |             |   |
| Reaction Date       |                       | Status   | -           |   |
| * Reported Date 8   | 3/31/2016 🔹           | Severity | •           |   |
| Comments            |                       |          | *           | 1 |
|                     |                       |          |             |   |
|                     |                       |          |             |   |
|                     |                       |          |             |   |
|                     |                       |          | -           |   |
|                     |                       |          | Save Cancel |   |

3. Using the following table, enter the reaction details.

| Field         | Description                                                                                                    |
|---------------|----------------------------------------------------------------------------------------------------|
| Agent         | Enter the allergen. For example, hay or dander.                                                                |
| Intolerance   | If the reaction is due to an intolerance, select this option.                                                  |
| Allergy       | If the reaction is due to an allergy, select this option.                                                      |
|               | <b>Note:</b> Allergic reactions display in red in the patient's list of Active Allergies.                      |
| Reaction      | Select the type of reaction the patient experienced.                                                           |
| Туре          | If none of the options are appropriate, select <b>Other</b> and then, in the                                   |
|               | <b>Comments</b> field, enter the reaction type.                                                                |
| Reaction date | Enter the date the reaction occurred.                                                                          |
|               | <b>Note:</b> You do not have to use a specific date format. For example, you can enter "1st week of February". |

| Field    | Description                                                                                                    |
|----------|----------------------------------------------------------------------------------------------------|
| Status   | Select one of the following options:                                                                                                    |
|          | Unknown: To indicate that the existence of the allergy is unknown.                                                                                                    |
|          | <ul> <li>Suspected: To indicate that an allergy/intolerance is suspected but not confirmed.</li> </ul>                                                                      |
|          | <ul> <li>Confirmed: To indicate that an allergy/intolerance is confirmed.</li> </ul>                                                                                        |
| Reported | The <b>Reported Date</b> defaults to today.                                                                                                    |
| Date     | If the patient reported the reaction prior to today, enter the reported date. Use the format <b>DD-MM-YYYY</b> or click the down arrow and select a date from the calendar. |
| Severity | Select the level of severity the reaction was.                                                                                                    |
| Comments | Enter any additional notes about the reaction.                                                                                                    |
|          | If in the <b>Reaction Type</b> list, you selected <b>Other</b> , enter the reaction type here.                                                                              |

4. Click Save.

# Recording that a patient has no known allergies or intolerances

If a patient does not have any allergies or intolerances, you can record this information in the patient's chart. If you record that a patient has no known allergies, when you create referral letters, SOAP notes, consult letters, SMART forms, or any other forms/templates that pull the patient's allergies, the text "No Known Allergies" displays whereever allergies are programmed to pull.

#### Steps

- 1. Open the **Medications and Allergies** window: On any window related to the patient (including the medical summary, Vitals Entry window, or SOAP note), right-click and choose **New Allergy**.
- 2. At the top of the window, click **No Known Allergies** 🥯.

**Note:** If the **No Known Allergies** option is unavailable (greyed-out), this indicates that the patient has allergies/intolerances recorded. If the allergies/intolerances should not be in the patient's record, you must refute or delete the listed allergies/intolerances before you can record that the patient has no known allergies.

3. When prompted with : "Reviewed with patient and no known allergies or intolerances exist.", click **Ok**. In the **Active Allergies** area, the text, **No Known Allergies** is recorded.

| Active Allergies (0) Inac | ctive Allergies (0) |            |            |
|---------------------------|---------------------|------------|------------|
|                           |                     | 🔲 Group by | / Category |
| Alleraen                  | · ·                 | Category 🔺 | Severity   |
| No Known Allergies        |                     |            |            |
|                           |                     |            |            |
|                           |                     |            |            |
| +                         |                     |            | F          |

# Modifying allergies and intolerances

After you record an allergy or intolerance for a patient, you can later modify the reaction details if needed. You cannot change an allergy to an intolerance and vice versa. If you want to change an allergy to an intolerance, refute the allergy (see "Refuting allergies and intolerances" on the next page) and then re-enter the reaction as an intolerance (see "Recording allergies and intolerances" on page 96).

#### Steps

1. Open the **Medications and Allergies** window: On any window related to the patient (including a SOAP note or the medical summary), right-click and choose **View Medication List**.

The **Medications and Allergies** window opens, with the patient's active allergies displayed in the lower left pane.

2. In the Active Allergies list, click the allergy or intolerance you want to modify and then, at the top of the window, click Modify *C*. The Allergy Details area opens.

| Modify Nor<br>Dander | n-Drug Allergy |            |             |
|----------------------|----------------|------------|-------------|
| Allergy Details      |                |            |             |
| Reaction Type        | Other          |            | •           |
| Reaction Date        |                | * Status   | Confirmed • |
| Reported Date        | 31-Aug-2016 🔹  | * Severity | Moderate 🔹  |
| Comments             | Congestion     |            |             |
|                      |                |            | Save Cancel |

- 3. Modify details for the allergy or intolerance as needed:
  - For drug allergies, see step 4 in "Recording drug allergies and intolerances" on page 96.
  - For non drug allergies, see step 3 in "Recording non-drug allergies and intolerances" on page 99.

**Note:** You cannot change an allergy to an intolerance and vice versa. If you want to change an allergy to an intolerance, refute the allergy and then re-enter the reaction as an intolerance.

4. Click Save.

# Refuting allergies and intolerances

If a suspected allergy or intolerance turns out to be false, you can refute it. When you refute allergies and intolerances, they are moved to the inactive allergies list where you can reference them if needed.

#### Steps

 Open the Medications and Allergies window: On any window related to the patient (including a SOAP note or the medical summary), right-click and choose View Medication List. The Medications and Allergies window opens, with the patient's active allergies displayed in the lower left pane. 2. In the Active Allergies list, click the allergy or intolerance you want to refute and then, at the top of

| Refute Noi<br>Pollen | n-Drug Allergy |          |           |             |
|----------------------|----------------|----------|-----------|-------------|
| Allergy Details      |                |          |           |             |
| Reaction Date        |                | Status   | Confirmed | Ŧ           |
| Reported Date        | 31-Aug-2016    | Severity | Severe    | -           |
| Reaction Type        | Angiodema      |          |           | Ŧ           |
| Comments             |                |          |           | Å           |
|                      |                |          |           | -           |
| Details              |                |          |           |             |
| * Reason             |                |          |           | -           |
| Comments             |                |          |           |             |
|                      |                |          |           |             |
|                      |                |          |           |             |
|                      |                |          |           | -           |
|                      |                |          |           | Save Cancel |

the window, click **Refute** 4. The **Refute** <a href="mailto:allergytype">area opens.</a>

- 3. In the **Details** area, in the **Reason** list, select your reason for refuting the allergy. If none of the options are appropriate, select **Other see text information** and then, in the **Comments** field, enter your reason.
- 4. In the **Comments** area, enter any additional notes.
- 5. Click Save. The allergy or intolerance moves to the Inactive Allergies list.

# Deleting allergies and intolerances

If you record an allergy or intolerance in error (for example, if you enter an allergy in the wrong patient's chart), you can permanently delete the allergy or intolerance from the **Active Allergies** or **Inactive Allergies** list. Deleted allergies and intolerances are <u>not</u> added to the patient's **Inactive Allergies** list.

#### Steps

- 1. Open the **Medications and Allergies** window: On any window related to the patient (including a SOAP note or the medical summary), right-click and choose **View Medication List**.
- 2. In the Active Allergies list or the Inactive Allergies list, click the allergy or intolerance you want to delete and then, at the top of the window, click Delete X.
- 3. When prompted, click **Yes**.

# Accessing the change log for patient allergies or intolerances

If you want to see a history of changes made to one of a patient's allergies, you can view the allergy log. The log includes information such as who has made changes, what changes were made, and when the changes were made.

# Steps

- 1. Open the **Medications and Allergies** window: On any window related to the patient (including a SOAP note or the medical summary), right-click and choose **View Medication List**. Open the **Medications and Allergies** window: On any window related to the patient (including a SOAP note, and the medical summary), right-click and choose **View Medication List** or **New Allergy**.
- 2. In the Active Allergies or Inactive Allergies list, click the allergy you want to view a history for.
- 3. Click **Log** 😒.

# Vaccinations

When you record patient vaccinations, you can note who administered the vaccination, if the vaccination was administered at another facility, or if the patient refused a recommended vaccination.

If you enter patient vaccination information appropriately, you can make use of the reminder and reporting tools available for vaccinations. Using the Wolf EMR vaccination recommendation tool, you can view at-a-glance what vaccinations your patients are due for. Also, using the Immunization report, you can produce reports of vaccinations administered over a defined period of time.

To manage patient vaccinations, you can:

- Record a vaccination for a patient or group of patients ("Recording group vaccinations" on page 113)
- View and modify a patient's vaccinations ("Viewing and modifying patient vaccinations" on page 117)
- Record that a patient had an adverse reaction to a vaccination ("Recording adverse reactions to vaccinations" on page 118)
- Identify when a patient is due for a vaccination ("Identifying when patients are due for vaccinations" on page 120)
- Produce immunization reports ("Producing immunization reports" on page 121)
- Configure lists and features around vaccination management ("Configuring vaccinations" on page 123)

# Recording a vaccination

You can record a patient vaccination from any window related to a patient via the SMART (right-click) menu. The information required for recording a vaccination depends on who administered the vaccination. If the vaccination was administered outside of your clinic, you are only required to enter the vaccination name and approximate date.

If your clinic uses the Multum database, you can check for possible interactions (with a patients current medications and medical problems) before you administer the vaccination.

You can also record that a patient refused a vaccination (see "Recording refused vaccinations" on page 112) and record a vaccination for an entire a group of patients at once (see "Recording group vaccinations" on page 113).

#### Steps

- 1. Perform one of the following actions:
  - If you have the patient's medical summary open, on the Current Hx tab, in the Vaccinations area, click <<Add Vaccination>>.
  - If you have another window of the patient's medical record open (for example, a SOAP note, or the Vitals Entry window), right-click and then, in the SMART menu, click New Vaccination.
  - If you already have the Vaccinations window open, click Enter New Vaccination

The Vaccinations window opens.

| est, Mother                               |                                            |                              | Př               | HN 9990      | Loa         | Multum                | 4       | ×      |   |
|-------------------------------------------|--------------------------------------------|------------------------------|------------------|--------------|-------------|-----------------------|---------|--------|---|
| orn <b>06-Mar-1983</b><br>380 Test Court, | <mark>в (34 ут)</mark> Sex <b>F</b> S<br>Н | Status N/A<br>(111) 111-1111 | Pri Jann         | a S, MD      | P           | rimary Immu           | nizatio | ns     |   |
| lds AB T1T OEO                            | C<br>W                                     |                              | Ret              |              | P           | ave been Co<br>atient | omplete | ed for |   |
|                                           |                                            |                              |                  | Fields       | prefixed wi | th * are man          | datory  |        | _ |
| t\/ecoinet                                | ion Dete:                                  | Location:                    | Facility         | Wolf Clinic  |             |                       |         |        | 4 |
| Date:                                     | 02- Jup-2017                               | *Administered                | Pacility.<br>Bv: | Physician®   | urse Prac   |                       |         |        |   |
| Approx:                                   |                                            | . talining of ou             | _,.              | S, Janna, M  | 0           |                       |         |        | - |
|                                           |                                            |                              |                  |              |             |                       |         |        | _ |
| *Vaccine:<br>Edit                         |                                            |                              |                  |              |             |                       |         |        |   |
| 1 of #                                    | Series #:                                  | Evpiry                       |                  | F            | dit Lat     |                       |         |        |   |
| LUL M.                                    |                                            | CAPITY.                      |                  | L            | un Lot      |                       |         |        |   |
| - Koute:                                  |                                            | <b>T</b>                     |                  |              |             |                       |         |        |   |
| Dosage:                                   | mL                                         |                              |                  |              |             |                       |         |        |   |
| *Vaccination                              |                                            | -                            |                  |              |             |                       |         |        |   |
| *Reaction:                                | Hope                                       |                              |                  |              |             |                       |         |        |   |
| "Neactori.                                | None                                       | k Canada)                    |                  |              |             |                       |         |        |   |
| blada a c                                 | ALT Report (Public Reall                   |                              |                  |              |             |                       |         |        | _ |
| NOLES:                                    |                                            |                              |                  |              |             |                       |         |        |   |
|                                           |                                            |                              |                  |              |             |                       |         |        |   |
|                                           | There are no drug interac                  | ction overrides reco         | rded for this    | vaccination. |             |                       |         |        |   |
| Refused                                   | Date Refused:                              |                              | Ī                |              |             |                       |         |        |   |
| Refusal Reason:                           |                                            |                              |                  |              |             |                       |         |        | 1 |
|                                           |                                            |                              |                  |              |             |                       |         |        |   |

2. Using the following table, record the vaccination:

| Field             | Description                                                                                                    |  |  |  |
|-------------------|----------------------------------------------------------------------------------------------------|--|--|--|
| Vaccination       | Perform one of the following actions:                                                                                                    |  |  |  |
| Date              | <ul> <li>If you know the date the vaccination was administered, in the Date</li> </ul>                                                                                                    |  |  |  |
|                   | field, enter a date, or to select a date on a calendar, click 🖳                                                                                                    |  |  |  |
|                   | <ul> <li>If you are recording a previous vaccination and are unsure of the<br/>administration date, in the <b>Approx</b> field, enter an approximate date.<br/>EMR translates the approximate date into a full date and displays<br/>the date in the <b>Date</b> field.</li> </ul> |  |  |  |
|                   | You can enter the approximate date as:                                                                                                    |  |  |  |
|                   | <ul> <li>Month only: The EMR records the date as the first day of this month<br/>in the current year.</li> </ul>                                                                                                    |  |  |  |
|                   | <ul> <li>Year only: The EMR records the date as January 1 of the selected<br/>year.</li> </ul>                                                                                                    |  |  |  |
|                   | <ul> <li>Month and Year: The EMR records the date as the first day of the<br/>entered month in the entered year. You can enter the month in full or<br/>as an abbreviation. The year must be a four-digit year.</li> </ul>                                                         |  |  |  |
| Location          | If your clinic has multiple locations, select the location where the vaccination was administered.                                                                                                    |  |  |  |
| Administration    | Perform one of the following actions:                                                                                                    |  |  |  |
| Facility/Location | <ul> <li>If the vaccination was administered in your clinic, select Clinic.</li> </ul>                                                                                                    |  |  |  |
|                   | <ul> <li>If the vaccination was administered at a facility outside of your clinic,<br/>select the facility. If the facility you want is not available in the list,<br/>enter the facility in the field.</li> </ul>                                                                 |  |  |  |
|                   | Best practice: If you enter a new Administration Facility,<br>you can choose to add the facility to the list. Add facilities to<br>the list only if you or other users will be selecting the location<br>often.                                                                    |  |  |  |
|                   | If needed, you can modify or delete <b>Administration Facility</b> list options (for example, to "clean-up" duplicate or miss-spelled list items), see<br>"Managing the administration facility/location list for recording vaccinations" on page 130.                             |  |  |  |
| Field           | Description                                                                                                    |
|-----------------|----------------------------------------------------------------------------------------------------|
| Administered By | Perform one of the following actions:                                                                                                    |
|                 | <ul> <li>If the individual who administered the vaccination was a practitioner<br/>in your clinic, in the drop-down list, select <b>Physician/Nurse Prac</b>,<br/>and then in the lower drop-down list, choose the practitioner.</li> </ul>                   |
|                 | <ul> <li>If the individual who administered the vaccination was a front end<br/>staff member, in the drop-down list, select Staff, and then in the<br/>lower drop-down list, choose the staff member.</li> </ul>                                              |
|                 | <ul> <li>If the individual who administered the vaccination was from a facility<br/>outside of your clinic, in the drop-down list, select <b>Public Health</b>,<br/>and then in the field enter the name of the provider, pharmacy, or<br/>clinic.</li> </ul> |
| Vaccine         | Type all or part of the vaccination name (for example, flu or dpt), and then on your keyboard, press <b>Enter</b> .                                                                                                    |
|                 | In the list of matching vaccinations, click the vaccination you want. The full vaccination name populates the <b>Vaccine</b> field.                                                                                                    |
|                 | <b>Note:</b> If the vaccine you want is not available, users with administrator authority can add vaccines to your clinic's vaccine list. See "Managing your clinic vaccine list" on page 123.                                                                |
| Series          | Enter the series number of the vaccine, if applicable.                                                                                                    |

| Field  | Description                                                                                                    |
|--------|----------------------------------------------------------------------------------------------------|
| Lot #  | Perform one of the following actions:                                                                                                    |
|        | <ul> <li>Choose a lot number from the list, if it was already entered on the computer you are currently using. The Expiry date field is automatically populated.</li> <li>Type a new lot number, and then in the Expiry field, type the lot's expiry date. You are prompted to register the lot number for future use.</li> </ul> |
|        | <b>Tip:</b> If you want to edit the <b>Expiry</b> date, click <b>Edit Lot</b> , change the date, and then close the window.                                                                                                    |
|        | <b>Note:</b> A particular lot number is not available in the drop-<br>down list if it expired or if the lot was marked as "Finished"                                                                                                    |
| Route  | In the drop-down list, select the vaccination route.                                                                                                    |
|        | Note: If the route you want is not in the list, you cannot enter<br>the value. Users with administrator authority can add<br>options to the <b>Route</b> list if needed via Configuration. See<br>"Managing the route list for recording vaccinations" on<br>page 127.                                                            |
|        | <b>Tip:</b> You can set a default value to automatically populate the <b>Route</b> field. See "Managing your clinic vaccine list" on page 123.                                                                                                    |
| Dosage | Enter the vaccination dose.                                                                                                    |
|        | <b>Tip</b> : You can set a default value to automatically populate the <b>Dosage</b> field. See "Managing your clinic vaccine list" on page 123.                                                                                                    |

| Field                         | Description                                                                                                    |
|-------------------------------|----------------------------------------------------------------------------------------------------|
| Vaccination<br>Injection Site | Select the site where the vaccination was administered. If the injection site you want is not available, then manually enter the value.                                                                                                    |
|                               | Best practice: If you enter a new injection site, you are prompted to add the injection site to the drop-down list. Add injection sites to the list only if:                                                                                                    |
|                               | <ul> <li>You or other users will be selecting the option often</li> </ul>                                                                                                    |
|                               | <ul> <li>You can confirm that the option is not already available on the list<br/>(perhaps as a different name?)</li> </ul>                                                                                                    |
|                               | <ul> <li>You know you have spelled the injection site correctly</li> </ul>                                                                                                    |
|                               | If needed, you can modify or delete <b>Vaccination Injection Site</b> drop-<br>down list options (for example, to "clean-up" duplicate or miss-spelled<br>list items). See "Managing the injection site list for recording<br>vaccinations" on page 127. See "Managing the injection sites and<br>reaction types lists for recording vaccinations" on page 129. |
| Notes                         | Enter any notes regarding the patient's vaccination.                                                                                                    |

3. To review possible interactions for the vaccination, at the top of the window, click Multum.

Note: You can check for possible interactions only if:
Your clinic has the Cerner Multum database enabled
The vaccine has a Multum code assigned. See "Managing your clinic vaccine list" on page 123.

- 4. If the patient experiences an immediate adverse reaction to the vaccination, record the reaction. See "Recording adverse reactions to vaccinations" on page 118.
- 5. If all of the patient's primary immunizations are completed, at the top of the window, select the **Primary Immunizations have been Completed for this Patient** check box. The EMR indicates the completion of Primary Immunizations on the **Current History** tab in the **Medical Summary** window.
- 6. Perform one of the following actions:

- To record another vaccination click Enter New Vaccination and repeat steps step 2 to step 6.
- To save the vaccination and close the window, click Close Form

# Recording refused vaccinations

If a patient refuses a vaccination, you can record and reference the refusal. This way, you know not to offer the vaccination again, or to provide the patient with more information.

**Note:** If you record refused vaccinations, you can produce practice search reports detailing patients who refused certain vaccinations. In Practice Search, use the search parameter: **Refused Vaccinations**.

## Steps

- 1. Open the Vaccinations window and record information in the following fields:
  - Vaccination Date (date you offered the vaccination)
  - \*Administered By
  - Vaccine

See step 1 to step 2 in "Recording a vaccination" on page 106.

2. Select the **Refused** check box.

| est, Mother                           |                           |                      | PHA               | 9990             | 1.04            | Multure                           | л                  |              | 6  |
|---------------------------------------|---------------------------|----------------------|-------------------|------------------|-----------------|-----------------------------------|--------------------|--------------|----|
| 0 0 0 0 0 0 0 0 0 0 0 0 0 0 0 0 0 0 0 | 3(34)m) Cove              | Photus <b>b1/0</b>   |                   |                  | LUG             | Multum                            | ~                  | <b>~</b>     | Ľ  |
| 980 Test Court,<br>Nds AB T1T 0E0     | H<br>C<br>W               | (111) 111-1111       | Pri Doctor<br>Ret | Test, MD PhD F   | Pri<br>ha<br>Pa | imary Immu<br>we been Co<br>tient | nizatio<br>Implete | ns<br>ed for |    |
|                                       |                           |                      |                   | Fields pre       | fixed with      | n * are man                       | datory             |              |    |
| *Vaccina                              | tion Date:                | Administration       | Location:         | Clinic           |                 |                                   |                    |              | 4  |
| Date:                                 | 02-Jun-2017 📃             | *Administered        | Ву:               | Physician/Nurs   | e Prac          |                                   |                    |              | 4  |
| Approx:                               |                           |                      |                   | lest, Doctor , I | ND HU F         | RCPC                              |                    |              | 2  |
| *Vaccine:                             | flu vaccine               |                      | Search            | Brand Name:      |                 |                                   |                    |              | 1  |
| Edit                                  | Series #:                 |                      |                   |                  |                 |                                   |                    |              |    |
| *Lot #:                               |                           | Expiry:              |                   | Edit I           | .ot             |                                   |                    |              |    |
| Route:                                |                           |                      |                   |                  |                 |                                   |                    |              |    |
| Dosage:                               | mL                        |                      |                   |                  |                 |                                   |                    |              |    |
| *Vaccination<br>Injection Site:       |                           | •                    |                   |                  |                 |                                   |                    |              |    |
| *Reaction:                            | None                      |                      |                   |                  |                 |                                   |                    |              |    |
|                                       | AEFI Report (Public Healt | h Canada)            |                   |                  |                 |                                   |                    |              |    |
| Notes:                                |                           |                      |                   |                  |                 |                                   |                    |              | ٦. |
|                                       |                           |                      |                   |                  |                 |                                   |                    |              |    |
|                                       |                           |                      |                   |                  |                 |                                   |                    |              |    |
|                                       | There are no drug intera  | ction overrides reco | rded for this va  | accination.      |                 |                                   |                    |              |    |
| Refused                               | Date Refused:             | 02-Jun-2017          | Ē                 |                  |                 |                                   |                    |              |    |
| Refusal Reason:                       | Patient concerne          | ed about adverse     | reactions         |                  |                 |                                   |                    | -            |    |
|                                       |                           |                      |                   |                  |                 |                                   |                    |              |    |

- 3. If the patient refused the vaccination on a date other than today, in the **Date Refused** field, enter the date, or to select a date on a calendar, click .
- 4. In the Refusal Reason field, enter the patient's reason for refusing the vaccination.
- 5. Save and close the window, or enter the next vaccination or refusal. See step 6 in "Recording a vaccination" on page 106.

## Recording group vaccinations

If you administer the same vaccination to a group of people (for example, if you administer a vaccine to a family, or if you host a flu shot clinic), you can record the vaccination for all patients at once.

**Note:** You can record group vaccinations only for patients who have appointments booked on the date the vaccinations took place.

## Steps

1. From the WorkDesk menu, click **Patients** > **Group Vaccination** . The **Group Vaccination** window opens.

| Volf Clinical Records                |                                                 |                                |
|--------------------------------------|-------------------------------------------------|--------------------------------|
| Group Vaccination                    |                                                 | <b>₽</b> •                     |
| Fields prefixed with * are mandatory |                                                 |                                |
| 1. Select a Vaccination              | 2. Select Patients 3. Create                    |                                |
| *Vaccine:                            | *Appointment Date: Practitioner Filter: Records | n                              |
|                                      | 21-Mar-2016                                     |                                |
| Brand Name:                          | Appointment Reason:                             | Vaccination Records            |
| Series #:                            |                                                 | created for Following Fallents |
| 치 of #:                              |                                                 |                                |
|                                      |                                                 |                                |
| Expiry. Ear Ear.                     |                                                 |                                |
| Route:                               |                                                 |                                |
| Dosage mL                            |                                                 |                                |
| *Vaccination Injection Site:         | >                                               |                                |
| *Location :                          | <                                               |                                |
| Wolf Clinic 💌                        |                                                 |                                |
| Administration Facility:             |                                                 |                                |
| Clinic                               |                                                 |                                |
| *Administered By :                   |                                                 |                                |
|                                      |                                                 |                                |
| •                                    |                                                 |                                |

2. Using the following table, under **1. Select a Vaccination**, enter the vaccination information.

| Field    | Description                                                                                                    |
|----------|----------------------------------------------------------------------------------------------------|
| Vaccine  | Enter all or part of the vaccination name (for example, flu or dpt), and then on your keyboard, press <b>Enter</b> . The EMR displays a list of matching vaccinations.                                                                                                  |
|          | Click the vaccination you want. The EMR displays the full vaccination name in the <b>Vaccine</b> field.                                                                                                    |
| Series # | Enter the series number of the vaccine, if applicable.                                                                                                    |
| Lot #    | <ul> <li>Perform one of the following actions:</li> <li>To select a lot number that has previously been entered on the computer you are currently using, in the list, click the vaccine's lot number. The EMR displays the Expiry date for the selected lot.</li> </ul> |
|          | <ul> <li>To enter a new lot number that has not been entered previously for<br/>another patient, in the Lot # field, enter the lot number.</li> </ul>                                                                                                    |
| Expiry   | Enter the lot's expiry date.                                                                                                    |

| Field                         | Description                                                                                                    |
|-------------------------------|----------------------------------------------------------------------------------------------------|
| Route                         | Select the vaccination route.                                                                                                    |
|                               | Note: If the route you want is not in the list, you cannot enter<br>the value. Users with administrator authority can add options<br>to the <b>Route</b> list if needed via Configuration. See "Managing<br>the route list for recording vaccinations" on page 127.                                                                |
| Dosage                        | Enter the vaccination dose.                                                                                                    |
| Vaccination<br>injection Site | Select the site where the vaccination was administered. If the injection site you want is not available, then manually enter the value.                                                                                                    |
|                               | Best practice: If you enter a new injection site, you are prompted to add the injection site to the list. Add injection sites to the list only if:                                                                                                    |
|                               | <ul> <li>You or other users will be selecting the option often</li> </ul>                                                                                                    |
|                               | <ul> <li>You can confirm that the option is not already available on the list<br/>(perhaps as a different name?)</li> </ul>                                                                                                    |
|                               | <ul> <li>You know you have spelled the injection site correctly</li> </ul>                                                                                                    |
|                               | If needed, you can modify or delete <b>Vaccination Injection Site</b> list options (for example, to "clean-up" duplicate or miss-spelled list items). See "Managing the injection sites and reaction types lists for recording vaccinations" on page 129"Managing the injection site list for recording vaccinations" on page 127. |

| Field          | Description                                                                                                    |
|----------------|----------------------------------------------------------------------------------------------------|
| Location       | If your clinic has multiple locations, in the list, select the location the vaccination was administered at.                                                                                                    |
| Administration | perform one of the following actions:                                                                                                    |
| Facility       | <ul> <li>If the vaccination was administered in your clinic, in the drop-down<br/>list, select Clinic.</li> </ul>                                                                                                    |
|                | <ul> <li>If the vaccination was administered at a facility outside of your clinic, in<br/>the list click the facility. If the facility you want is not available in the list,<br/>enter the facility in the field.</li> </ul>                          |
|                | Best practice: If you enter a new Administration Facility,<br>you can choose to add the facility to the list. Add facilities to<br>the list only if you or other users will be selecting the location<br>often.                                        |
|                | If needed, you can modify or delete <b>Administration Facility</b> list options (for example, to "clean-up" duplicate or miss-spelled list items), see<br>"Managing the administration facility/location list for recording vaccinations" on page 130. |
| Administered   | Perform one of the following actions:                                                                                                    |
| Ву             | <ul> <li>If the individual who administered the vaccination was a provider in<br/>your clinic, in the list, select Physician/Nurse Prac, and then in the<br/>lower list, click the provider.</li> </ul>                                                |
|                | <ul> <li>If the individual who administered the vaccination was a front end staff<br/>member, in the list, select Staff, and then in the lower list, click the staff<br/>member.</li> </ul>                                                            |
|                | <ul> <li>If the individual who administered the vaccination was from a facility<br/>outside of your clinic, in the list, select <b>Public Health</b>, and then in the<br/>field enter the name of the provider, pharmacy, or clinic.</li> </ul>        |

#### 3. Under 2. Select Patient:

- a) In the **\*Appointment Date** field, select the date the vaccinations took place.
- b) In the **Practitioner Filter** list, select the provider whose patient's were vaccinated, or if patient's from multiple providers were vaccinated, select **<ANY>**.

c) If the patients whom were vaccinated had a common appointment reason (for example, "injection", or "vaccination"), in the **Appointment Reason** drop-down list, select the reason, otherwise, leave **<ANY>** selected.

The EMR displays a list of patients whom meet the criteria outlined in this step.

4. In the list of patients, click a patient whom you want to record the vaccination for, and then click

The EMR adds the patient to the Vaccination Records Created for Following Patients area.

- 5. Repeat step 4 for all patients you want to record the vaccination for.
- 6. When you are done, click **Close Form**. The EMR records the vaccination in the medical summary of all selected patients.

# Viewing and modifying patient vaccinations

You can view a complete list of a patient's recorded vaccinations in the patient's medical summary. If you want to view information about or modify information for a particular vaccination, in the list of vaccinations, you double-click the vaccination.

- 1. Open the patient's medical summary. The **Vaccinations** area displays:
  - The patient's administered vaccinations.
  - The patient's refused vaccinations.
  - The **Primary Immunizes Completed** check box.

| < <add vaccination="">&gt; Kep A and Hep B Combined 29-Jul-2015 * Refused * Influenza Virus Vaccint 29-Jul-2015 Primary Immunizations Completed Blood Type:</add>                                            |                                               | Vaccinations | < <add<br>allergy<br/>Indom<br/>intoler</add<br> |
|----------------------------------------------------------------------------------------------------|-----------------------------------------------|--------------|--------------------------------------------------|
| < <vaccination schedule="">&gt;         Hep A and Hep B Combined       29-Jul-2015         * Refused * Influenza Virus Vaccint       29-Jul-2015         Primary Immunizations Completed      </vaccination> | < <add vaccination="">&gt;</add>              |              | Warfa                                            |
| Hep A and Hep B Combined     29-Jul-2015       * Refused * Influenza Virus Vaccint     29-Jul-2015       Primary Immunizations Completed     Blood Type:                                                     | < <vaccination schedule="">&gt;</vaccination> |              |                                                  |
|                                                                                                    | Hep A and Hep B Combined                      | 29-Jul-2015  |                                                  |
| Primary Immunizations Completed Blood Type:                                                                                                    | * Refused * Influenza Virus Vaccino           | 29-Jul-2015  |                                                  |
| Blood Type:                                                                                                    |                                               |              |                                                  |
| Blood Type:                                                                                                    | Primary immunizations completed               |              |                                                  |
|                                                                                                    | Blood Type:                                   |              |                                                  |

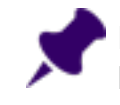

**Note:** To quickly indicate that a patient (no matter what age) has received all required Primary Immunizations, select the **Primary Immunizations Completed** check box.

- 2. To view more detailed information about a vaccination, in the **Vaccinations** area, double-click the vaccination. The **Vaccinations** window opens.
- 3. To view details on any interaction warning override(s), below the **Notes** area, click **Drug Interaction Overrides**. The **Drug Interaction Override History** window opens.
- 4. In the **Vaccinations** window, modify information as needed. See step 2 in "Recording a vaccination" on page 106.

# Recording adverse reactions to vaccinations

If a patient experiences an adverse reaction to a vaccination, you can record the reaction in the Vaccinations window and record an allergy or intolerance in the Medications and Allergies window at the same time.

- 1. Open the vaccination record in the **Vaccinations** window: Open the patient's medical summary and then, in the **Current Hx** tab, in the **Vaccinations** area, double-click the vaccination.
- 2. In the **Reaction** list, select the type of reaction the patient experienced. The **Medications and Allergies** window opens, with the **Add Drug Allergy** entry area open.

| <b>R</b> <del>▼</del> Te                                | st, Jay -               | Medications      | and Aller    | gies                            |                                  | _ <b>D X</b>                 |
|---------------------------------------------------------|-------------------------|------------------|--------------|---------------------------------|----------------------------------|------------------------------|
| Home Multiple R× Actions                                |                         |                  |              |                                 |                                  | \$                           |
| Add New New Add to Service Add Override Favourites      | <b>lanage</b><br>Lemove | Interactions     | Print<br>All | Add Drug<br>Add Drug<br>Allergy | on Drug Allergy<br>wwn Allergies |                              |
| Medications                                             |                         | Profile          | 4            | Allergies                       |                                  |                              |
| Test, Jay<br>🛶 🗐 🔍                                      |                         | Born <b>24</b> - | Sep-1980     | (3 <i>Sex</i> F                 | PHN<br>Status                    | 111111111<br>Left Practice 🤳 |
| Active Medications Inactive Medications                 | Add                     | Drug Allergy     |              |                                 |                                  |                              |
| Chronological 👻                                         | (                       | Active Drugs     |              | •                               |                                  |                              |
| Drug                                                    | (                       | 🔿 Search Drug    |              |                                 | Search                           | Clear                        |
| Cephalexin (Keflex TAB) 500 mg                          |                         |                  | i si         | tarts with O Contains           |                                  |                              |
| Indapamide-perindopril (Coversyl Plus HD 2.5 mg-8 mg T, | Sele                    | ct Drug Product  |              |                                 |                                  |                              |
| PredniSONE (PredniSONE TAB) 5 mg                        |                         | et brog i roudet |              |                                 |                                  |                              |
| PrednisoNE (PrednisoNE TAB) 5 mg                        |                         |                  |              |                                 |                                  |                              |
| Warfarin (Coumadin TAB) 6mg OD even days 2mg OD od      |                         |                  |              |                                 |                                  |                              |
| Ramipril (Altace CAP) 1.25 mg                           |                         |                  |              |                                 |                                  |                              |
| Cortisone (Cortisone Acetate TAB) 25 mg                 | =                       |                  |              |                                 |                                  |                              |
| 1 b                                                     | 1                       |                  |              |                                 |                                  |                              |
|                                                         |                         |                  |              |                                 |                                  |                              |
| Active Allergies (8) Inactive Allergies (0)             |                         |                  |              |                                 |                                  |                              |
| Group by Category                                       |                         |                  |              |                                 |                                  |                              |
| Allergen 🔺 Category                                     |                         |                  |              |                                 |                                  |                              |
| Acetaminophen/caffeine/codeine (Tyle DA                 |                         |                  |              |                                 |                                  |                              |
| Hepatitis A-hepatitis B vaccine (Twinrix DA             |                         |                  |              |                                 |                                  |                              |
| Penicillin G sodium (Crystapen PWDI) DA                 |                         |                  |              |                                 | Continu                          | Capcel                       |
| dogs NDA                                                |                         |                  |              |                                 | Continu                          |                              |
| dust NDA *                                              |                         |                  |              |                                 |                                  |                              |
|                                                         |                         |                  |              |                                 |                                  |                              |

**Note:** If your clinic still has the legacy allergy functionality (ie. you have not upgraded to the new prescriber), the **Clinical Records** window opens instead. Here, you can record the reaction details. See <u>Managing allergies and intolerances using Wolf</u> <u>EMR legacy functionality</u>.

- 3. Record the reaction details, and then close the Medications and Allergies window. See "Recording drug allergies and intolerances" on page 96.
- 4. If the patient has an adverse reaction that should be reported to the Public Health Agency of Canada, in the **Vaccinations** window:
  - a) On the Vaccinations window, click the AEFI Report (Public Health Canada) link (located below the \*Reaction field). The Report of Adverse Events Following Immunization (AEFI) SMART form opens with much of the patient's information pre-populated.

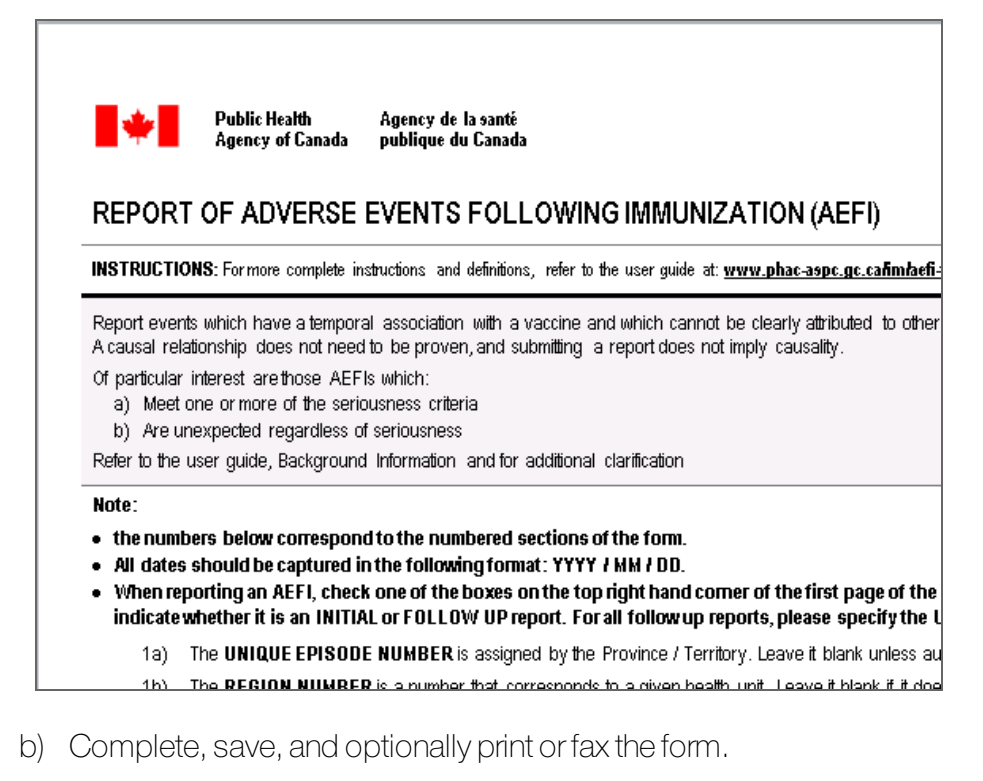

5. On the Vaccination window, click Close Form **P**.

## Identifying when patients are due for vaccinations

In Wolf EMR, you can create automatic notifications that display for patients who are due for vaccinations (see "Managing automated vaccination recommendations" on page 131). These automatic notifications are called vaccination recommendations. When a patient is due for a vaccination, you are notified in the patient banner.

- 1. Open any window of the patient's record (including the medical summary, the **Vitals Entry** window, or a SOAP note).
- 2. In the SMART patient banner, click **# Vaccinations** (where **#** = the number of vaccinations the patient is due for). The EMR displays the patient's **Vaccination Schedule**, with:
  - Upcoming (pending) vaccinations highlighted in dark blue
  - Overdue vaccinations highlighted in orange
  - Refused vaccinations highlighted in red
  - Vaccinations administered late highlighted in light blue

| Vaccination Sched    | lule                      |                        |                          |                      |                 |     |
|----------------------|---------------------------|------------------------|--------------------------|----------------------|-----------------|-----|
| Test, Baby Dau       | ighter<br>(13 wk 2 d) - S | Sey <b>F</b> Status NI | PHN                      |                      | Quick<br>Print  | 3 📭 |
| 123 Test Street,     | (                         | H<br>C<br>W            | Pri Dana K<br>Fam<br>Ret | now-Four, MD         |                 |     |
| -View schedules      | s for :                   |                        |                          |                      |                 |     |
| Vaccination :        | < <all>&gt;</all>         |                        |                          | From Date :          | To Date :       |     |
| V AI                 | Pending                   | 🗹 Comp                 | lete 🔽 Refused           | 16-Sep-2009          | 16-Sep-2017     |     |
| Double click highlig | hted row below to         | o edit vaccination     | n record                 |                      |                 |     |
| Immunization         |                           |                        | Schedule                 | Admin Age            | Admin Date      |     |
| Meningococcal        | C Conjugate #0            |                        | 2 mo                     | Overdue              | Due 14-Aug-2014 |     |
| Pneumococcal 2       | 3-Polyvalent #0           |                        | 2 mo                     | Overdue              | Due 14-Aug-2014 |     |
| Meningococcal        | C Conjugate #0            |                        | 4 mo                     | Pending              | Due 13-Oct-2014 |     |
| Pneumococcal 2       | 23-Polyvalent #0          |                        | 4 mo                     | Pending              | Due 13-Oct-2014 |     |
| Meningococcal        | C Conjugate #0            |                        | 12 mo                    | Pending              | Due 10-Jun-2015 |     |
| Pneumococcal 2       | 3-Polyvalent #0           |                        | 12 mo                    | Pending              | Due 10-Jun-2015 |     |
| MMR #0               |                           |                        | 12 months                | Pending              | Due 15-Jun-2015 |     |
| Color Legend:        | Refused                   | Overdue                | Administered Late        | Pending or Completed |                 |     |

**Note:** As soon as you record an administered vaccine for a patient, the associated vaccination recommendation no longer displays as "outstanding" on the patient's **Vaccination Schedule**.

# Producing immunization reports

You can produce a report of immunizations performed in your clinic over a defined period of time. The report can detail administrations of a specific vaccine, and/or vaccinations administered by a specific person.

| Clinic:          | Wolf Clinic<br>2805 SE Knight Court<br>Morley AB | P<br>Fi<br>E               | hone Office: ((<br>ax: ()<br>Mail: N | 632) 791-2356<br>963) 229-3243<br>Aorley@nowhere.c | om                   |                         |                              |                      |       |
|------------------|--------------------------------------------------|----------------------------|--------------------------------------|----------------------------------------------------|----------------------|-------------------------|------------------------------|----------------------|-------|
| Staff:           | Shondra G                                        |                            |                                      |                                                    |                      |                         |                              |                      |       |
|                  | Patient Infor                                    | mation                     |                                      |                                                    |                      | Im                      | munization A                 | dministere           | d     |
| Patient /<br>PHN | Birthdate /<br>Gender                            | Address,<br>City, Province | Parent /<br>Phone                    | Date /<br>Location                                 | Agent /<br>Immunogen | Lot # /<br>Manufacturer | Injection Site /<br>Series # | Route /<br>Dose (mL) | Notes |
| Farrar, T        |                                                  | 7663 SW Ryerson<br>Street  |                                      | 21-Mar-2011                                        | hepatitis a&b        | AHABB187AC              | im rt deltoid                |                      |       |
| 9991123229       | м                                                | Spruce View, AB            | 43545501                             |                                                    |                      | glaxosmithkline         | 4                            |                      |       |
| Collette, C      | 15-Oct-2004                                      | 2001 SE Cameron<br>Court   |                                      | 22-Mar-2011                                        |                      | AHABB200CA              | im rt deltoid                |                      |       |
| 9991928831       | м                                                | Arviat, AB                 | 271903707                            |                                                    | Twinrix JR           |                         | 2                            |                      |       |
| Hammer, C        | 29-Jan-2008                                      | 7586 N Grove Place         |                                      | 22-Mar-2011                                        |                      | AHABB200CA              | im rt deltoid                |                      |       |
| 9991892482       | F                                                | Armstrong, AB              | (254) 626-838                        | 95                                                 | Twinrix JR           |                         | 2                            |                      |       |
| Irons, L         | 14-Jun-2007                                      | 4728 E Essex Street        | t                                    | 03-May-2011                                        | hepatitis a&b        | AHABB196AC              | im rt deltoid                |                      |       |
| 9999821731       | F                                                | AB                         | (233) 560-309                        | 90                                                 |                      | glaxosmithkline         | 1                            |                      |       |

## Steps

1. From the WorkDesk menu, choose **Reports** > **Immunization Records** . The **Immunization Report** window opens.

| Wolf Clinical Records<br>Immunization Report                                           | <b>P+</b>                                                                        |           |
|----------------------------------------------------------------------------------------|----------------------------------------------------------------------------------|-----------|
| From: 03-Mar-2011<br>To: 04-Mar-2016<br>Administered By:<br>Vaccine:                   | Quick   Print                                                                    |           |
| Wolf Clinical Records<br>Immunization Report                                           |                                                                                  | <b>₽+</b> |
| From:         01-Apr-2017           To:         01-Apr-2017           Administered By: | Quick Print      Include Public Health / Extern      Include Refusals (CSV only) | al (      |

2. Using the following table, enter criteria to define what immunizations should display in the report.

| Field             | Description                                                                  |
|-------------------|------------------------------------------------------------------------------|
| From              | Enter the start date from which administered immunizations are to be         |
|                   | included, or to select a date from a calendar, click 📕.                      |
| То                | Enter the end date to which administered immunizations are to be             |
|                   | included, or to select a date from a calendar, click 📕.                      |
| Administered By   | To include only vaccinations administered by a specific person, in the       |
| (Optional)        | list select the person.                                                      |
| Vaccine           | To produce a report for only a specific vaccine, in the <b>Vaccine</b> list, |
| (Optional)        | select the vaccine.                                                          |
| Include Public    | To include records that were administered externally or by public            |
| Health / External | health (those that have an Administered by value of External or Public       |
|                   | Health)                                                                      |
| External or       | To include vaccination refusals. This option applies only if you save        |
| Include Refusals  | the report in CSV (comma separated value) file.                              |
| (CSV only)        |                                                                              |

3. Click one of the following options:

- Create CSV Extract File : To save the report as a CSV file that can be opened in various spreadsheet and statistical analysis applications (for example, Microsoft Excel).
- Print to Default Printer
   Print: To print the prenatal record to your default printer.
- **Print** <sup>(2)</sup>: To print or fax the report on a selected printer or fax machine.

# Configuring vaccinations

To customize the process around recording vaccinations, you can:

- Add and modify vaccines in your clinic's vaccine list (see "Managing your clinic vaccine list" below)
- Customize the **Route** list (see "Managing the route list for recording vaccinations" on page 127)
- Customize the Injection Site list (see "Managing the injection sites and reaction types lists for recording vaccinations" on page 129"Managing the injection site list for recording vaccinations" on page 127
- Customize the Administration Facility/Location list (see "Managing the administration facility/location list for recording vaccinations" on page 130)
- Configure automated vaccination recommendations (see "Managing automated vaccination recommendations" on page 131)

## Managing your clinic vaccine list

If a vaccine you want is not available in the vaccine list, you can add it if you have administrator authority in Wolf EMR. You can also modify vaccines that are already on your clinic's list, for example, you can:

- Modify vaccine names.
- Set a default route and a default dosage for a vaccine. This way, when the vaccine is recorded in patient charts, the **Route** and **Dosage** fields are populated automatically.
- Configure vaccines to display in CDM flowsheets using CDM codes.

## Steps

1. From the Wolf EMR home page, click Configuration

2. From the **Configuration** window menu, click **View** > **Patient Data Codes** > **Vaccination Types** > **Vaccination Type Maintenance**. The **Vaccine Type Maintenance** window opens.

| 🖏 Vaccine Type Maintenance                     |               |                 |       |        | X |
|------------------------------------------------|---------------|-----------------|-------|--------|---|
| File View                                      |               |                 |       |        |   |
|                                                |               |                 |       |        |   |
| Description:                                   |               | Notes:          |       |        |   |
| Brand Name:                                    |               |                 |       |        | * |
| Manufacturer:                                  |               |                 |       |        |   |
| Route:                                         |               | -               |       |        |   |
| Dosage:                                        | mL            |                 |       |        |   |
| Care Type:                                     |               | -               |       |        |   |
| End Date:                                      | _             |                 |       |        | Ŧ |
| CDM Code:                                      |               | <b>T</b>        |       |        |   |
| Multum Code: Vaccine Types Currently in Databa | se            |                 |       |        |   |
| Description                                    | Brand Name    | Manufacturer    | Route | Dosage |   |
| <missing description=""></missing>             | hepatitis a&b | glaxosmithkline |       |        |   |
| BCG                                            |               |                 |       |        |   |
| Depo_Provera                                   |               | Pfizer          |       |        |   |
|                                                |               |                 |       |        | = |
| Engerix B                                      |               |                 |       |        |   |
| flu vaccine                                    |               |                 |       |        |   |
| Flumist Nasal Spray                            |               |                 |       |        |   |
| Gardasil                                       |               | Merck Frosst    |       |        |   |
| havrix 1440                                    | Hepatitis A   | Glaxosmithkline |       |        |   |
| havrix 720jr.                                  | nepatitis a   | giaxosmithkline |       |        |   |
| Hepatitis B                                    |               |                 |       |        |   |
| Inflenza                                       |               |                 |       |        |   |
| Menactra                                       |               | sanofi pasteur  |       |        | - |
| Monningooogu n C                               |               |                 |       |        | F |
|                                                |               |                 |       |        |   |

- 3. Perform one of the following actions:
  - If you are adding a vaccine, at the top of the window, click D.
  - If you are modifying or removing a vaccine, in the Vaccine Types Currently in Database list, click the Description of the vaccine.
- 4. Using the following table, enter or modify the vaccine's details.

| Field        | Description             |
|--------------|-------------------------|
| Description  | Enter the vaccine name. |
| Brand Name   | Enter the brand name.   |
| Manufacturer | Enter the manufacturer. |

| Field     | Description                                                                                                    |
|-----------|----------------------------------------------------------------------------------------------------|
| Route     | To set a default route for when this vaccine is recorded in patient charts, in the list, select the route.  Note: If the route you want is not in the list, you cannot enter the value. You can, however, add options to the Route list if needed (via Configuration). See "Managing the route list for recording vaccinations" on page 127. |
|           |                                                                                                    |
| Dosage    | To set a default dosage for when this vaccine is recorded in patient charts, enter the dosage.                                                                                                    |
| Care Type | To associate this vaccine with a specific care type (for example, influenza), in the list, select the care type.                                                                                                    |
| End Date  | If you are removing the vaccine from your clinic's vaccine list, enter the date you want the vaccine to drop off the list.                                                                                                    |

| Field          | Description                                                                                                    |
|----------------|----------------------------------------------------------------------------------------------------|
| CDM Code       | If you want the vaccine to display in chronic disease management (CDM) flowsheets, select one of the following options:                                                                                                    |
|                | <ul> <li>Influenza: To have vaccination dates display in the Influenza column of<br/>CDM flowsheets</li> </ul>                                                                                                    |
|                | <ul> <li>Pneumococcal: To have vaccination dates display in the<br/>Pneumococcal column of CDM flowsheets</li> </ul>                                                                                                    |
|                | <ul> <li>AbnormalPAPS: To have vaccination dates display in the Abnormal<br/>PAPS column of CDM flowsheets</li> </ul>                                                                                                    |
|                | <ul> <li>LastPAPS: To have vaccination dates display in the LastPAPS column<br/>of the CDM flowsheet</li> </ul>                                                                                                    |
|                | <ul> <li>PAPS: To have vaccination dates display in the PAPS column of the<br/>CDM flowsheet</li> </ul>                                                                                                    |
|                | Note: You can also perform patient searches or create<br>automated clinical patient reminders (rules) using vaccination<br>CDM Codes. For this reason, you can add additional CDM<br>Codes to be used for patient searches and rules. |
|                | <b>Note:</b> If the CDM Code you want is not available in the list, any user with administrator authority in Wolf EMR can add codes to this list. See "Managing your clinic vaccination CDM codes" on page 134.                       |
| eMS Code       | Select the vaccination code used by Electronic Medical Summary tools.                                                                                                    |
|                | You can add codes to this list from <b>Configuration</b> > <b>View</b> > <b>Patient Data</b><br><b>Codes</b> > <b>Vaccination Types</b> > <b>eMS Codes (BC)</b> .                                                                     |
| Multum<br>Code | If your clinic uses the Cerner Multum interactions feature, enter the vaccine's Cerner Multum ID here.                                                                                                    |
|                | Important : In assigning the correct Multum code, the EMR can identify possible interactions for each patient.                                                                                                    |
| Notes          | Enter any notes about the vaccine. These notes are for internal purposes only, they do not populate patient vaccine entries.                                                                                                    |

5. When you are done, click , and then close the window.

## Managing the route list for recording vaccinations

When you record a vaccination for a patient, to record the route, you select an option in the **Route** list, you cannot enter the value. If the option you want is not available in the list, users with administrator authority can add options to the list via Wolf EMR Configuration.

## Steps

- 1. From the Wolf EMR home page, click **Configuration**
- 2. From the Configuration menu, chooseView > Patient Data Codes > Vaccination Types > Route Maintenance. The Vaccination Route of Administration window opens.

| ]                     |                   | Vaccination | Route Of Administr | ation  |             |  |
|-----------------------|-------------------|-------------|--------------------|--------|-------------|--|
| Save Save ar<br>Close | nd                |             |                    |        |             |  |
| Code                  | Description       |             |                    | Code 🔺 | Description |  |
| AP                    | Apply Externally  |             |                    |        |             |  |
| BC                    | Buccal            | 0           |                    |        |             |  |
| CPD                   | Compounding       | 0           |                    |        |             |  |
| DT                    | Dental            |             | Add >              |        |             |  |
| ENTER                 | Enteral           |             |                    |        |             |  |
| EP                    | Epidural          |             | < Remove           |        |             |  |
| ET                    | Endotrachial Tube |             |                    |        |             |  |
| GTT                   | Gastronomy Tube   |             |                    |        |             |  |
| GU                    | GU Irrigant       |             |                    |        |             |  |
| HD                    | Hemodialysis      |             |                    |        |             |  |
| TA                    | Takan Antonial    | Ť           |                    |        |             |  |

- 3. To add an option to the list, in the left pane, click the option you want, and then click Add >.
- 4. To remove an option from the list, in the right pane, click the option, and then click < **Remove**.
- 5. When you are done, click Save and Close 💾 .

## Managing the injection site list for recording vaccinations

When you record a vaccination for a patient, and you enter a new **Injection Site**, you can choose to add the injection site to the list. Unfortunately, the ability to add injection sites on-the-fly can result in a messy list of duplicate options, misspelled options, and so on. For this reason, you can "clean-up" or modify the injection site list options if needed.

- 1. Open the Vaccinations window. See step 1 in "Recording a vaccination" on page 106.
- 2. Double-click the Vaccination Injection Site field tag.

| Vaccinations                 |                                 |                |              |                |
|------------------------------|---------------------------------|----------------|--------------|----------------|
| Test, Mother                 |                                 |                | PHN          | 9990           |
| Парада (34 Вола Об-Маг-1983) | ໃນຫ) Sex F (                    | Status N/A     |              |                |
| 5980 Test Court,             | H                               | (111) 111-1111 | Pn Doctor    | Test, MD PhD F |
| Olds AB T1T 0E0              | C<br>W                          |                | Ret          |                |
|                              |                                 |                |              |                |
|                              |                                 |                |              | Fields pr      |
|                              |                                 |                |              |                |
| *Vaccination D               | Date:                           | Administrati   | on Location: | Clinic         |
| Date: 0                      | )2-Jun-2017 🗾                   | *Administere   | ed By:       | Physician/Nur  |
| Approx:                      |                                 |                |              | Test, Doctor , |
|                              |                                 |                |              |                |
| *Vaccine: flu                | i vaccine                       |                | Search       | Brand Name:    |
| Eur Se                       | ries #:                         | _              |              |                |
| *Lot #: 12                   | 345                             | Expiry:        | 16-Aug-2017  | Edit           |
| Route:                       |                                 | -              |              |                |
| Dosage:                      | mL                              |                |              |                |
| t' (acciection               |                                 |                |              |                |
| Injection Site:              |                                 | -              |              |                |
| *Reaction: No                | ne l                            |                |              |                |
|                              | IC Deposit (Dublic Healt        |                |              |                |
| AE                           | <u>:Fi Report (Public Healt</u> | in Canadaj     |              |                |

The Vaccination Injection Site Field List window opens.

| Field List                 |            |  |
|----------------------------|------------|--|
| Vaccination Injection Site | <b>₽</b> • |  |
| Buttock IM                 |            |  |
| im It. Deltoid             |            |  |
| im rt deltoid              |            |  |
| intranasal                 |            |  |
| Lt thigh IM                |            |  |
| nose                       |            |  |
| Oral                       |            |  |
| RT thigh IM                |            |  |
| *                          |            |  |
|                            |            |  |
|                            |            |  |

- 3. Perform one of the following actions:
  - To add an injection site, in the bottom row, enter the site.
  - To edit a injection site name, click the injection site line, and then modify the text as needed.
  - To delete a site, click the injection site line, and then on your keyboard, press **Delete**.

4. When you are done, Click **Close Form** 

## Managing the injection sites and reaction types lists for recording vaccinations

When you record a vaccination for a patient, you must select a **Vaccination Injection Site** and a **Reaction** from a list. If the option that you want is not available in the list, users with administrator authority can add options to the list via Wolf EMR Configuration.

#### Steps

- 1. From the Wolf EMR home page, click **Configuration** <sup>3</sup>
- 2. To manage injection sites:
  - a) In the Configuration window menu, click **View** > **Patient Data Codes** > **Vaccination Types** > **Injection Site Maintenance**. The **Injection Site Maintenance** window opens.

| •                               | Injection Site Maintenance                        |
|---------------------------------|---------------------------------------------------|
| New Save Save and Close         |                                                   |
|                                 | Details                                           |
| Description  Ieft arm right arm | Default     Default     Description     right arm |
|                                 |                                                   |

- b) To add an injection site, Click the **New** button and type a description. If you want to make the side the default one, select the check box in the **Default** column. The injection site will appear in the vaccination windows.
- c) To modify an injection site, select the site and type a new description.
- d) To delete an injection site, select the site and click the **Delete** button.

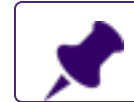

Note: You cannot delete injection sites that were already used in patient records.

3. To manage reactions:

a) From the View menu, choose Patient Data Codes > Vaccination Types > Reaction Type Maintenance.

| <u>0</u>          | Vaccination Reaction List | x |
|-------------------|---------------------------|---|
| Save and<br>Close |                           |   |
| Description       | Description               |   |
| Allergy, Mild     | Adverse Reaction          |   |
| Allergy, Severe   | Allergy                   |   |
| Anaphylaxis       | Add ><br>< Remove         |   |

- b) Do one or more of the following:
  - To add a reaction, in the left pane, click the reaction and click Add >.
  - To remove a reaction, in the right pane click the reaction and click < **Remove**.

#### Managing the administration facility/location list for recording vaccinations

When you record a vaccination for a patient, and you enter a new **Administration Facility/Location**, you can choose to add the facility to the list. Unfortunately, the ability to add Administration Facilities on-the-fly can result in a messy list of duplicate options, misspelled options, and so on. For this reason, you can "clean-up" or modify the Administration Facility list options if needed.

#### Steps

- 1. Open the Vaccinations window. See step 1 in "Recording a vaccination" on page 106.
- 2. Double-click the Administration Facility/Location field tag.

The Administration Facility/Location Field List window opens.

| Fie | ld List                        |          |  |
|-----|--------------------------------|----------|--|
|     | Administration Facility        | <b>₽</b> |  |
| ▶   | mmunization clinic<br>Phermacy |          |  |
|     | Walk-in clinic                 |          |  |
| *   |                                |          |  |
|     |                                |          |  |
|     |                                |          |  |

- 3. Perform one of the following actions:
  - To add a facility name, in the bottom row, enter the name.
  - To edit a facility name, click the line, and then modify the text as needed.
  - To delete a location, click the location line, and then on your keyboard, press **Delete**.
- 4. When you are done, click **Close Form**

## Managing automated vaccination recommendations

Because there are numerous vaccinations patients are recommended to take throughout their lifetime, it can be hard to track if a patient is due for or missing a vaccination.

In Wolf EMR, you can create automatic notifications that displays for patients who are due for vaccinations. To manage vaccination recommendations, you can:

- Define what criteria patients must meet to be flagged as overdue for a vaccination (see "Creating vaccination recommendations" below)
- Halt vaccination recommendations; for example, if a vaccination is taken off the market, or if clinical guidelines for a vaccination changes (see "Stopping vaccination recommendations" on page 133)

#### Creating vaccination recommendations

You set criteria for overdue vaccination notifications by creating vaccination recommendations. Refer to your province's health authority for recommendations. Any user can create vaccination recommendations via the WorkDesk menu.

#### Steps

1. From the WorkDesk menu, click **Configure** > **Vaccination Schedules** <sup>1</sup> The **Vaccination Schedule Editor** window opens.

| Wolf Clinical Records |                             |                          |                           |                              |       |                  |  |
|-----------------------|-----------------------------|--------------------------|---------------------------|------------------------------|-------|------------------|--|
| V                     | Vaccination Schedule Editor |                          |                           |                              |       |                  |  |
| Vac                   | cine:                       |                          | [                         | •                            |       |                  |  |
|                       | SeriesNo                    | Age To Administer (Days) | Age To Admin Display Text | Days Required Between Series | Notes | Effective From E |  |
| ∣₽                    |                             |                          |                           |                              |       | 16/09/2          |  |
|                       |                             |                          |                           |                              |       |                  |  |
| <u>II</u> ∢           |                             | III                      |                           |                              |       | P.               |  |

2. In the Vaccine list, select a vaccine.

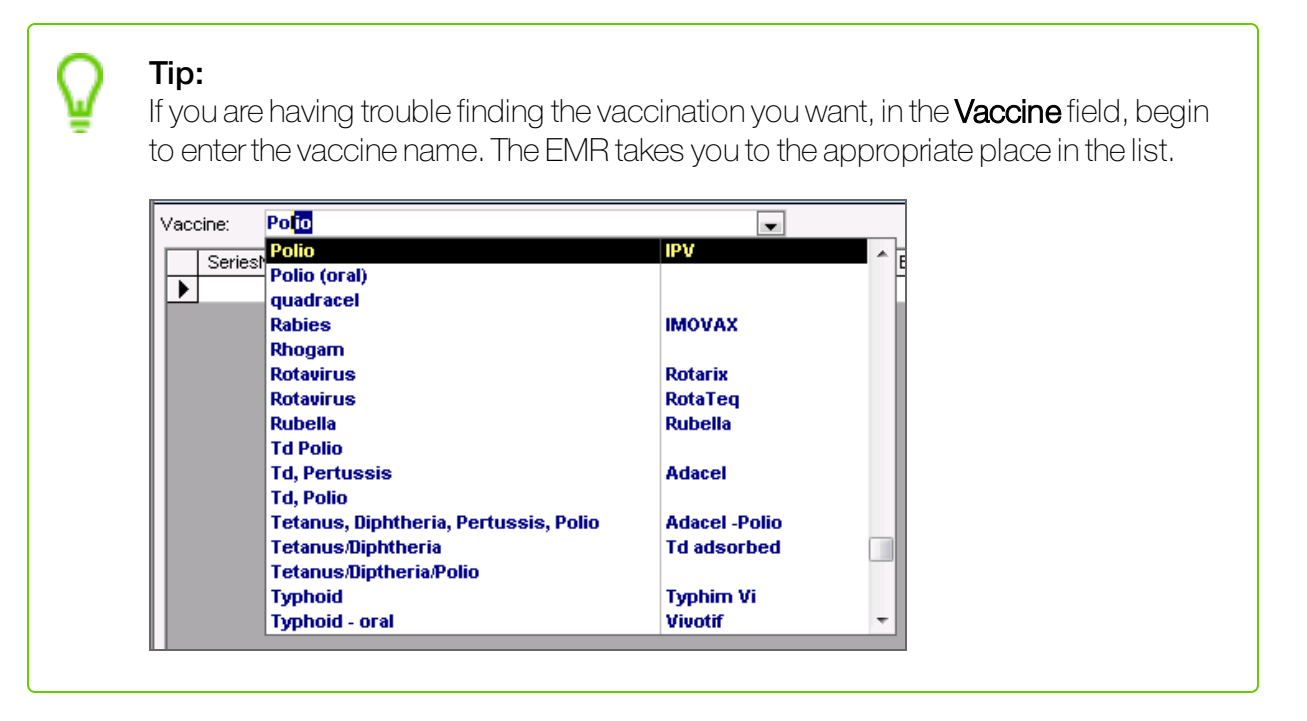

**Note:** The list of vaccines originates from the Multum database. This list is regularly updated.

3. Using the following table, enter the schedule for the vaccine.

| Column     | Description                                                                    |  |
|------------|--------------------------------------------------------------------------------|--|
| Ageto      | Enter the recommended age, in days.                                            |  |
| Administer |                                                                                |  |
| (Days)     |                                                                                |  |
| Ageto      | Enter the recommended age in the format you want the age to display on the     |  |
| Administer | Vaccination Schedule (for example, 12 months.)                                 |  |
| Display    |                                                                                |  |
| Text       |                                                                                |  |
| Days       | If the vaccination is a series, enter the number of days required between each |  |
| Required   | vaccination in a series. For example, if two months is required between each   |  |
| Between    | vaccination in the series, enter 60 to indicate 60 days.                       |  |
| Series     |                                                                                |  |
| Notes      | Enter any notes you want regarding the recommended vaccination.                |  |
| Effective  | If the vaccine is new for infants/children, enter a starting date. The EMR     |  |
| From DOB   | displays the vaccination recommendation only on the Vaccination Schedule       |  |
|            | of patients who's date of birth is AFTER the date specified.                   |  |
| Display    | Select to activate the vaccination schedule.                                   |  |

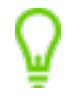

**Tip:** Use the horizontal scroll bar at the bottom of the Vaccine Schedule Editor window to view the last few columns.

4. When you are done, click **Close Form** 

## Stopping vaccination recommendations

If a vaccination is taken off the market, or if clinical guidelines for a vaccination changes, you can halt automated recommendations for that vaccination.

- 1. On your **WorkDesk**, click **Configure** > **Vaccination Schedules** <sup>14</sup> . The Vaccination Schedule Editor window opens.
- 2. From the **Vaccine** list, select the vaccination you want to stop recommendations for. The EMR displays the recommendations associated with the selected vaccine in the table below.
- 3. In the **Effective To DOB** column, enter an end date (Typically today's date or an earlier date). The EMR removes the recommendation for any patient born after the date specified.

## Managing your clinic vaccination CDM codes

Vaccination CDM codes are used to define what vaccines are to be tracked in the various chronic disease management (CDM) flowsheets. You can also use CDM codes to produce searches and automated patient reminders (rules) based on all vaccines defines by the same CDM code. Wolf EMR does not come with a default set of CDM codes; However, if you use CDM flowsheets, you should add the following codes:

- Influenza
- Pneumococcal
- AbnormalPAPS
- LastPAPS
- PAPS

- 1. From the Wolf EMR home page, click **Configuration** 3.
- 2. From the Configuration menu, choose View > Patient Data Codes > Vaccination Types > CDM Codes. The CDM Vaccination Code Maintenance window opens.
- 3. Perform one of the following actions:
  - If you are adding a vaccination CDM code, at the top of the window, click igodot.
  - If you are modifying or removing a vaccination CDM code, search for the code:
    - a) In the **Description** field, enter part or all of the CDM code name, and then click **Search**.
  - b) In the search results list, click the **Internal Wolf ID** of the CDM code you want to modify.
- 4. In the **Data** tab, in the **Description** field, enter a description for the CDM code (for example, you can describe what flowsheets or searches this code is used for).
- 5. Enter the vaccination CDM code used by the Chronic Disease Management tools.
- 6. When you are done, click 🔲, and then close the window.

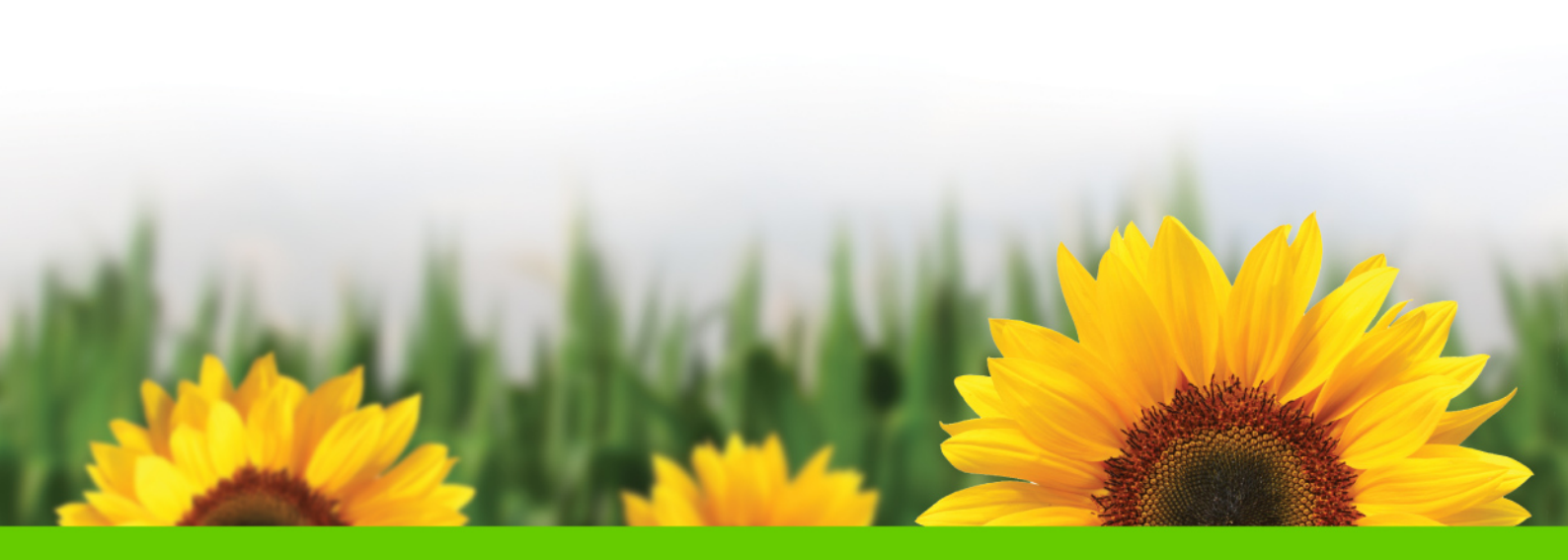

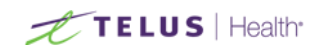